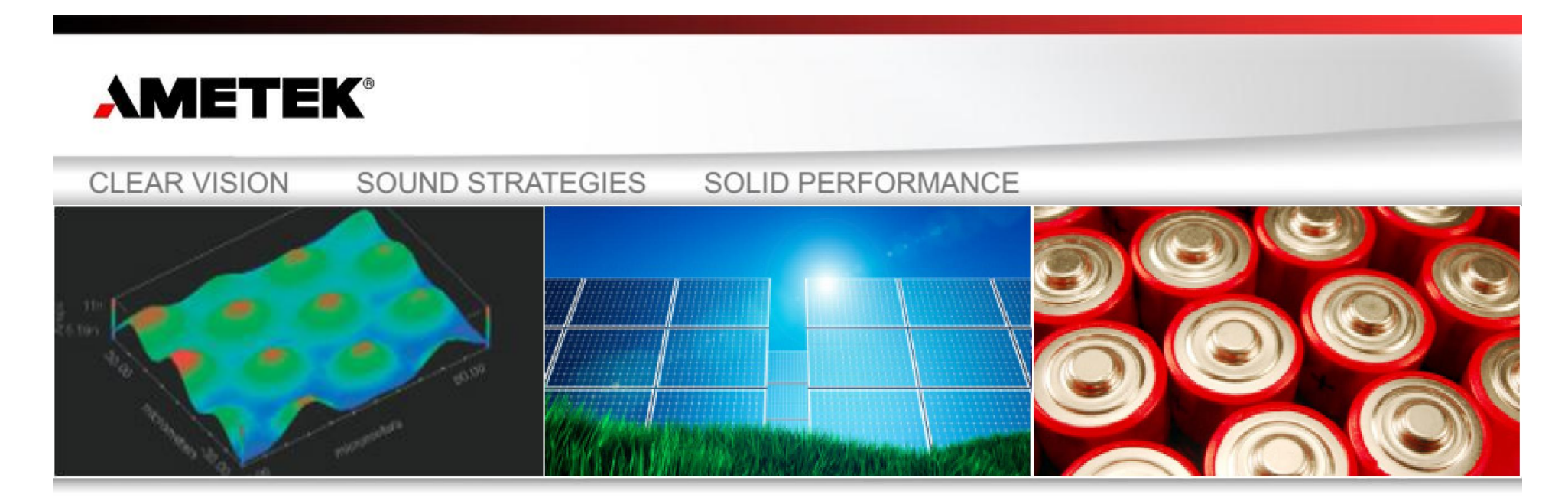

# Versa Studio 操作指南

Manual of Versa Studio

# 何长荣

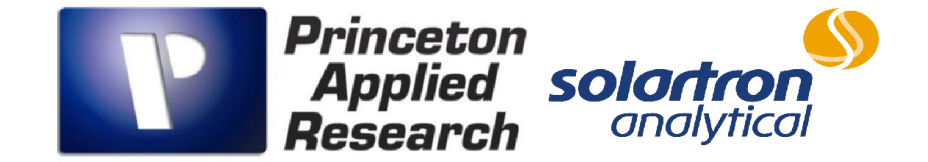

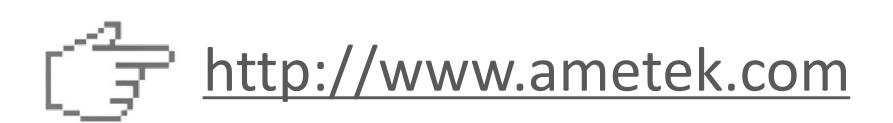

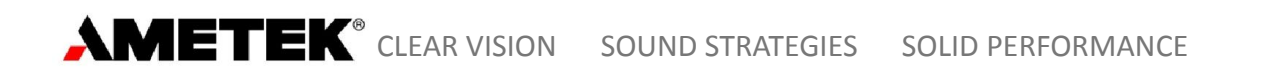

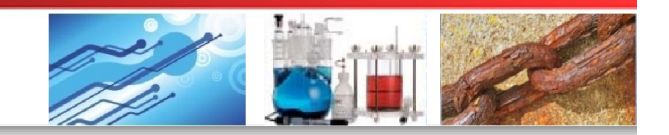

#### **VersaStudio** 软件

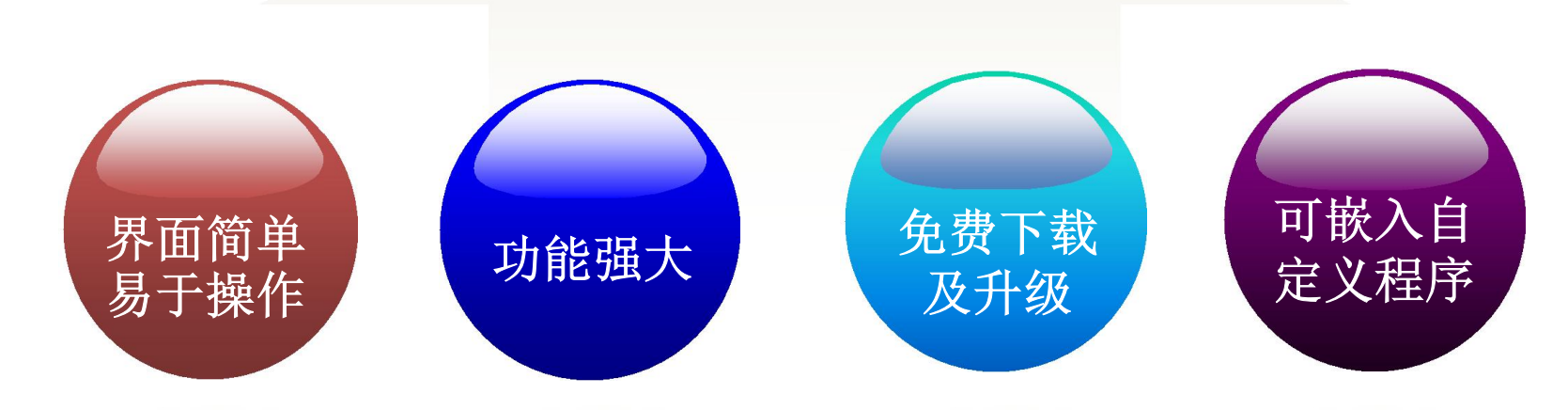

# The VersaStudio makes "Echem Easy!"

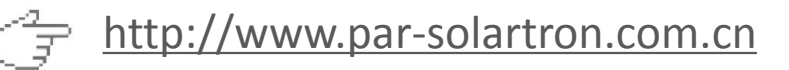

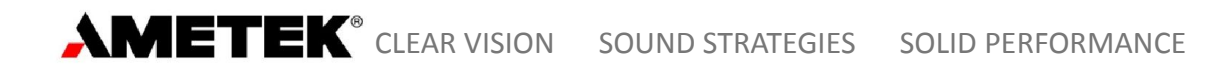

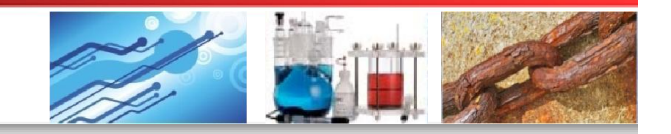

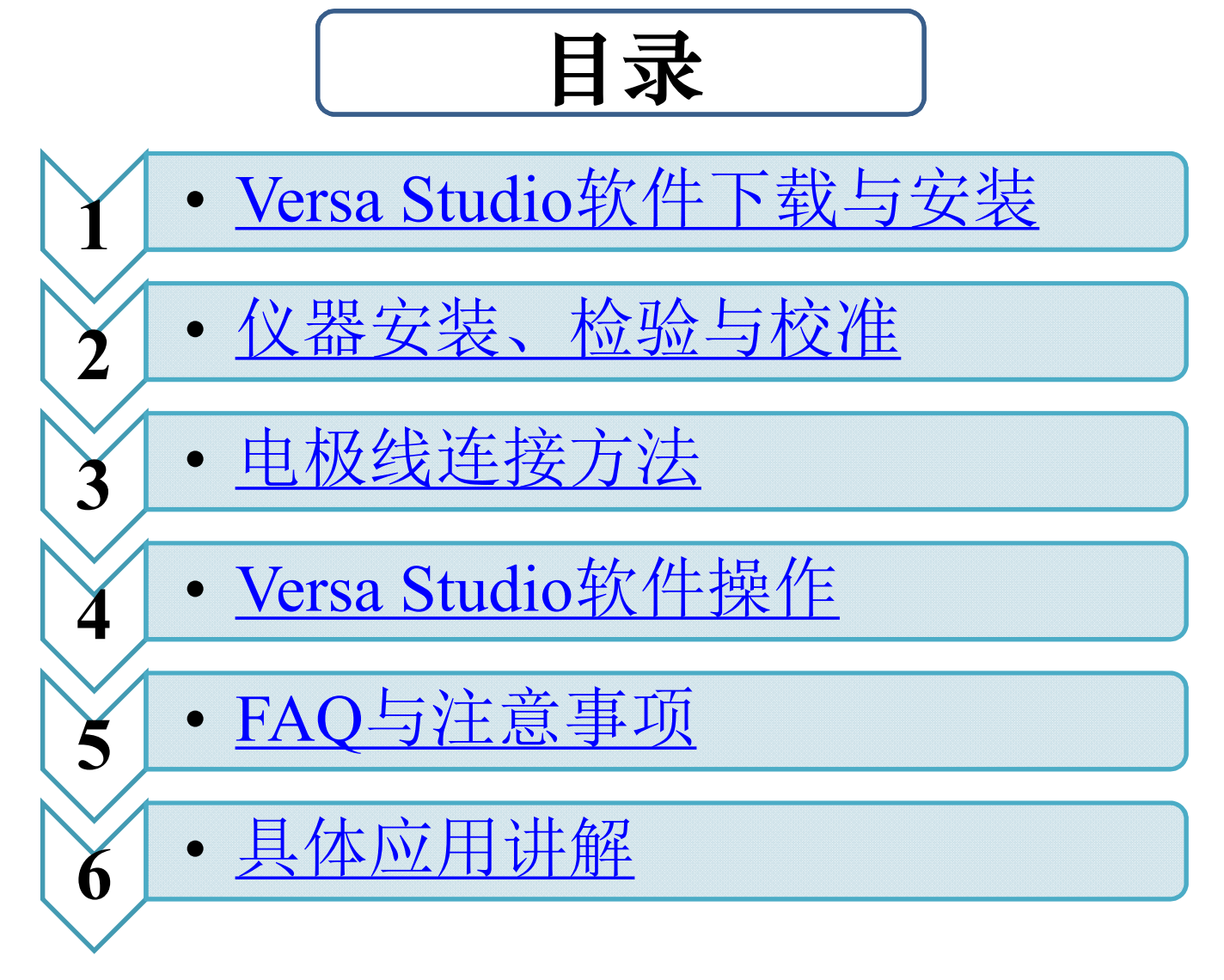

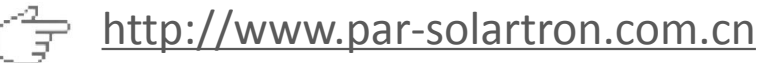

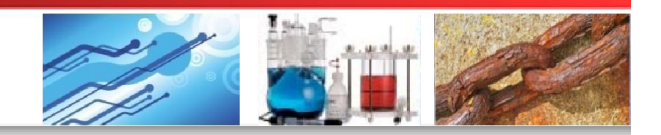

### 1 Versa Studio下载与安装

- 1. Versa Studio目前仅适用于普林斯顿VersaSTAT 3、VersaSTAT 3F、 VersaSTAT 4、VersaSTAT Multi-Channel、PARSTAT 4000及PARSTAT Multi-Channel电化学工作站
- Versa Studio 软件可从随机附送的光盘中安装或者从官方网站免费 下载最新版本: <u>http://www.ameteksi.com/products/software/versastudio-software</u>
- 1. 首先安装软件包中的硬件驱动程序VersaStudioUsbInstaller.exe
- 2. Versa Studio 支持32位及64位操作系统,根据电脑操作系统实际情况选择相应版本Versa Studio进行安装。建议选择默认安装路径,以避免潜在的软件冲突
- **3**. Versa Studio 安装过程中如提示须安装.NET Framework文件,则需下载或双击光盘中dotnetfx35.exe安装Microsoft .NET Framework 3.5

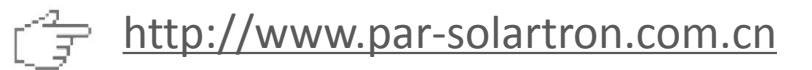

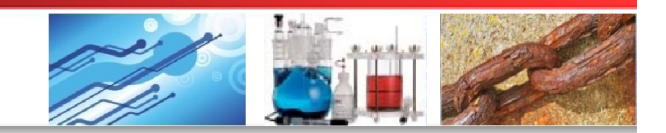

#### 2 仪器安装、检验与校准

(一)安装: 确保电源线、USB通讯线及电极电缆连接正确

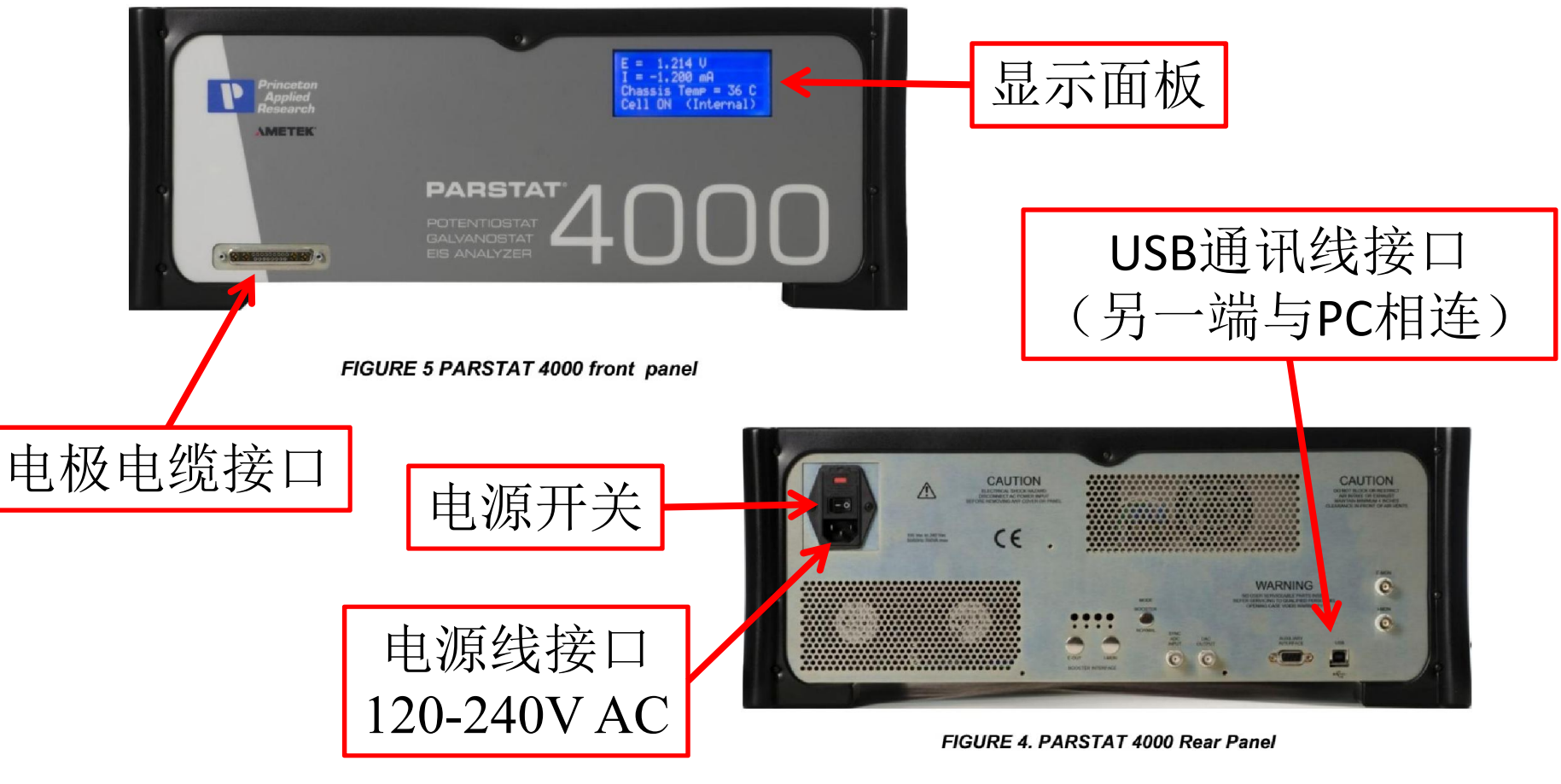

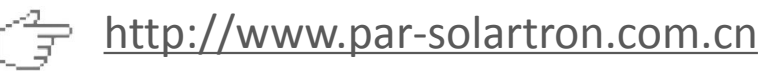

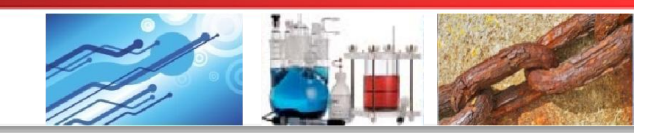

#### 2 仪器安装、检验与校准

#### (二)仪器检验(Checkout)

Versa Studio预置了用于检验的实验文件。打开仪器电源开关,运行Versa Studio软件。点击菜单栏**Experiment > Load Setup**,弹出如下窗口

| Name | File path | Comment: |
|------|-----------|----------|
|      | 点击"Add"按钮 | Actions: |
|      |           |          |

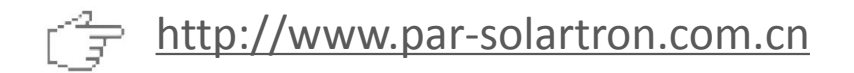

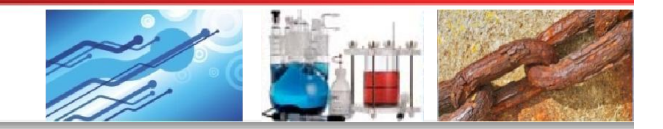

#### 2 仪器安装、检验与校准

#### (二)仪器检验(Checkout)

Versa Studio提供了Voltammetry Checkout, Corrosion Checkout和Impedance Checkout三个实验模板,可以使用直流或交流方法以及通过仪器内置的 1KΩ标准电阻对仪器进行检验。选择其中一个文件,点击"打开"

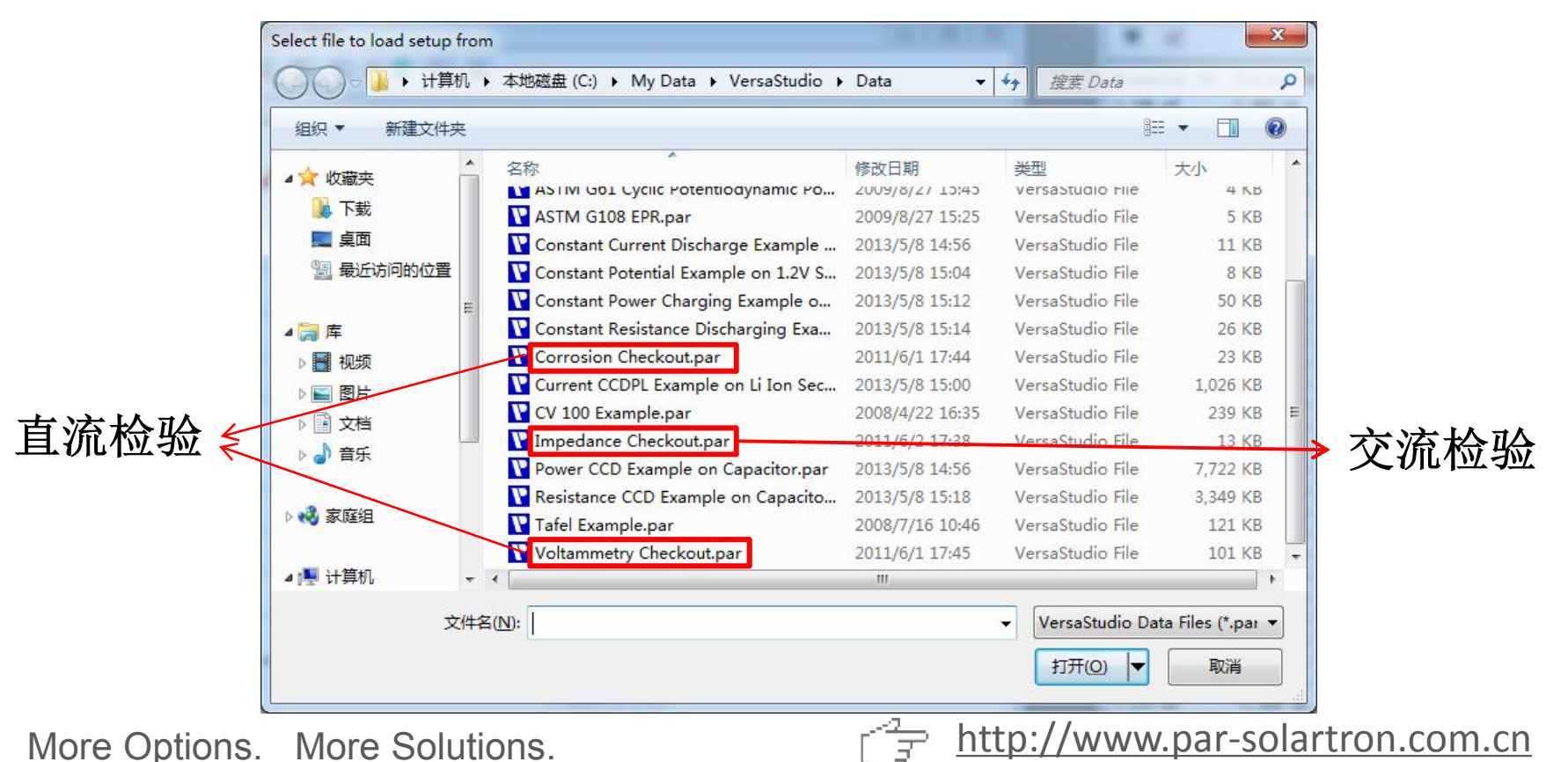

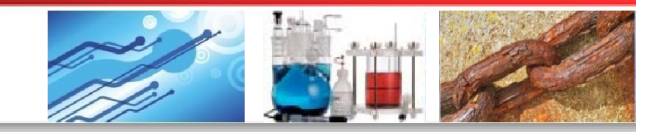

#### 2 仪器安装、检验与校准

#### (二)仪器检验 (Checkout)

选中checkout文件并点击"Load Setup",输入新文件名,点击"保存"。 保持默认参数设置,点击工具栏 按钮运行测试

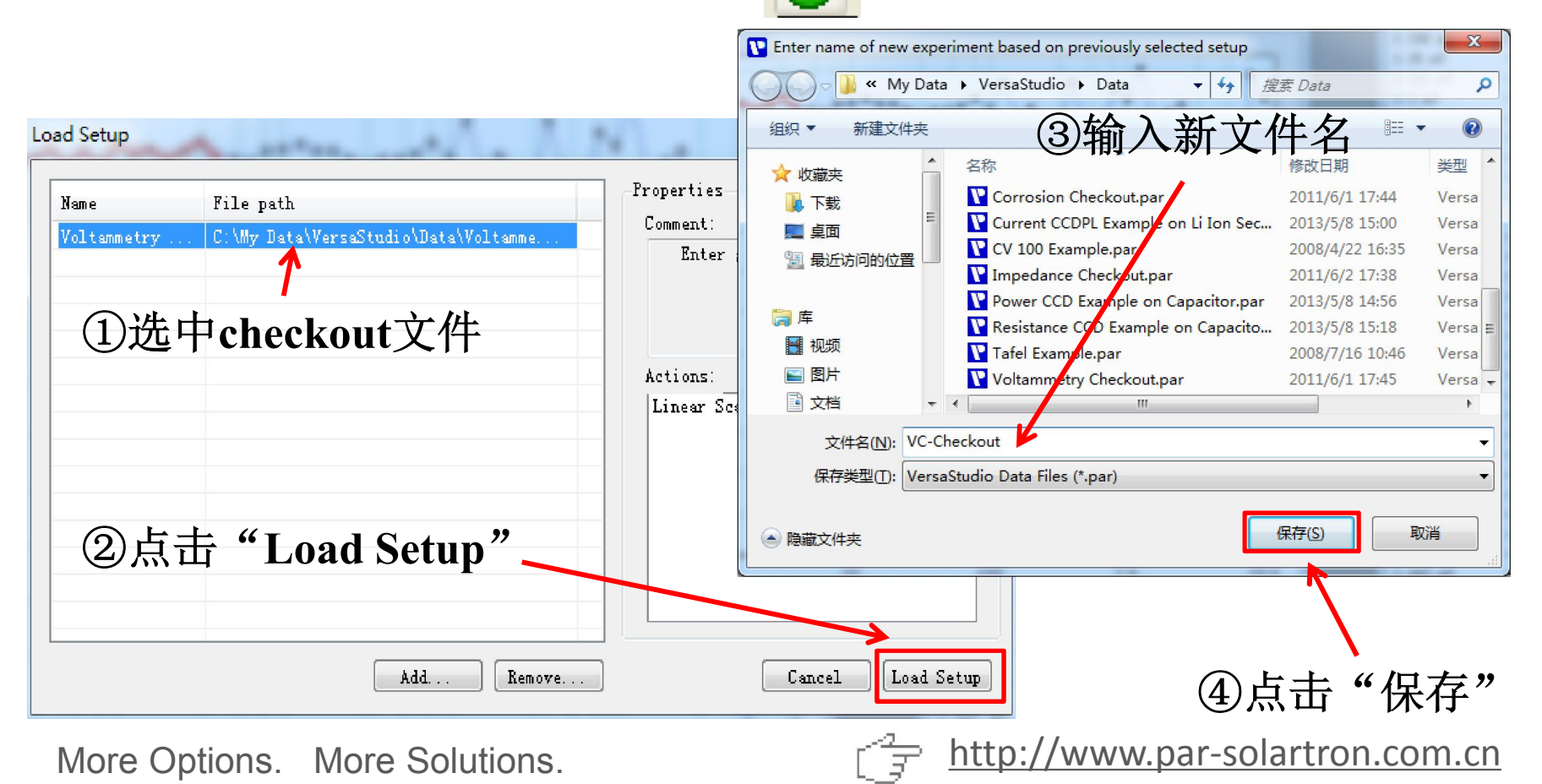

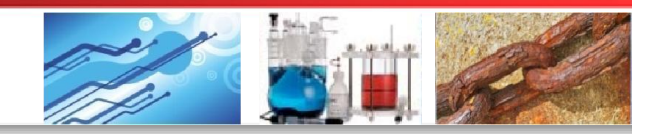

## 2 仪器安装、检验与校准

(二)仪器检验 (Checkout)

a) Voltammetry Checkout/Corrosion Checkout直流检验结果如下图所示。点 击菜单栏Data > Select All选中所有数据,点击"Line Fit"进行线性拟合

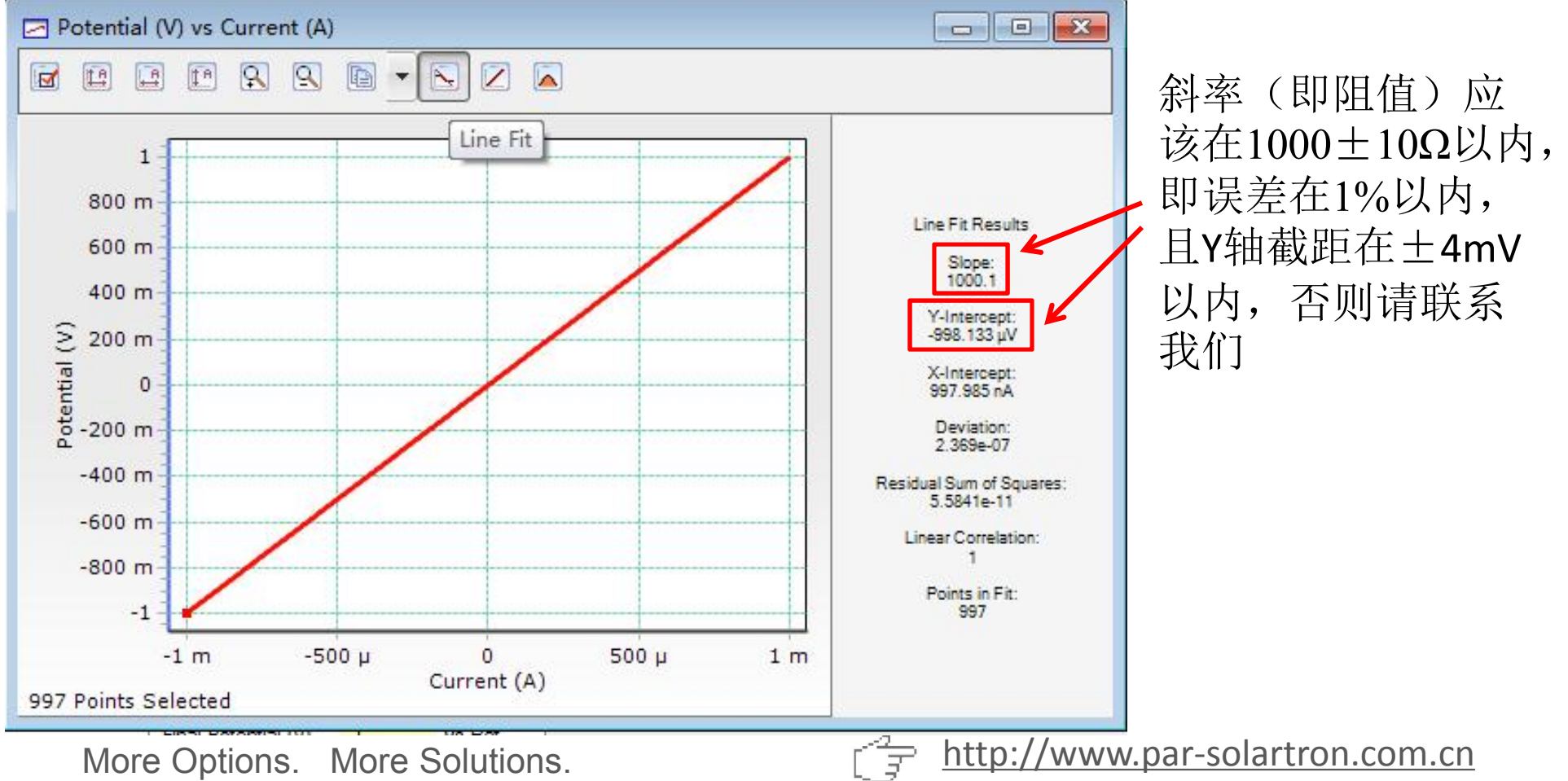

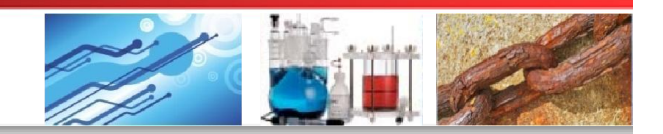

#### 2 仪器安装、检验与校准

(二)仪器检验(Checkout)

b) Impedance Checkout交流检验结果如下图所示。点击菜单栏Data > Select All选中所有数据,点击"Line Fit"进行线性拟合

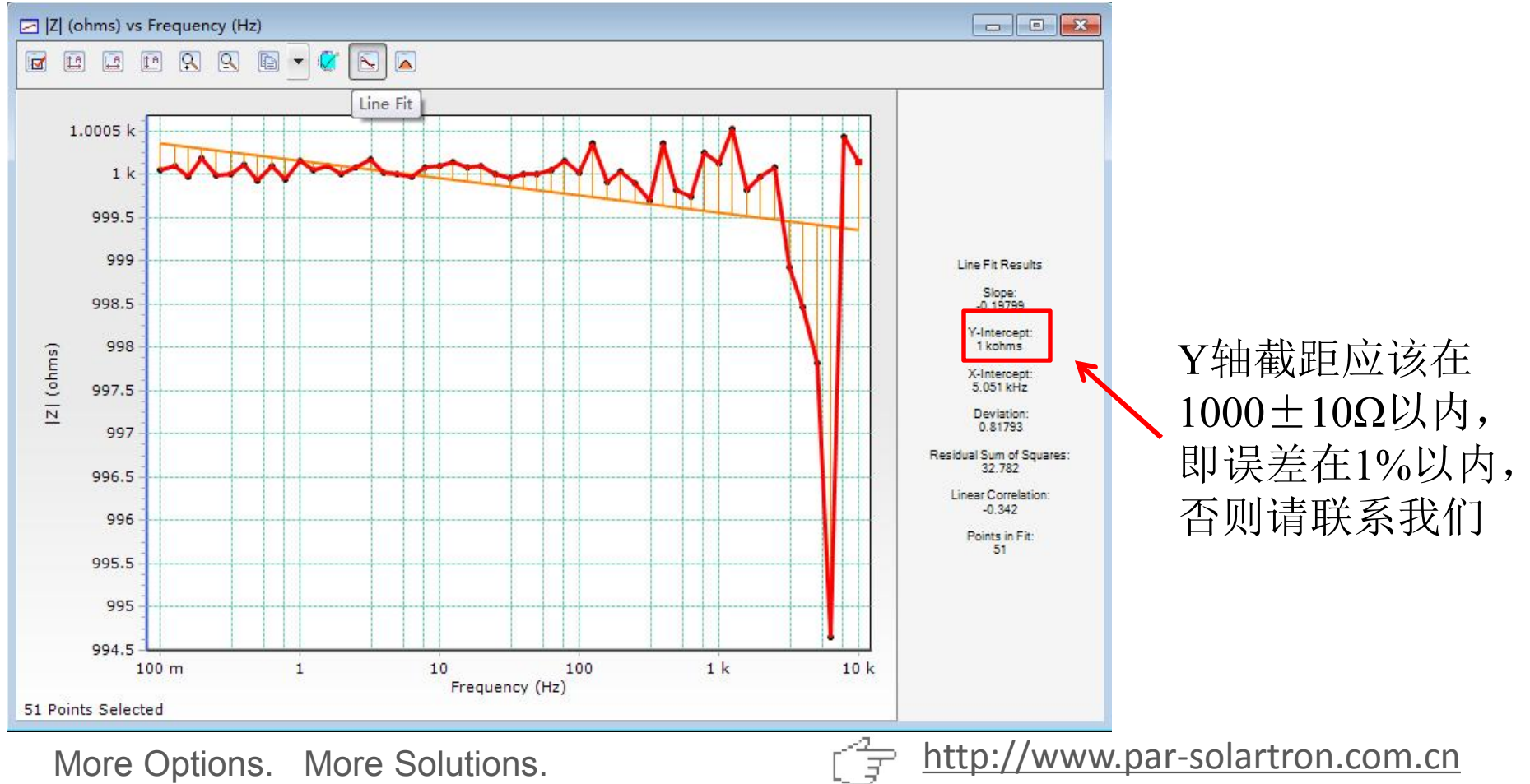

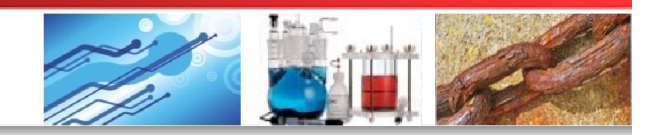

## 2 仪器安装、检验与校准

#### (二)仪器检验(Checkout)

### c) 运用前面两个方法测试外部Dummy Cell,可判断电极线是否正常

| <b>a</b>   | Actions to be Performed: | Prop                     | erties fo | r Linear S    | Scan Voltamme   | etry            |             | 21 YD           |          |
|------------|--------------------------|--------------------------|-----------|---------------|-----------------|-----------------|-------------|-----------------|----------|
| Insert     | Common                   | Step Properties          | Value     | Versus        | Limits          | Direction       | Value       | Cell Properties | Value    |
|            | Linear Scan Voltammetry  | Initial Potential (V)    | 0         | vs Ref        | None            | ≤               | 0           | Leave Cell ON   | No       |
| Γo         |                          | Final Potential (V)      | 1         | <u>vs Ref</u> | None            | ≤               | 0           | Cell to Use     | External |
|            |                          | 16)<br>1 AN - 11 AN - 20 | Deex      | -             |                 | Se latons       |             |                 | External |
| 2          |                          | Scan Properties          | Value     |               | Instrument Prop | erties Value    |             |                 | Internal |
| n          |                          | Scan Rate (V/s)          | 1         |               | Current Range   | Auto            |             |                 |          |
| 6          |                          | Total Points             | 1000      |               | Electrometer M  | ode <u>Auto</u> |             |                 |          |
| 点击"Advance |                          |                          |           |               | E Filter        | Auto            |             |                 |          |
|            | 点击"Advanced"             |                          |           |               | I Filter        | Auto            |             |                 |          |
| )          |                          |                          |           |               | Bandwidth Limit | t <u>Auto</u>   |             |                 |          |
| 1p         |                          |                          |           |               | LCI Bandwic     | -               |             |                 |          |
| 3          | 4                        |                          |           |               | iR Compens      |                 |             |                 | -        |
| vanced     |                          |                          |           |               |                 |                 | DC D        | ummy Cell       |          |
|            |                          |                          |           |               |                 |                 | <u>a</u> -0 |                 |          |

Cell to Use:

Internal-测试仪器内部Dummy Cell; External-测试样品或外部Dummy Cell.

外部Dummy Cell

AC Dummy Cel

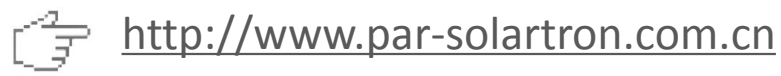

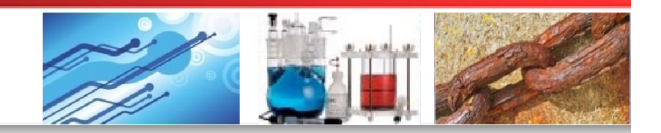

#### 2 仪器安装、检验与校准

#### (三)仪器校准 (Calibration)

打开电化学工作站,待达到工作温度(至少10分钟)后,运行Versa Studio软件,依次点击Tools > Options... > Instrument > Calibrate Now,此过程大概需要 2分钟,且中途不得断电

|          | Calibrate for best DC Accuracy |  |
|----------|--------------------------------|--|
| 13346968 | Calibrate Now Float Settings   |  |
|          | Notch Filter: None             |  |
|          | EIS Filters: None 👻            |  |
|          |                                |  |
|          |                                |  |

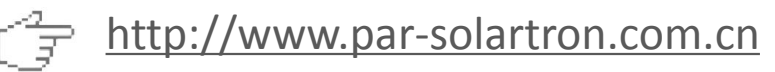

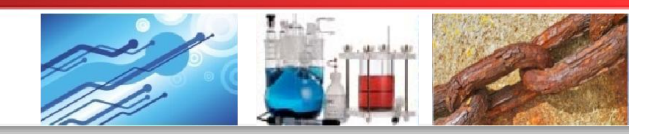

### 3 电极线连接方法

绿色:工作电极(working electrode) 灰色:传感电极(sense electrode) 白色:参比电极(reference electrode) 红色:辅助电极(counter electrode) 黑色:地线,一般不用,可接屏蔽箱外壳

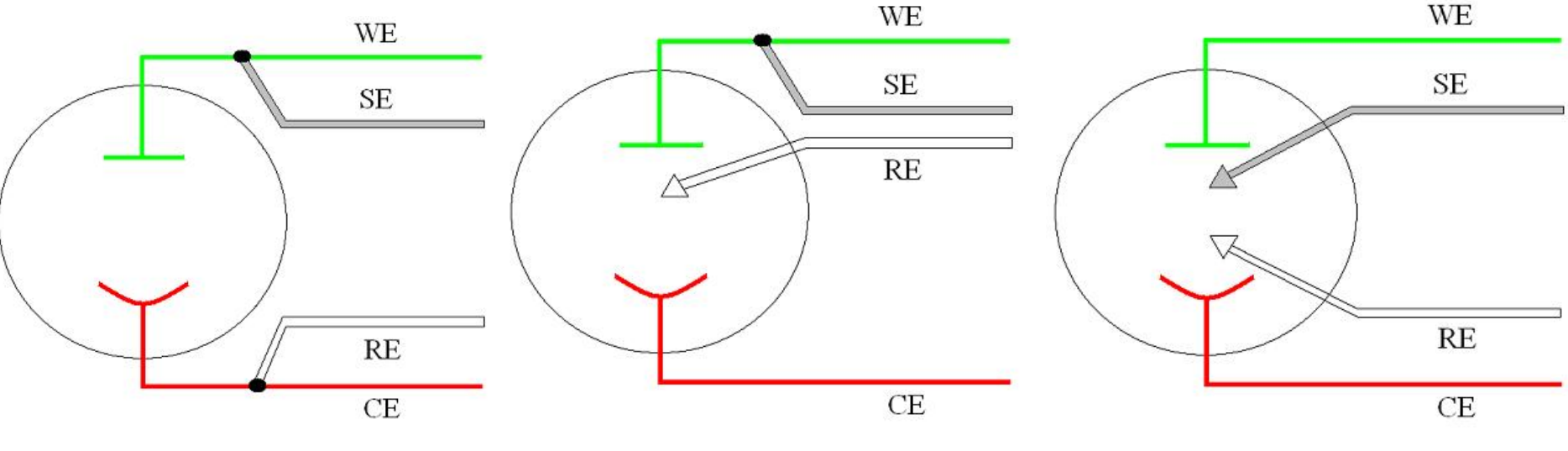

*Two-Electrode Connection* 

Batteries
Capacitors
Fuel Cells
Sensors
Resistors

Three-Electrode Connection

Aqueous Electrochemistry
Corrosion
EIS

Four-Electrode Connection

H-Cell SetupLiquid –liquid interface

<u>http://www.par-solartron.com.cn</u>

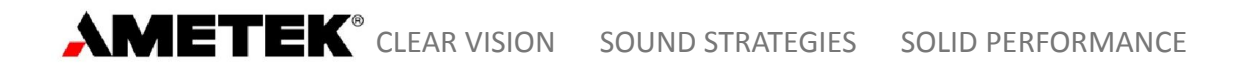

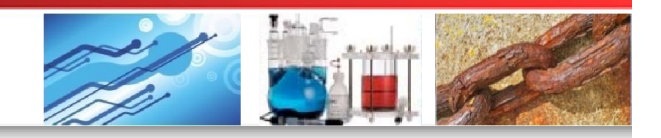

施加/测量电位

3 电极线连接方法

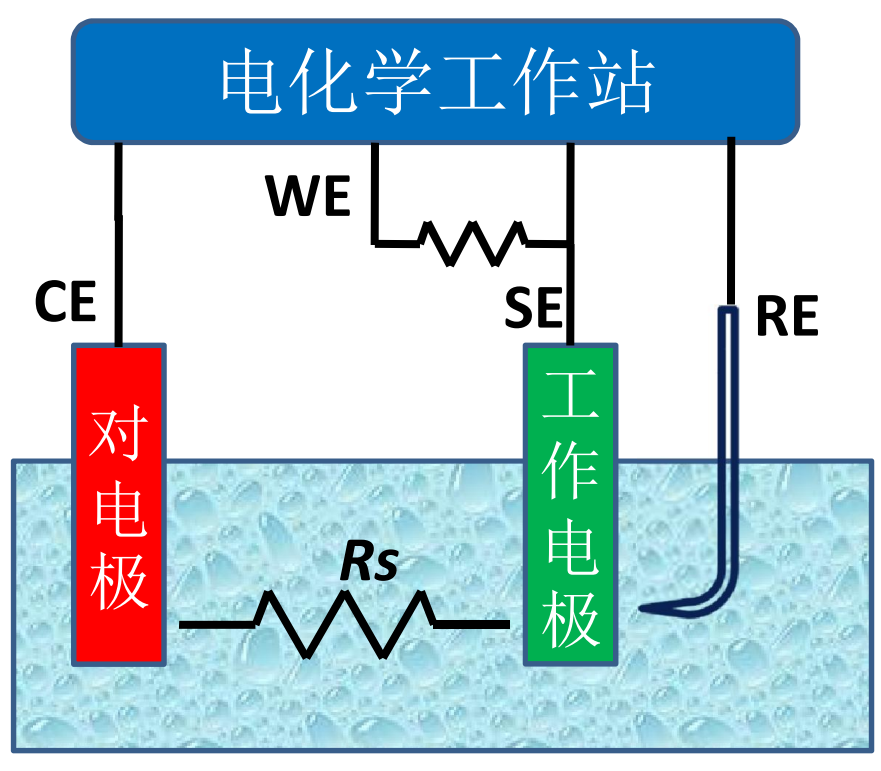

电解池示意图

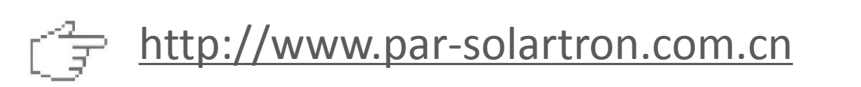

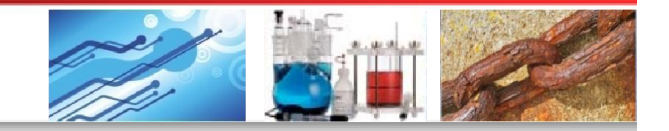

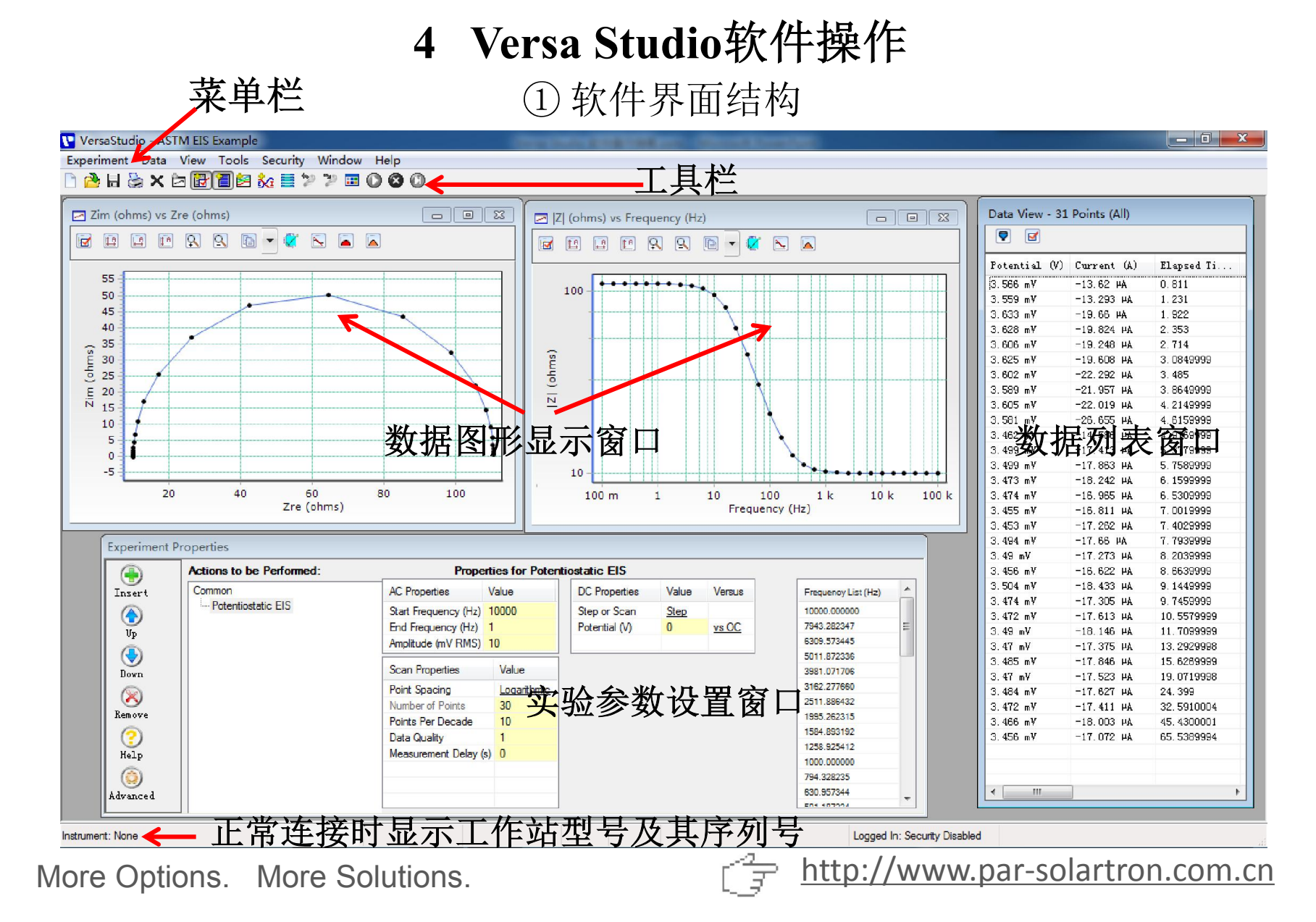

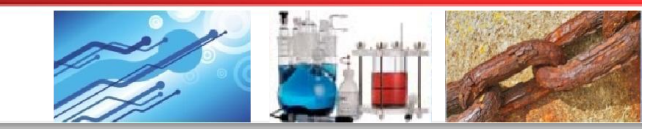

# 4 Versa Studio软件操作

② 实验前: 仪器参数及偏好设置

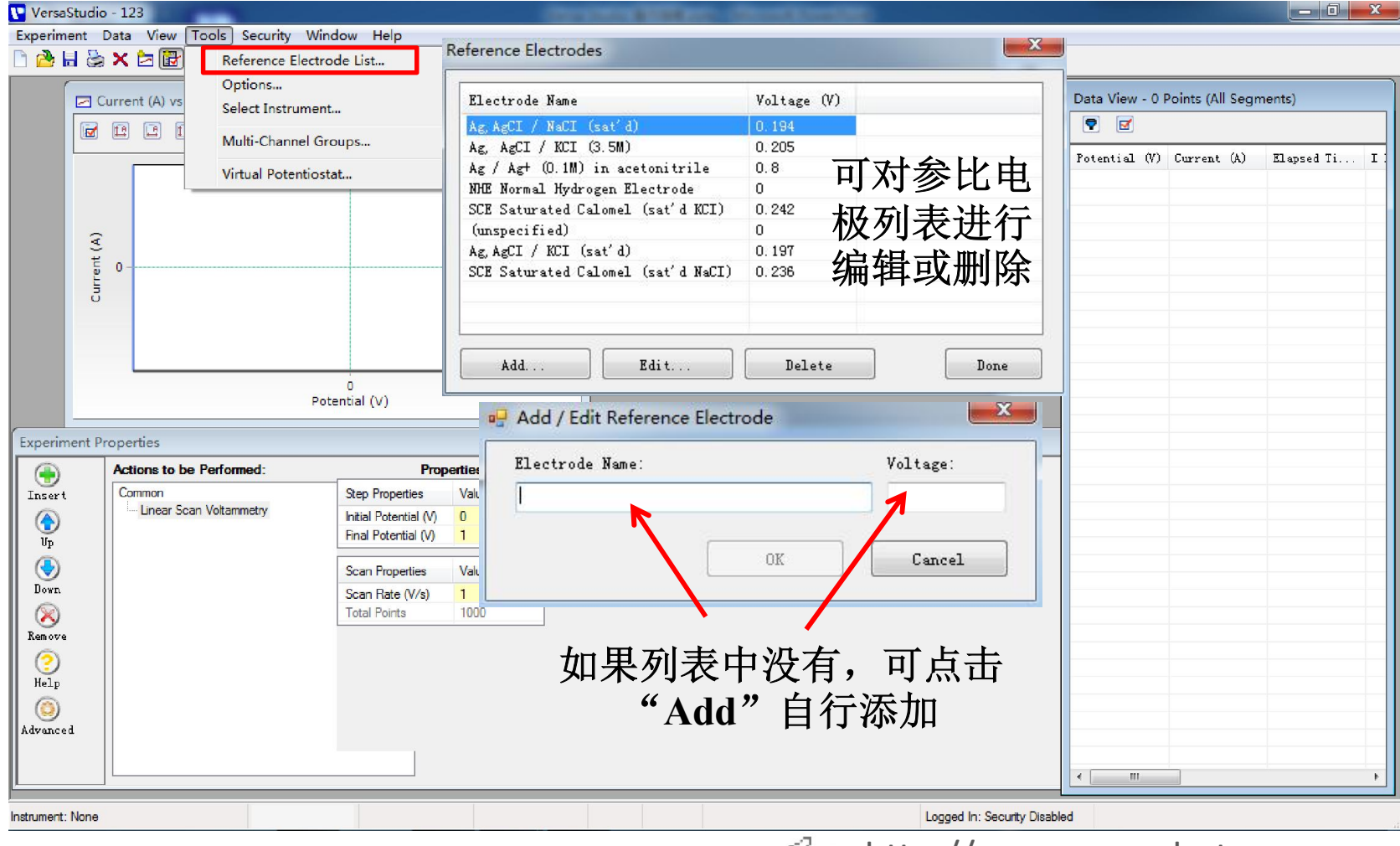

More Options. More Solutions.

http://www.par-solartron.com.cn

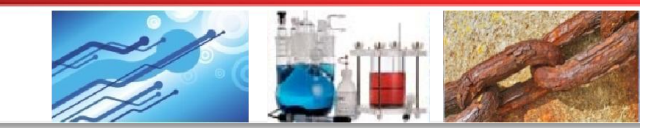

# 4 Versa Studio软件操作

② 实验前: 仪器参数及偏好设置

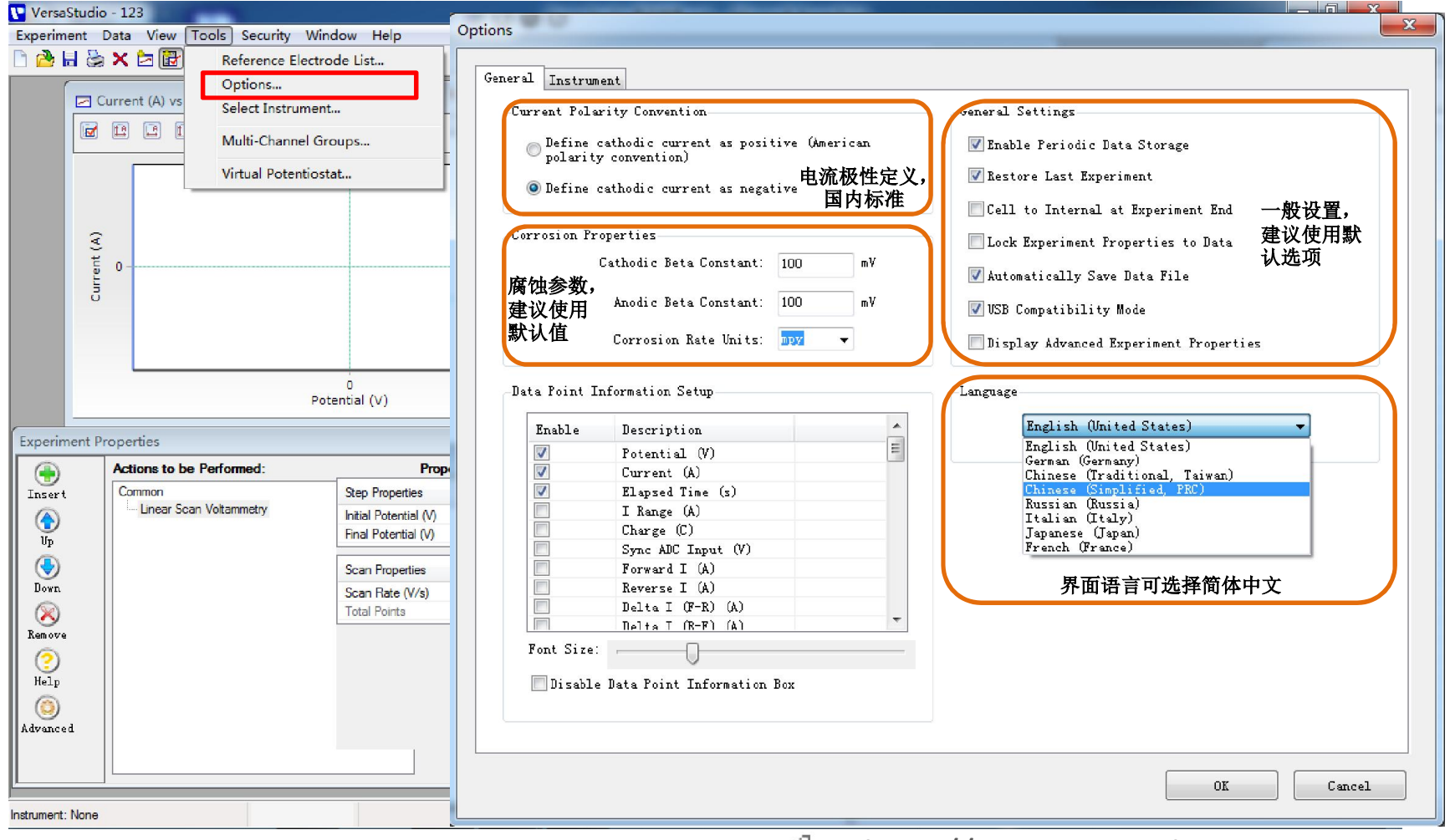

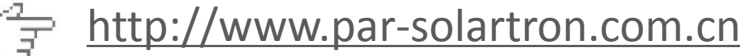

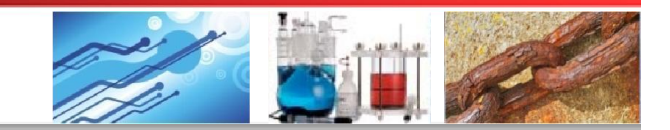

# 4 Versa Studio软件操作

②实验前: 仪器参数及偏好设置

| 🔽 VersaStudio - 123                                                                                                    |                                                                                                    |        |
|----------------------------------------------------------------------------------------------------|----------------------------------------------------------------------------------------------------|--------|
| Experiment Data View Tools Security Window Help                                                                                                    | Options                                                                                                    | 23     |
| VersaStudio - 123 Experiment Data View Tools Security Window Help  Current (A) vs  Current (A) vs  Current (A | Options         General Instrument LCD Display         13346968         选择Instrument标签         Float Settings         Notch Filter: None         IS Filters: None         IT UT UT UT UT UT UT UT UT UT UT UT UT UT |        |
| Initial Potential (V)       Up       Up       Down       Down       Composition       Remove       O       Help       Instrument: None                                                                                                    |                                                                                                    | Cancel |

Ŧ

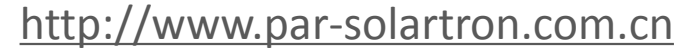

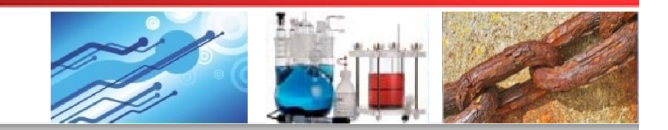

#### **4** Versa Studio软件操作

② 实验前: 仪器参数及偏好设置

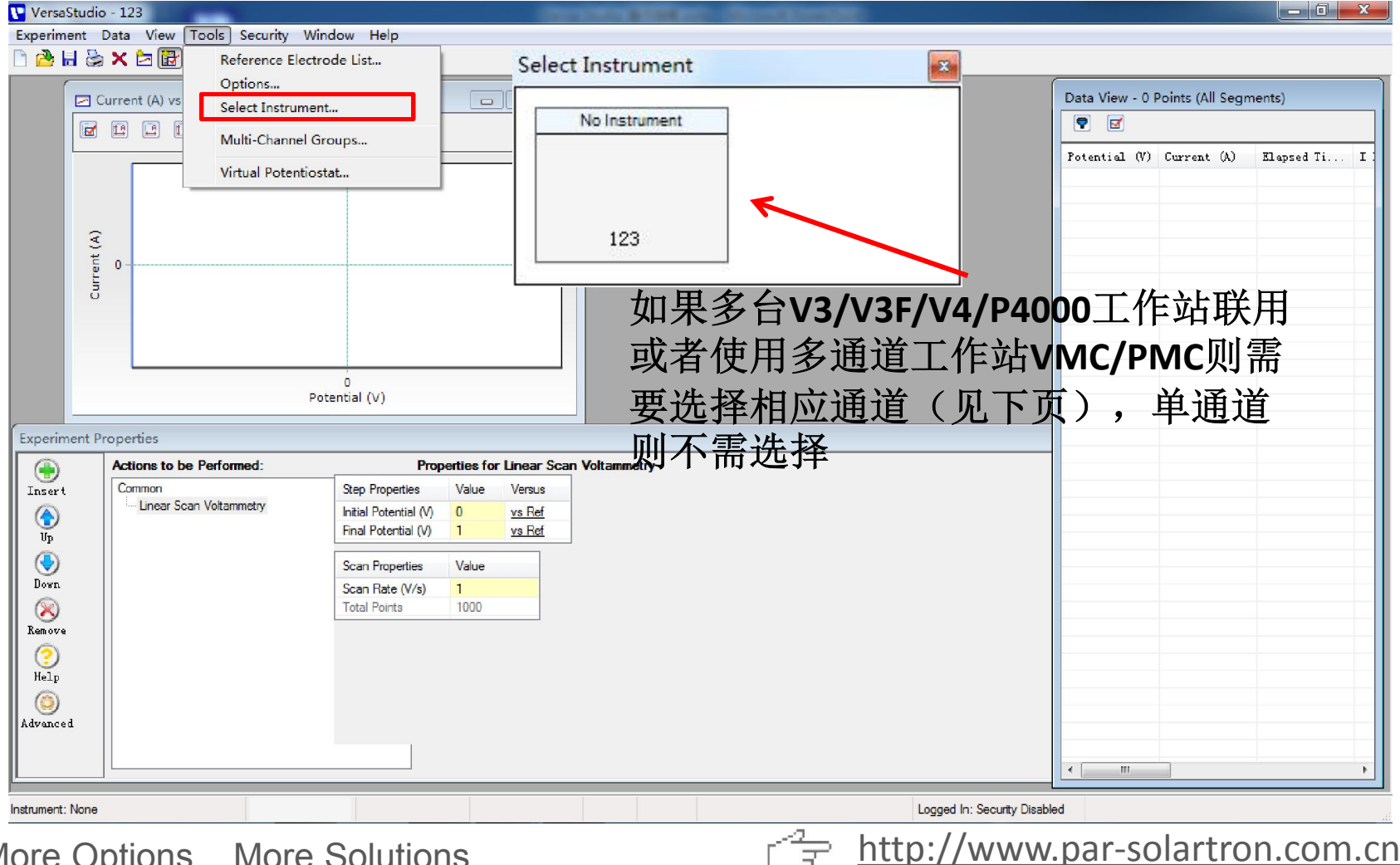

3

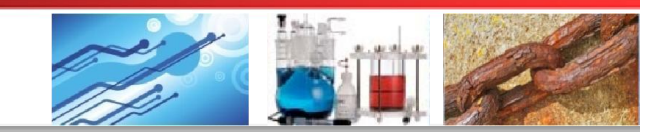

#### 4 Versa Studio软件操作

②实验前: 仪器参数及偏好设置

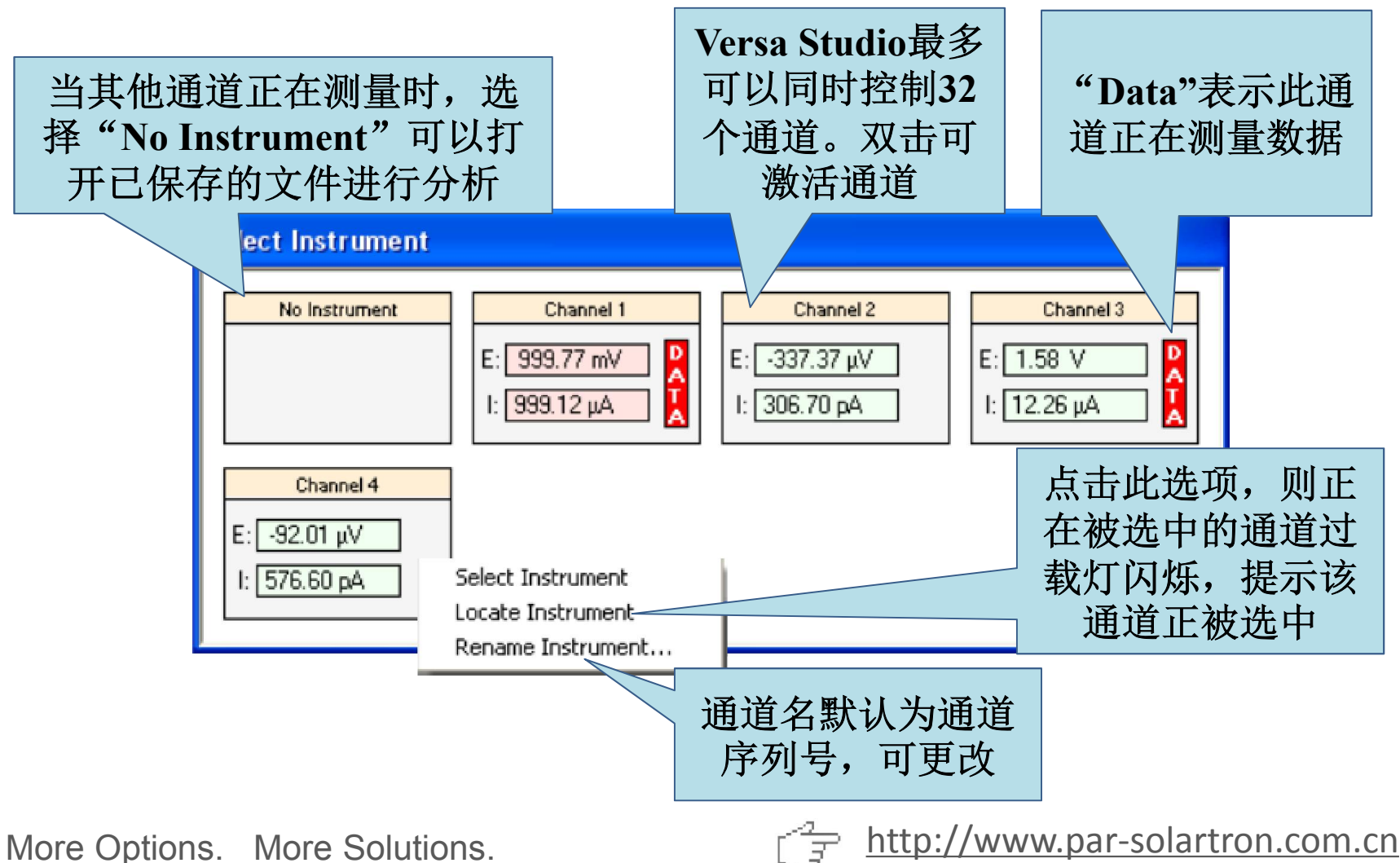

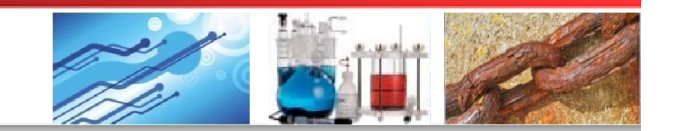

#### 4 Versa Studio软件操作

② 实验前: 仪器参数及偏好设置

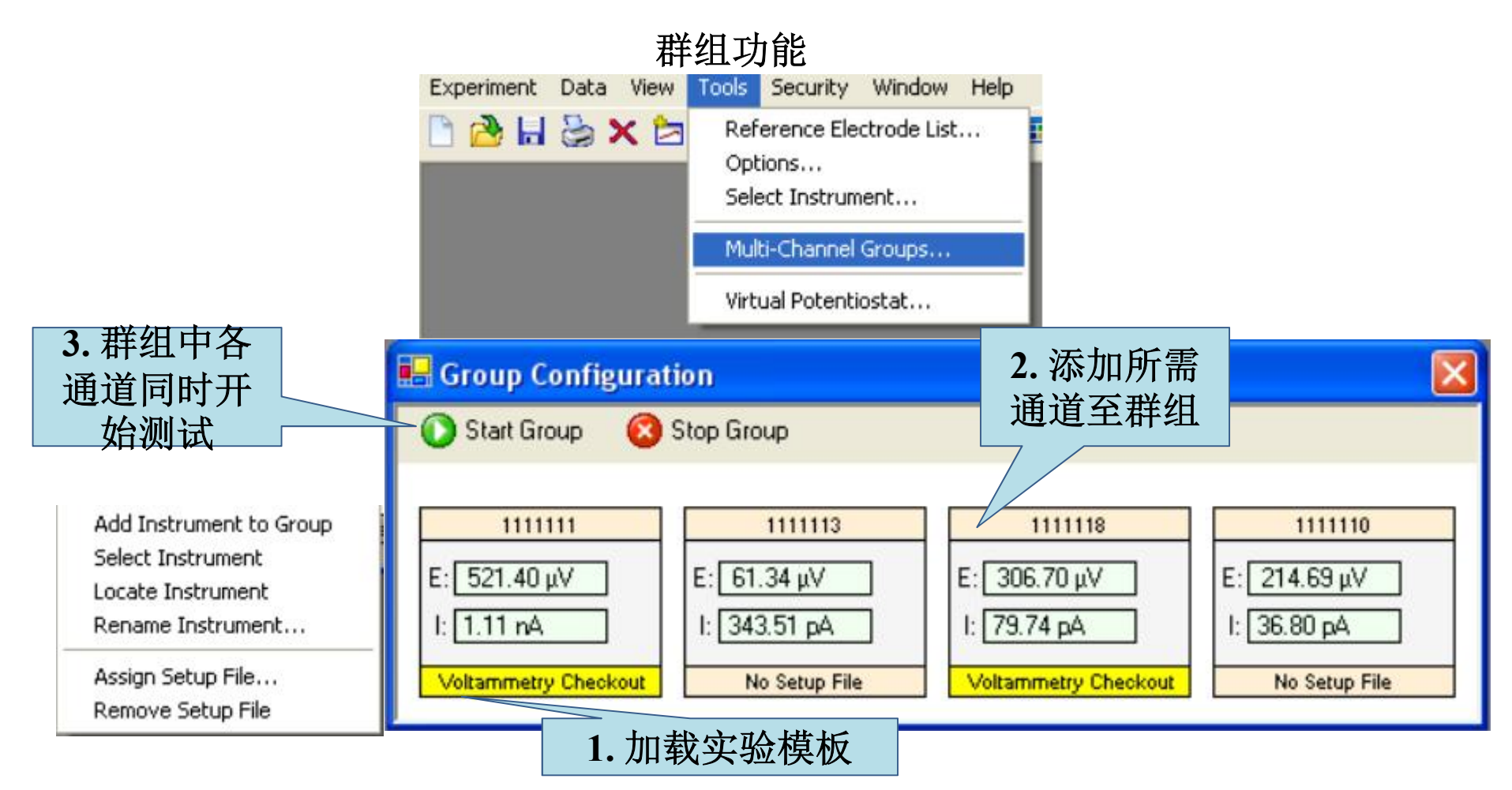

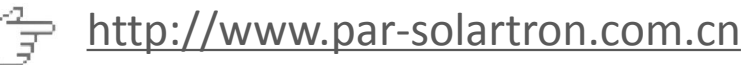

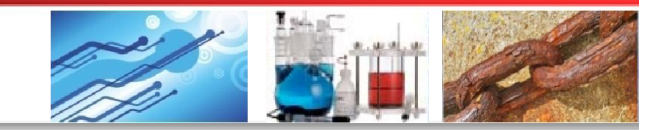

#### 4 Versa Studio软件操作

③ 实验参数设置

#### 打开软件,点击Experiment>New,选择相应测量方法,点击OK

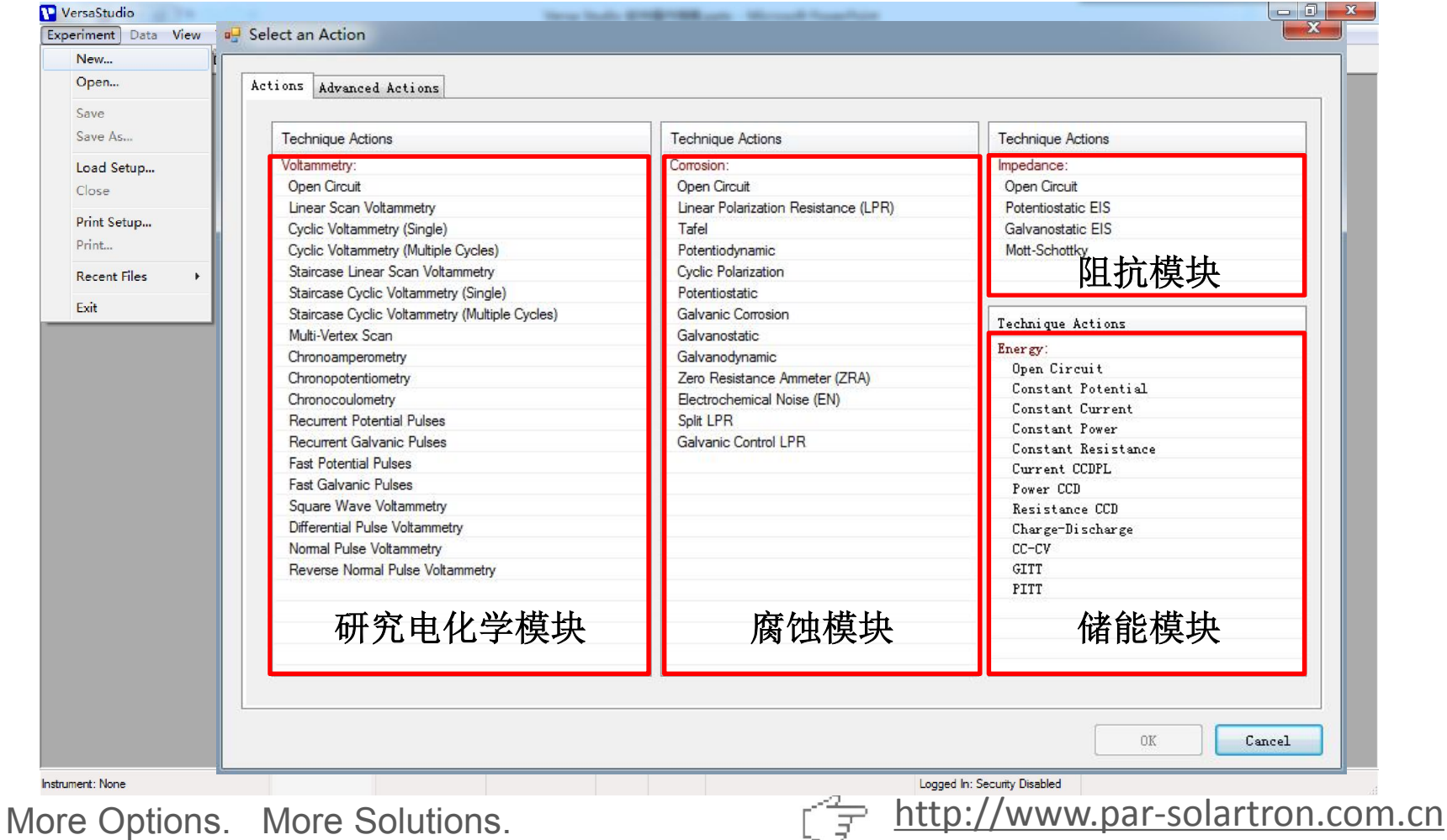

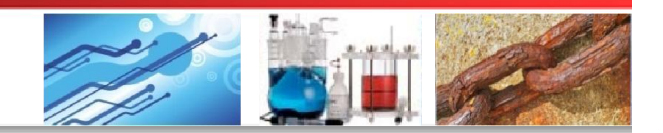

#### 4 Versa Studio软件操作

③实验参数设置

选择相应测试方法后,须先指定数据文件保存路径及文件名,实验开始后会自动保存数据(勾选Tools > Options > General > Automatically Save Data File)

| Enter a Filename                                                                                                    | ₩r+n       |                                                        |                                                                                                    | x       |
|----------------------------------------------------------------------------------------------------|------------|--------------------------------------------------------|----------------------------------------------------------------------------------------------------|---------|
| ④ ● ● ■ ● Ⅱ                                                                                                    | 异1/16 ▶    |                                                        | ▼ ▼                                                                                                    | ر<br>ور |
| <ul> <li>□ 库</li> <li>● 视频</li> <li>■ 図片</li> <li>■ 図片</li> <li>■ 文档</li> <li>● 音乐</li> <li>※ 家庭组</li> <li>● 计算机</li> <li>▲ 本地磁曲 (C:)</li> </ul> | ▲ 砌<br>Ⅲ 《 | ● ##磁盘 (C:) ● 93.4 GB 可用,共123 GB ■ 17.8 GB 可用,共20.0 GB | 本地磁盘 (D:)<br>●<br>■<br>■<br>■<br>■<br>■<br>■<br>■<br>■<br>■<br>■<br>■<br>■<br>■<br>■<br>■<br>■<br>■<br>■ | ]       |
| 文件名(N):<br>保存类型(工):                                                                                                    | VersaStudi | o Data Files (*.par)                                   |                                                                                                    | •       |
| 🙆 隐藏文件夹                                                                                                    |            |                                                        | 保存(S) 取消                                                                                                 |         |

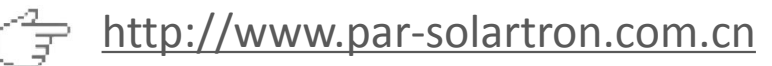

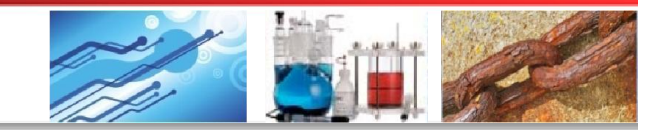

#### 4 Versa Studio软件操作

③实验参数设置

#### 在Experiment Properties中设定具体实验参数

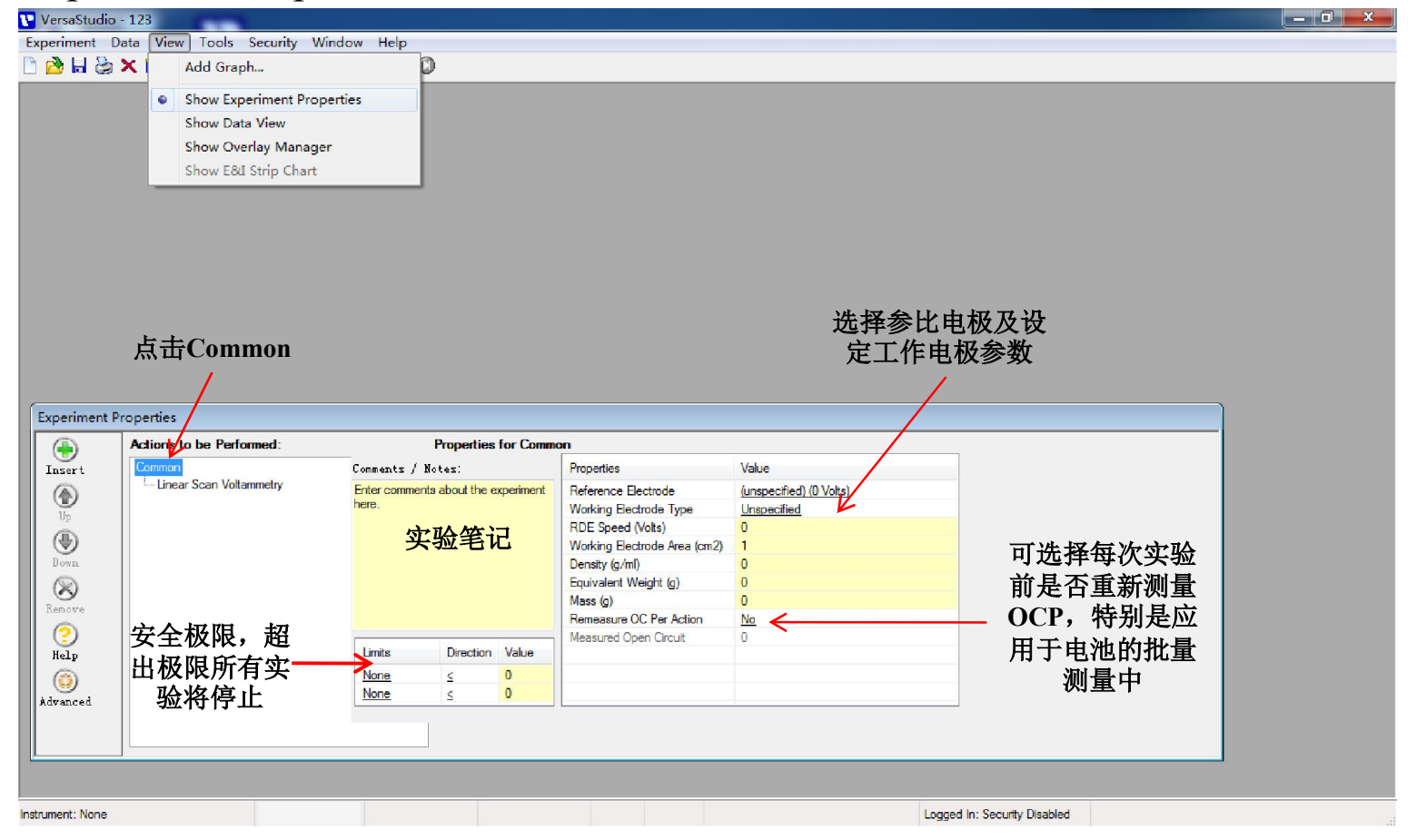

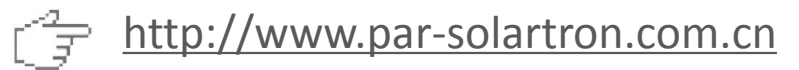

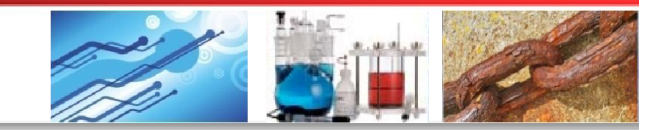

#### 4 Versa Studio软件操作

③ 实验参数设置

在Experiment Properties中设定具体实验参数

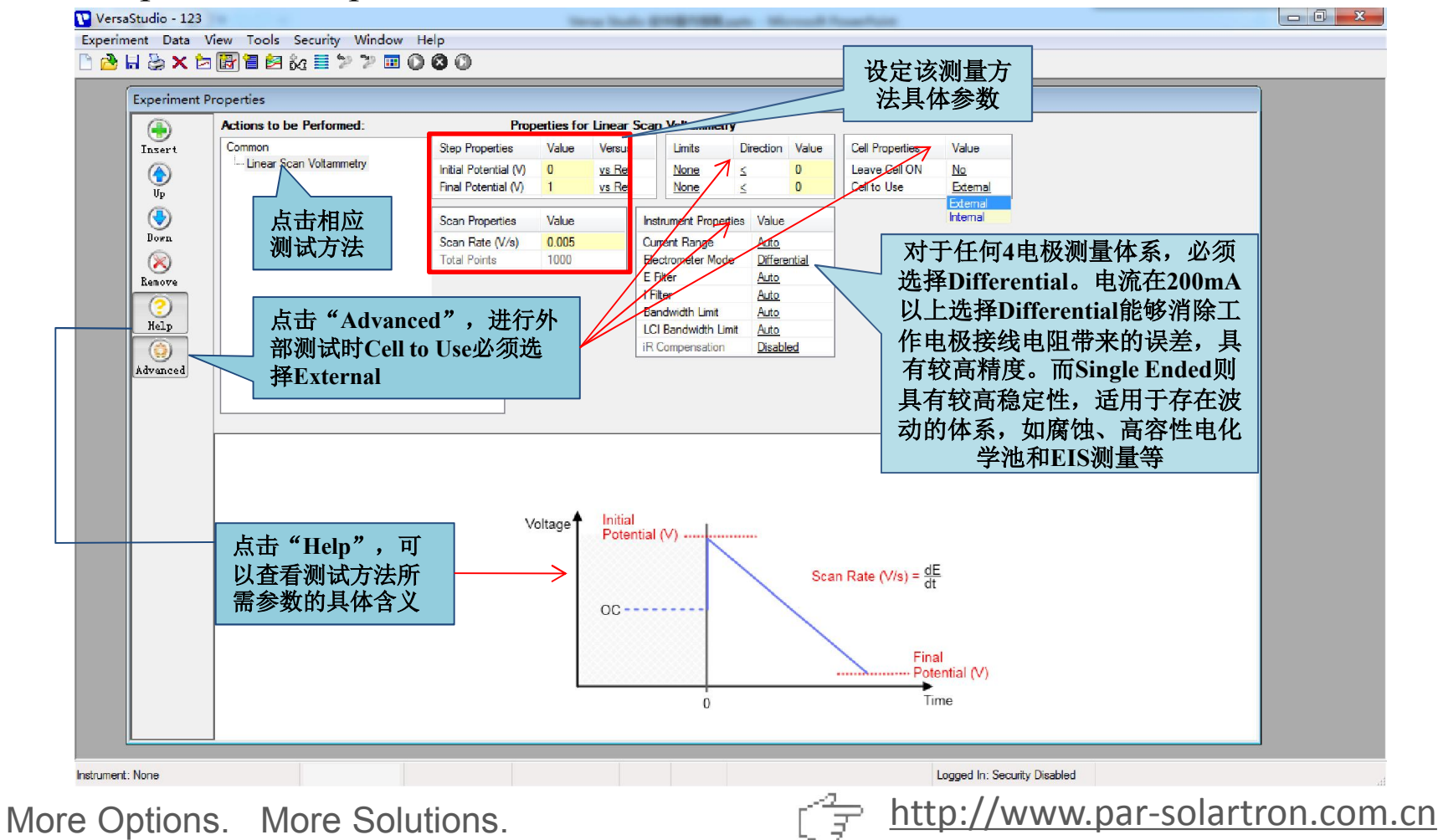

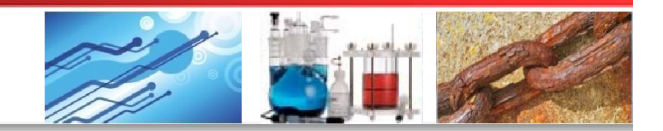

#### 4 Versa Studio软件操作

③实验参数设置

Versa Studio可进行自动循环实验及批量实验,既省时省力,也免去编程的繁琐

| 插入实验                                    | Properties               |                      |           |               | Select an Action Actions Advanced Actions Pre Experiment Actions Condition | Sequence Actions         |
|-----------------------------------------|--------------------------|----------------------|-----------|---------------|----------------------------------------------------------------------------|--------------------------|
|                                         | Actions to be Performed: | Prop                 | erties fo | r Linear Scan | Deposition                                                                 | Time Delay               |
| Tosert                                  | Common                   | Step Properties      | Value     | Versus        | Equilibration                                                              | Message Prompt           |
|                                         | ian Loop #1              | Initial Potential AA | 0         | ve Ref        | Furge<br>iR Determination                                                  | Measure Open Circuit     |
|                                         | Constant Current         | Final Potential (V)  | 1         | vs Ref        | The Decerminación                                                          | Run External Application |
| 整实 >™                                   | Potentiostatic EIS       |                      |           |               |                                                                            | DAC Output Control       |
|                                         | E- Loop #2               | Scan Properties      | Value     |               |                                                                            | EMail                    |
| 記则广 Down                                | Cyclic Voltammetry       | Scan Rate (V/s)      | 0.005     |               |                                                                            | Auto Current Range Setu  |
|                                         | Linear Scan Voltammetry  | Total Points         | 1000      |               |                                                                            | Display Message          |
| Remove<br>(?)<br>Help<br>()<br>Advanced | 删除实验                     |                      |           |               | 插入Loop循环                                                                   |                          |

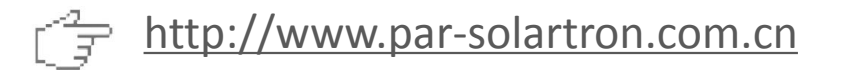

VersaStudio - 123

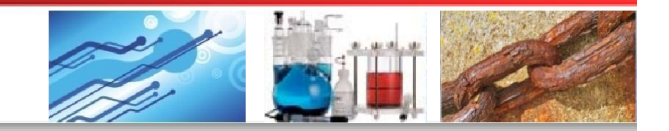

# **4** Versa Studio软件操作

运行实验 (4)

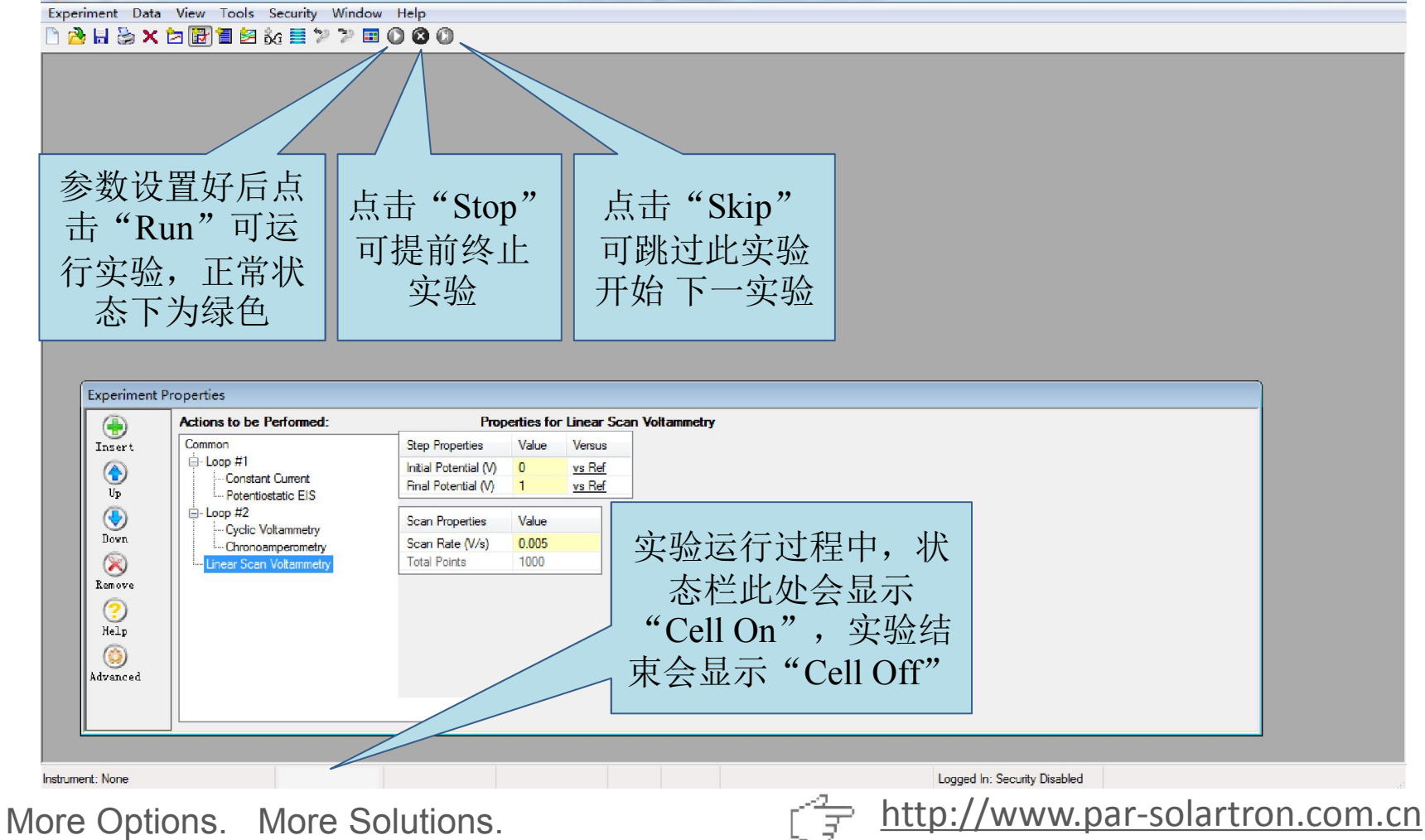

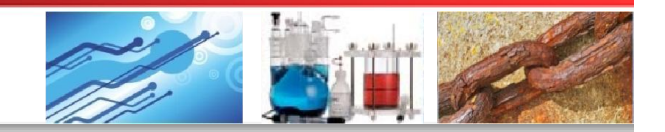

#### 4 Versa Studio软件操作

#### ⑤ 数据查看与分析

实验进行时,软件会实时显示数据图表,点击工具栏中的"Add Graph View" 按钮还可添加所需的数据关系图

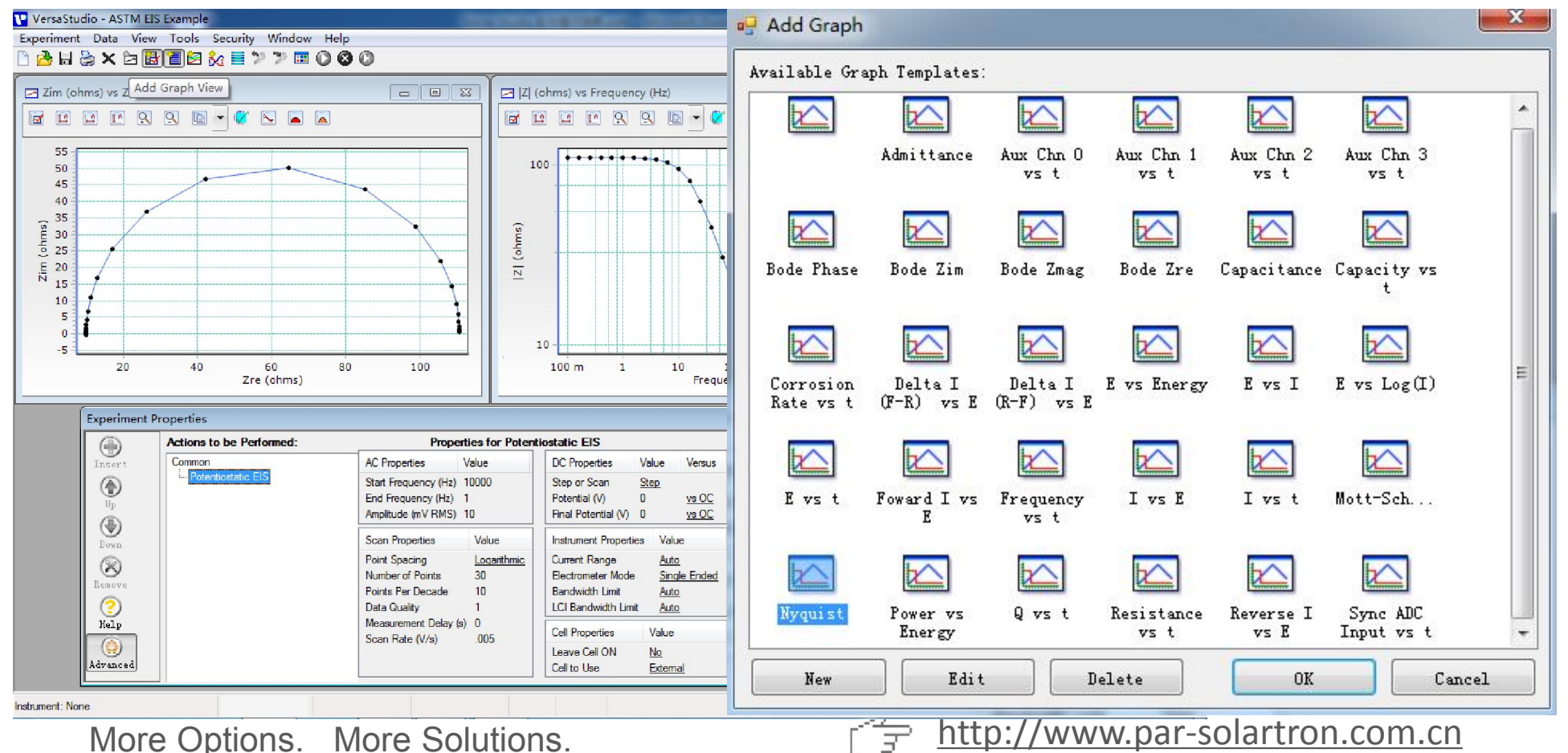

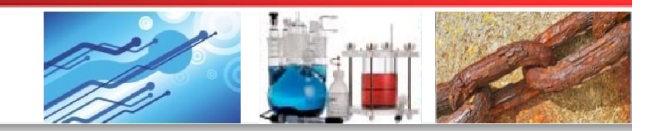

#### 4 Versa Studio软件操作

#### ⑤ 数据查看与分析

如果图形模板列表中没有所需的图形模板,可对其中的模板进行编辑或新建 图形模板,从Axes及Options标签中分别设置需要显示的数据及图形属性

| (im (ohms) vs Zre (ohms)                      | Zim (ohms) vs Zre (ohms)               |
|-----------------------------------------------|----------------------------------------|
| Axes Options                                  | Ares Options                           |
| XAxis                                         | Options                                |
| Type: Zre (ohms) Vame: Zre (ohms)             | Data                                   |
| Smoothing: None 💌                             | ✓ Line ✓ Symbols                       |
| Exponents Reverse Axis Log Negate V           | i Color: Type: Circle V Color: Size:   |
| YAxis                                         |                                        |
| Type: Zim (ohms) 🔹 Name: Zim (ohms)           | Wiscellaneous Colors                   |
| Smoothing: None 💌                             | Analysis: Selection: Background: Grid: |
| Exponents Reverse Axis Log Vegate V           | a Y2 Data:                             |
| Y2 Axis                                       | Title:                                 |
| Type: Current (A) Tane:                       |                                        |
| Smoothing: None 💌                             |                                        |
| Exponents Reverse Axis Log Negate V           | ά l                                    |
| External Data                                 |                                        |
| Select File or Instrument 💌 🔿 X Axis 🔿 Y Axis |                                        |
|                                               |                                        |
|                                               |                                        |
|                                               |                                        |
|                                               | OK Cancel                              |

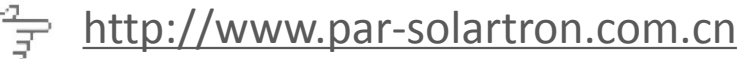

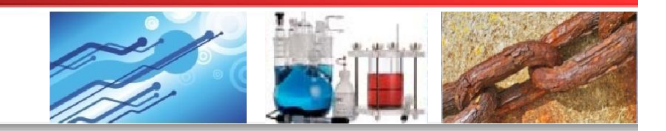

#### 4 Versa Studio软件操作

⑤ 数据查看与分析

如果需要显示电流密度,可在图形属性窗口中勾选"Normalize With Area"

| XAxis                |                  |             |                      |                     |    |
|----------------------|------------------|-------------|----------------------|---------------------|----|
| Type: Potential (    | /) 🔹             | Name: Poten | tial (V)             | Math:               |    |
| Smoothing:           |                  | •           | Reference Electrode: | (unspecified)       | •  |
| Exponents            | 🔲 Reverse Axis   | Log         | 🥅 Negate Values      |                     |    |
| YAxis                |                  |             |                      |                     |    |
| Type: Current (A)    | •                | Name: Curre | nt (A) per cm^2      | Math:               |    |
| Smoothing:           |                  | •           |                      |                     |    |
| Exponents            | 🔲 Reverse Axis   | Log         | 🔲 Negate Values      | 📝 Normalize With Ar | ea |
| Y2 Axis              |                  |             |                      |                     |    |
| Type: Potential (    | <i>0</i> – – – 0 | Name:Poten  | tial (V)             | Math:               |    |
| Smoothing: None      |                  | v           | Reference Electrode: | (unspecified)       | T  |
| Exponents            | Reverse Axis     | Log         | Negate Values        |                     |    |
| External Data        |                  |             |                      |                     |    |
| Select File or Instr | ument            | 🔹 💿 X Axis  | 🔿 Y Axis 🛛 🔘         | )Y2 Axis            |    |
|                      |                  |             |                      |                     |    |
|                      |                  |             |                      |                     |    |

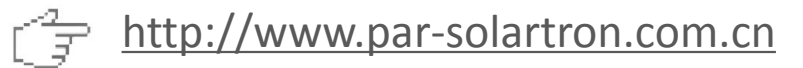

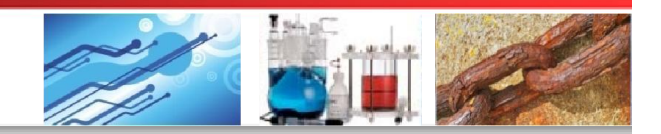

#### 4 Versa Studio软件操作

⑤ 数据查看与分析

利用图形显示窗口的工具栏按钮,可对图形数据进行查看、复制、拟合或者峰形分析

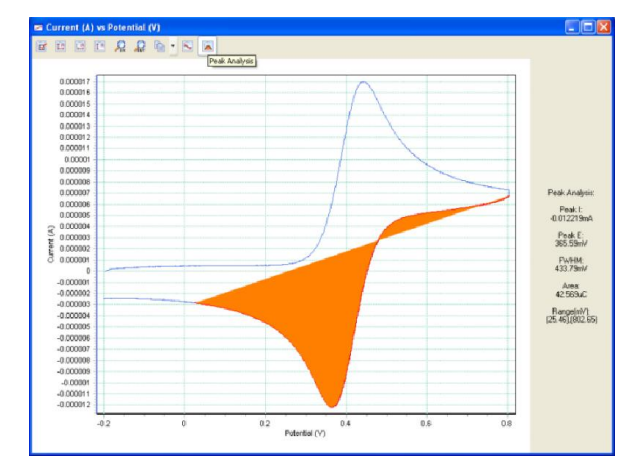

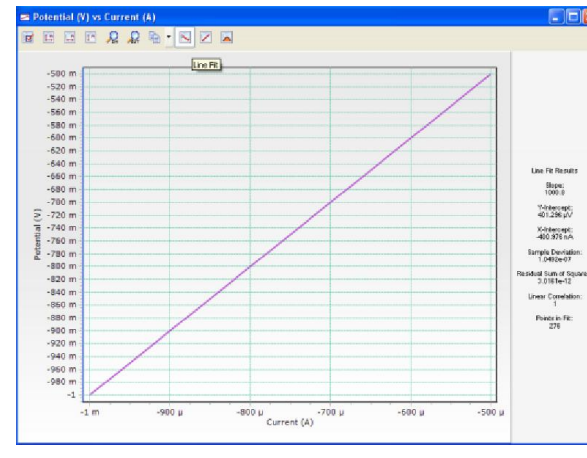

a F

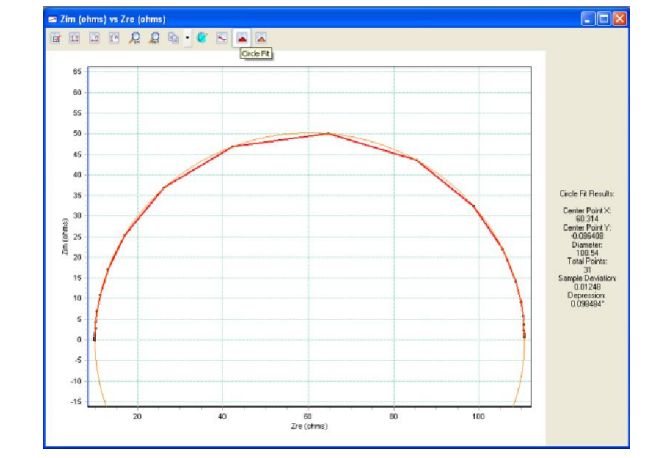

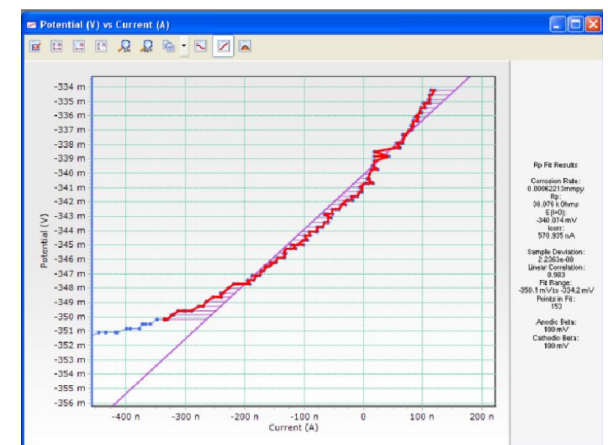

More Options. More Solutions.

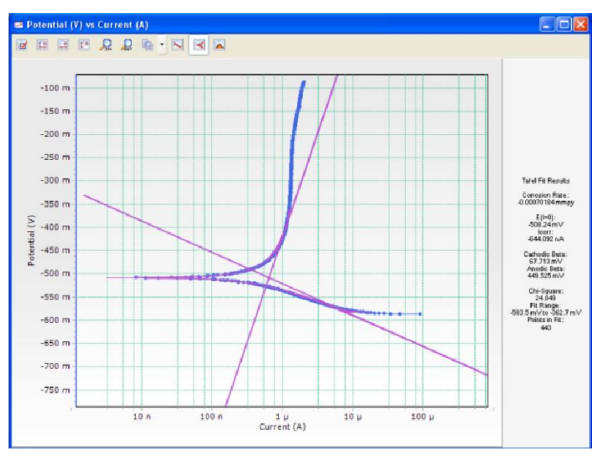

http://www.par-solartron.com.cn

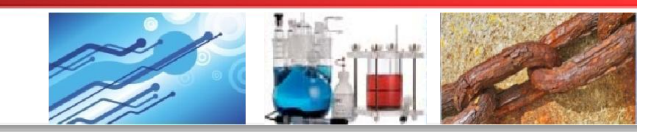

#### 4 Versa Studio软件操作

⑤ 数据查看与分析

不同实验的数据图形可以进行叠加显示

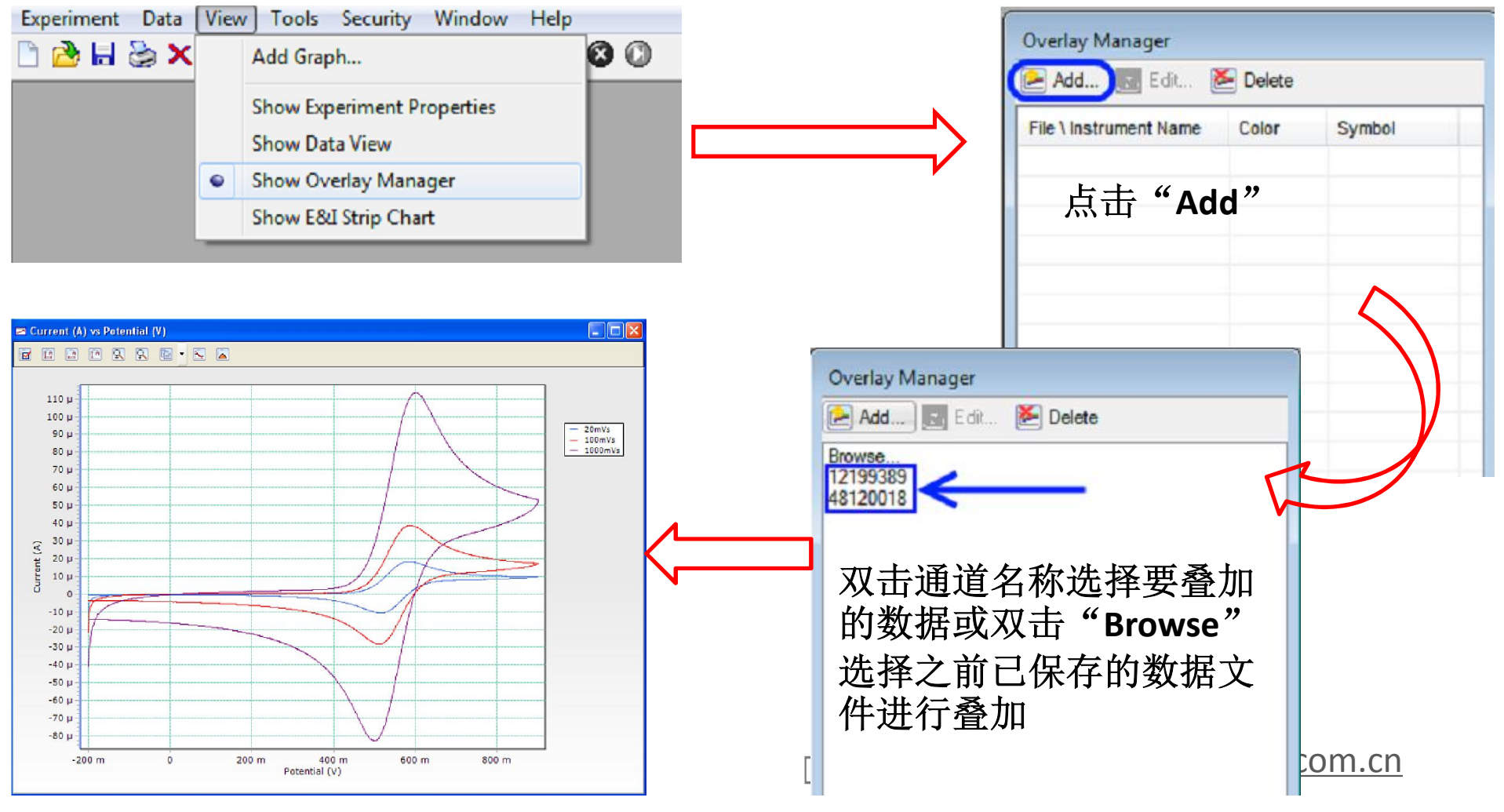

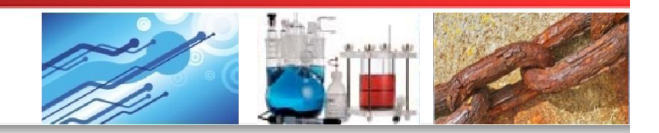

#### 4 Versa Studio软件操作

⑤ 数据查看与分析

点击Veiw > Show Data View可在软件最右侧的数据显示窗口查看详细的数据信息

| A & H & X |           | Add Graph                  | Potential (V) | Current (A) Elapsed Tim |    |  |
|-----------|-----------|----------------------------|---------------|-------------------------|----|--|
|           |           |                            | 999.249 mV    | 999.126 µA              | 1  |  |
|           |           | Show Experiment Properties | 999.249 mV    | 999.126 µA              | 2  |  |
|           | (march 1) | )                          | 999.249 mV    | 999.126 µA              | 3  |  |
|           | ۲         | Show Data View             | 999.249 mV    | 999.126 µA              | 4  |  |
|           | -         | Show Overlay Manager       | 999.249 mV    | 999.126 µA              | 5  |  |
|           |           | Show Overlay Manager       | 999.249 mV    | 999.126 µA              | 6  |  |
|           |           | Show E&I Strip Chart       | 999.249 mV    | 999.126 μA              | 7  |  |
|           | -         | ·                          | 999.249 mV    | 999.126 µA              | 8  |  |
|           |           |                            | 999.249 mV    | 999.126 µA              | 9  |  |
|           |           |                            | 999.249 mV    | 999.126 µA              | 10 |  |
|           |           |                            | 999.249 mV    | 999.126 μA              | 11 |  |
|           |           |                            | 999.249 mV    | 999.126 µA              | 12 |  |
|           |           |                            | 999.249 mV    | 999.126 µA              | 13 |  |
|           |           |                            | 999.249 mV    | 999.065 μA              | 14 |  |
|           |           |                            | 999.249 mV    | 999.126 µA              | 15 |  |
|           |           |                            | 999.249 mV    | 999.126 uA              | 16 |  |

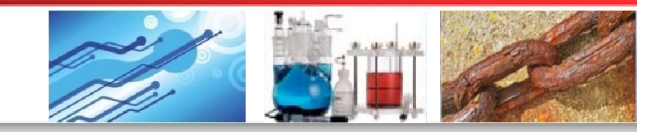

#### 4 Versa Studio软件操作

⑤ 数据查看与分析

| Enable | Description             | *           |
|--------|-------------------------|-------------|
| 1      | Potential (V)           |             |
| 1      | Current (A)             |             |
| 1      | Elapsed Time (s)        | =           |
| 1      | I Range (A)             | -           |
|        | Charge (C)              |             |
| 1      | Sync ADC Input (V)      |             |
|        | Forward I (A)           |             |
| 17. J. | Reverse I (A)           | /           |
|        | Delta I (F-R) (A)       |             |
|        | Delta I (R-F) (A)       |             |
|        | Applied Provide Applied |             |
| 1      | Frequer 占击"Cus          | stomize     |
|        | SQRT of                 |             |
|        | 1/SQRT Columns'         | ′ 按钮        |
| 1      |                         |             |
|        | Zre (of 可选择所)           | <b>箭</b> 显不 |
|        |                         | 目島          |
|        | Phase o DJ1771-13       | 三里          |
|        | Y  (S)                  | -           |
| 773    | Yra (S)                 |             |

More Options. More Solutions.

| Potential (V) | Current (A) | Elapsed Tim |
|---------------|-------------|-------------|
| 59.249 mV     | 999.126 µA  | 1           |
| 999.249 mV    | 999.126 µA  | 2           |
| 999.249 mV    | 999.126 µA  | 3           |
| 999.249 mV    | 999.126 µA  | 4           |
| 999.249 mV    | 999.126 µA  | 5           |
| 999.249 mV    | 999.126 µA  | 6           |
| 999.249 mV    | 999.126 µA  | 7           |
| 999.249 mV    | 999.126 µA  | 8           |
| 999.249 mV    | 999.126 µA  | 9           |
| 999.249 mV    | 999.126 µA  | 10          |
| 999.249 mV    | 999.126 µA  | 11          |
| 999.249 mV    | 999.126 µA  | 12          |
| 999.249 mV    | 999.126 µA  | 13          |
| 999.249 mV    | 999.065 µA  | 14          |
| 999.249 mV    | 999.126 µA  | 15          |
| 999.249 mV    | 999.126 µA  | 16          |

<u>http://www.par-solartron.com.cn</u>

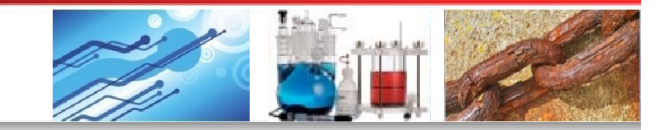

#### 4 Versa Studio软件操作

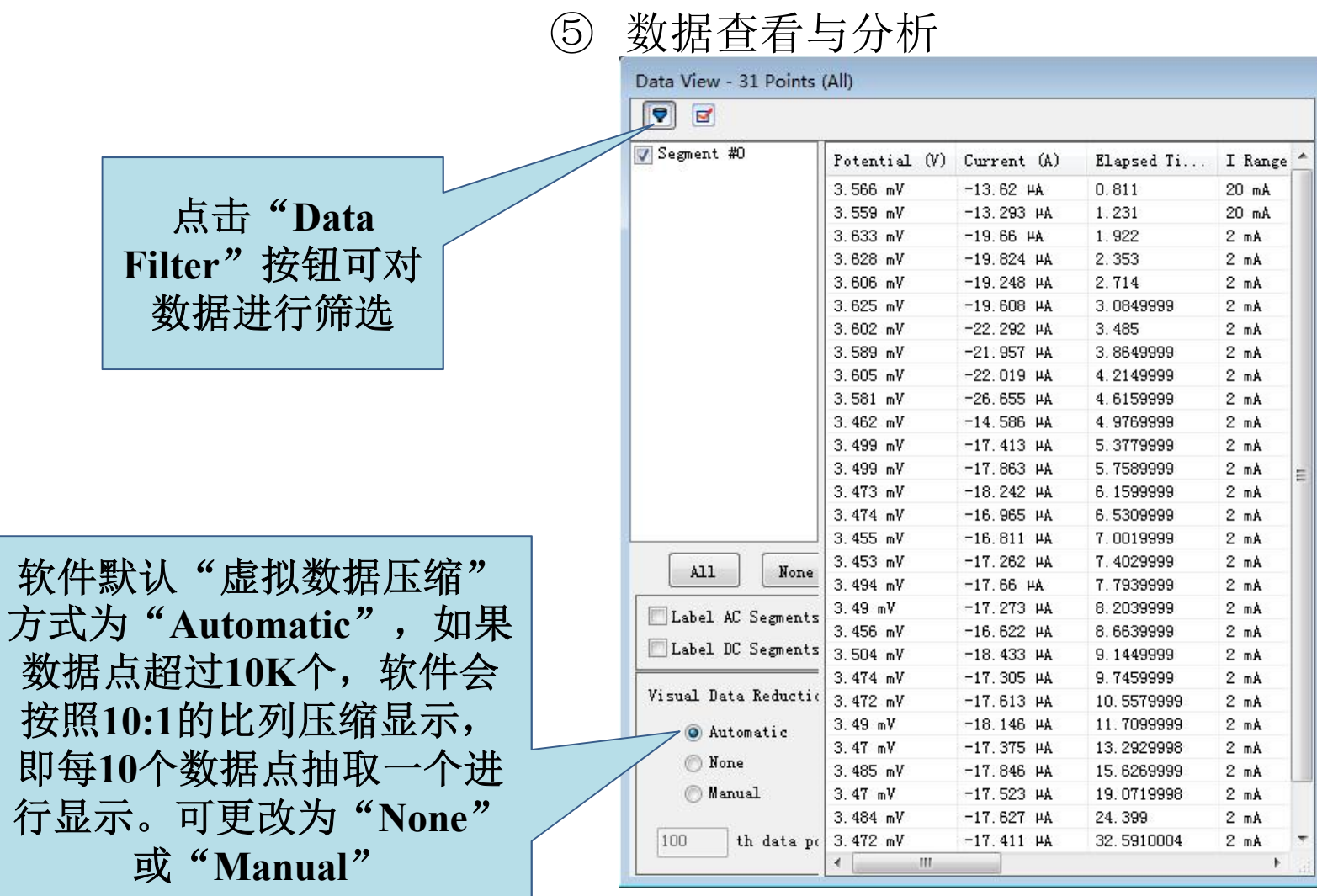

http://www.par-solartron.com.cn

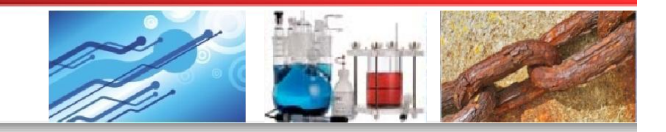

#### 4 Versa Studio软件操作

⑤ 数据查看与分析

|           |                                                                                        | Data View - 90 Points (Se | egments 3,6,9) |             |                  |    |
|-----------|----------------------------------------------------------------------------------------|---------------------------|----------------|-------------|------------------|----|
|           | 1                                                                                      |                           |                |             |                  |    |
| 如果是批量实验,  |                                                                                        | Segment #0                | Potential (V)  | Current (A) | Elapsed Time (s) | ^  |
| 这里可以选择其   |                                                                                        | Segment #1                | 998.942 mV     | 998.574 µA  | 15.1             |    |
|           |                                                                                        | Segment #3                | 998.942 mV     | 998.574 µA  | 15.2             | E  |
| 甲呆个(些)头   |                                                                                        | Segment #4                | 998.942 mV     | 998.635 µA  | 15.3             | 1  |
| 验数据进行显示   |                                                                                        | Segment #5                | 998.942 mV     | 998.574 µA  | 15.4             |    |
|           |                                                                                        | Segment #6                | 998.636 mV     | 998.635 µA  | 15.5             |    |
|           |                                                                                        | Segment #7                | 999.249 mV     | 998.574 µA  | 15.6             |    |
|           |                                                                                        | Segment #8                | 998.942 mV     | 998.513 µA  | 15.7             |    |
|           | All None  Label AC Segments  Label DC Segments  Visual Data Reduction  Automatic  None | 998.942 mV                | 998.635 µA     | 15.8        |                  |    |
|           |                                                                                        | 999.249 mV                | 998.513 µA     | 15.9        |                  |    |
|           |                                                                                        | All                       | 999.249 mV     | 998.574 µA  | 16               |    |
|           |                                                                                        |                           | 999.249 mV     | 998.574 µA  | 16.1             |    |
| 区里可以对使用   |                                                                                        | Label AC Segments         | 999.249 mV     | 998.513 µA  | 16.2             |    |
| · 交流或直流方法 |                                                                                        | Label DC Segments         | 998.942 mV     | 998.513 µA  | 16.3             |    |
|           |                                                                                        |                           | 998.942 mV     | 998.635 µA  | 16.4             |    |
| 的头短进行你记   |                                                                                        | Visual Data Reduction     | 998.942 mV     | 998.574 µA  | 16.5             |    |
|           |                                                                                        | 999.249 mV                | 998.635 µA     | 16.6        |                  |    |
|           |                                                                                        | None                      | 998.942 mV     | 998.574 µA  | 16.7             |    |
|           |                                                                                        | Manual                    | 998.636 mV     | 998.574 µA  | 16.8             |    |
|           |                                                                                        |                           | 998.942 mV     | 998.513 µA  | 16.9             |    |
|           |                                                                                        | 100 th data point         | 000 042-11     | 000 005     | 17               | -  |
|           |                                                                                        |                           | • 10           |             | 1                | .4 |

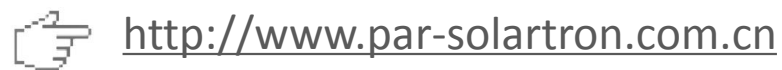
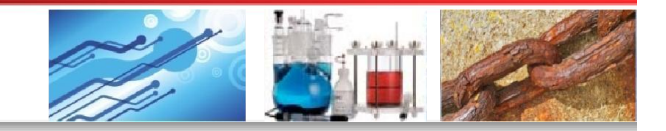

### 4 Versa Studio软件操作

⑤ 数据查看与分析

| Potential (V) | Current (A) | Elapsed Tim | I Bange (A) | Sync ADC In | Frequency (Hz) | [2] (ohms) | Segment | Point | Comment            |
|---------------|-------------|-------------|-------------|-------------|----------------|------------|---------|-------|--------------------|
| -3.335 mV     | -3.478 µA   | 2.49        | 20 uA       | -1.525 m∀   |                |            | 0       | 248   |                    |
| -2.415 mV     | -2.487 µA   | 25          | 20 uA       | -1.831 mV   |                |            | 0       | 249   |                    |
| -1.495 mV     | -1.494 µA   | 2.51        | 20 uA       | -1.831 m∀   |                |            | 0       | 250   |                    |
| -575 µV       | 38.706 nA   | 2.52        | 244         | -1.831 m∀   |                |            | 0       | 251   | Code 01 (see help) |
| 345.118 µV    | 711.742 nA  | 2.53        | 2 uA        | -1.525 mV   |                |            | 0       | 252   |                    |
| 1.265 mV      | 1.551 µA    | 2.54        | 2 uA        | -1.525 mV   |                |            | 0       | 253   | Overload           |
| 2.798 mV      | 20.1 µA     | 2.55        | 20 uA       | -1.831 mV   |                |            | 0       | 254   | Code 02 (see help) |
| 3.412 mV      | 14.672 µA   | 2.56        | 20 uA       | -1.525 m∀   |                |            | 0       | 255   |                    |
| 4.332 mV      | 10.582 µA   | 2.57        | 20 uA       | -1.525 mV   |                |            | 0       | 256   |                    |

数据显示窗口的最右端一列为"Comment",显示某个特定数据点的备注信息,一般有三种: Code 01, Code 02和Overload

- a) Code 01: 表示此数据点已接近仪器的分辨率极限,不精确
- b) Code 02: 表示此数据点在获取过程中仪器发生了硬件改动,出现电压 或电流增益,比如工作站在切换电流量程时
- c) Overload: 表示此数据已超出量程范围,不精确。这种情况多出现于工作站进行量程切换时,特别是量程设置为"Auto"的情况

More Options. More Solutions.

#### http://www.par-solartron.com.cn

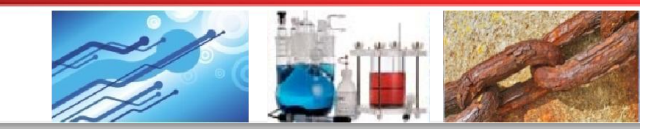

# 4 Versa Studio软件操作

⑥ 数据拷贝、删除与导出

数据拷贝方法一 - 0 - X VersaStudio - Voltammetry Checkout Experiment Data View Tools Security Window Help 🖻 🔁 🖬 🗿 2 2 🖪 🖸 🔕 🔘 Delete... Сору X 🖳 Data Copy Data View - 997 Points (All) Extraction... -Select All 1 🗈 💌 📐 🔽 Columns to Copy to Clipboard: ✓ Show Hidden Potential (V) Current (A) Elapsed Ti ... Ι -998 836 pV -997 531 HA 0.02 2 Enable Description Import from -996 795 mV -995 63 HA 0.04 2 1 V Potential (V) Export to -994.648 mV -993.728 PA 0.06 2 -992.808 mV -991 704 HA 0.08 2 400 m V Current (A) -990.661 mV -989.618 MA 0.1 2 200 m Elapsed Time (s) -988.821 mV -987.717 HA 0.12 2 1 0 -986.981 mV -985,692 HA 0.14 2 I Range (A) ₽ -200 m -984.834 mV -983.729 HA 0.16 2 Charge (C) -982.994 mV -981 583 ua 0.18 2 -400 m Sync ADC Input (V) -980.847 mV -979 62 HA 0.2 2 1 -600 m -978.7 mV -977.595 HA 0.22 2 -800 m Forward I (A) -977.166 mV -975.694 PA 0.24 2 Reverse I (A) -975.019 mV -973.67 HA 0.26 2 -972.872 mV -971 645 PA 0.28 2 -500 u 0 -1 m Delta I (F-R) (A) -970.725 mV Current (A) -989 882 Hà 0.3 2 Delta I (R-F) (A) -968 272 mV 0.32 -987 597 HA 21 -966.738 mV -985.572 PA 0.34 2 Applied Potential (V) Experiment Properties - Data Acquired Wednesday, Jun -964 898 mV -963 732 PA 0.36 2 Frequency (Hz) -962.751 mV 0.38 2 勾选所 Actions to be Performed: -960.911 mV -959 B22 #A 0.4 2 SQRT of Frequency Common Step -958.764 mV Insert -957.659 HA 0.42 2 1 1/SQRT of Frequer Linear Scan Voltammetry 需参数 -957.23 mV Initial -955 697 HA 0 44 2 -954 777 mV Final Z (ohms) -953 611 Hà 0.46 2 Up -952 63 mV -951 648 HA 0.48 2 后点击 Zre (ohms) () -951.096 mV -949.624 HA 0.5 2 Scan Zim (ohms) -948.643 mV -947.722 HA 0.52 2 1 Down Scan 947.109 mV 0.54 -945.698 #A 2 <u>"Copy"</u> Phase of Z (deg) Total -944 655 mV -943 735 HA 0.56 2. Remove Y (S) 0.58 2 942.815 m<sup>3</sup> 941.649 PA -940 668 mV -939,564 #A 0.6 2 Yro (S) 2 -939.135 mV -937.785 HA 0.62 2 1 Help -936.374 mV -935.761 PA 0.64 2 1 Copy Cancel -934.841 mV -933.614 PA 0.66 21 -933 mV -931.651 PA 0.68 2 1 Advanced 4 Logged In: Security Disabled Instrument: None http://www.par-solartron.com.cn More Options. More Solutions. F

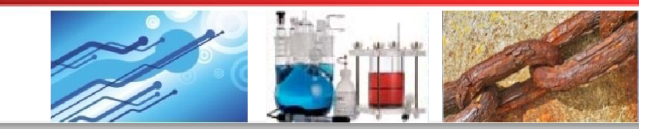

# 4 Versa Studio软件操作

⑥ 数据拷贝、删除与导出

数据拷贝方法一

| 0.                            | • (21 • ) •                | -        |       |                                |                  | Book1 - N   | Aicrosoft Exce                           |                                         |               |                 |            |                            |                                |          |       | \$                |
|-------------------------------|----------------------------|----------|-------|--------------------------------|------------------|-------------|------------------------------------------|-----------------------------------------|---------------|-----------------|------------|----------------------------|--------------------------------|----------|-------|-------------------|
| 开始                            | 插入页面布局                     | 公式 数     | 居 审阅  | 视图                             |                  |             |                                          |                                         |               |                 |            |                            |                                |          | @ _ = | х                 |
| ■ よ 剪切<br>■ 复ま<br>粘贴<br>→ が格式 |                            | • 11 • / |       | <mark>=</mark> = ≫-<br>= = ≠ ≠ | ■ 自动换行 ■ 合并后居中 - | 常规<br>♀ % , | ·<br>··································· | <ul> <li>格式 奈用</li> <li>表格格式</li> </ul> | 单元格<br>• 样式 • | 活入制版            | 格式         | Σ 自动求和<br>● 填充 ·<br>② 清除 · | * 27 A<br>排序和 查找和<br>筛选 • 选择 • |          |       |                   |
| 剪贴板                           | 亨                          | 体        | G.    | 对齐方式                           | ť, ľs            | 数字          | G                                        | 样式                                      |               | 单元              | 格          |                            | 编辑                             | J        |       |                   |
| A1                            |                            | Potentia | 1 (V) |                                |                  |             |                                          |                                         |               |                 |            |                            |                                |          |       | ≯                 |
| A                             | B C                        | D        | E     | F                              | G H              | I           | J                                        | K                                       | L             | M               | N          | 0                          | P                              | Q        | R     |                   |
| 1 Potenti                     | alCurrent (A)              |          |       |                                |                  |             |                                          |                                         |               |                 |            |                            |                                |          |       |                   |
| 2 0.0006                      | L4 1.55E-07                |          |       |                                |                  |             |                                          |                                         |               |                 |            |                            |                                |          |       |                   |
| 3 0.0009                      | 92 1.15E-06                |          |       |                                |                  |             |                                          |                                         |               |                 |            |                            |                                |          |       |                   |
| 4 0.00214                     | 47 2.01E-06                |          |       |                                |                  |             |                                          |                                         |               |                 |            |                            |                                |          |       |                   |
| 5 0.0033                      | 74 3.16E-06                |          |       |                                |                  |             |                                          |                                         |               |                 |            |                            |                                |          |       |                   |
| 6 0.00429                     | 94 4.15E-06                |          |       |                                |                  |             |                                          |                                         |               |                 |            |                            |                                |          |       |                   |
| 7 0.00582                     | 28 5.15E-06                |          |       |                                |                  |             |                                          |                                         |               |                 | -          |                            |                                |          |       |                   |
| 8 0.00674                     | 18 5.14E-V5                |          |       |                                | _                |             | 느미느                                      | ZIT                                     | 1             | 1 <del></del> f | <u> </u>   |                            |                                |          |       |                   |
| 10 0.00766                    | 00 (.10E-00<br>00 0 1EE-00 |          |       |                                |                  | _ 不         | 百贝百                                      | TIF                                     | XC            | егду            |            |                            |                                |          |       |                   |
| 11 0.00856                    | 00 0.10E-00                |          |       |                                |                  |             | нлн                                      |                                         |               |                 | <b>↓</b>   |                            |                                |          |       |                   |
| 12 0.01041                    | 28 1 028-05                |          |       |                                |                  | -           |                                          | K-K-                                    | <u></u>       | <i>h</i> r . r  |            |                            |                                |          |       |                   |
| 13 0.0113                     | 18 1 11E-05                |          |       |                                |                  |             | riai                                     | n∰                                      | 471           | 1/上口            | <b>I</b> ⊢ |                            |                                |          |       |                   |
| 14 0.0125                     | 75 1 21E-05                |          |       |                                |                  |             | IIGI                                     | 11-7                                    | もへ            |                 | ·          |                            |                                |          |       |                   |
| 15 0.01349                    | 95 1 31E-05                |          |       |                                |                  |             | $\mathbf{U}$                             |                                         |               |                 |            |                            |                                |          |       |                   |
| 16 0.01472                    | 22 1.41E-05                |          |       |                                |                  |             |                                          |                                         |               |                 |            |                            |                                |          |       |                   |
| 17 0.01503                    | 29 1.51E-05                |          |       |                                |                  |             |                                          |                                         |               |                 |            |                            |                                |          |       |                   |
| 18 0.0162                     | 56 1.61E-05                |          |       |                                |                  |             |                                          |                                         |               |                 |            |                            |                                |          |       |                   |
| 19 0.01778                    | 39 1.71E-05                |          |       |                                |                  |             |                                          |                                         |               |                 |            |                            |                                |          |       |                   |
| 20 0.01840                    | 03 1.81E-05                |          |       |                                |                  |             |                                          |                                         |               |                 |            |                            |                                |          |       |                   |
| 21 0.01993                    | 36 1.91E-05                |          |       |                                |                  |             |                                          |                                         |               |                 |            |                            |                                |          |       |                   |
| 22 0.0208                     | 56 2.01E-05                |          |       |                                |                  |             |                                          |                                         |               |                 |            |                            |                                |          |       |                   |
| 23 0.02116                    | 63 2.11E-05                |          |       |                                |                  |             |                                          |                                         |               |                 |            |                            |                                |          |       |                   |
| 24 0. 0223                    | 39 2.21E-05                |          |       |                                |                  |             |                                          |                                         |               |                 |            |                            |                                |          |       |                   |
| 25 0.02392                    | 23 2.31E-05                |          |       |                                |                  |             |                                          |                                         |               |                 |            |                            |                                |          |       |                   |
| 26 0.02450                    | 37 2.41E-05                |          |       |                                |                  |             |                                          |                                         |               |                 |            |                            |                                |          |       |                   |
| 27 0.025:                     | 15 2.51E-05                |          |       |                                |                  |             |                                          |                                         |               |                 |            |                            |                                |          |       | *                 |
| I I I I I She                 | et1 / Sheet2 / Sheet3      | 1/2/     |       |                                |                  |             |                                          | 14                                      |               |                 |            |                            |                                |          | × 1   | 1                 |
| 就绪                            |                            |          |       |                                |                  |             |                                          | 平均值:                                    | 0.2501518     | 893 计数:20       | 002 求和:    | : 500.3037869              |                                | )% 😑 — — | - U   | -( <del>+</del> ) |

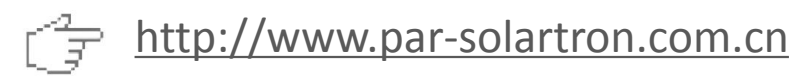

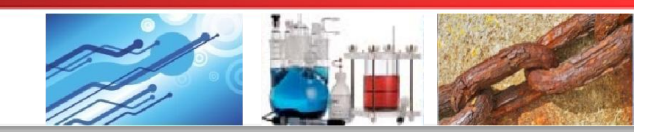

# 4 Versa Studio软件操作

⑥ 数据拷贝、删除与导出

数据拷贝方法二

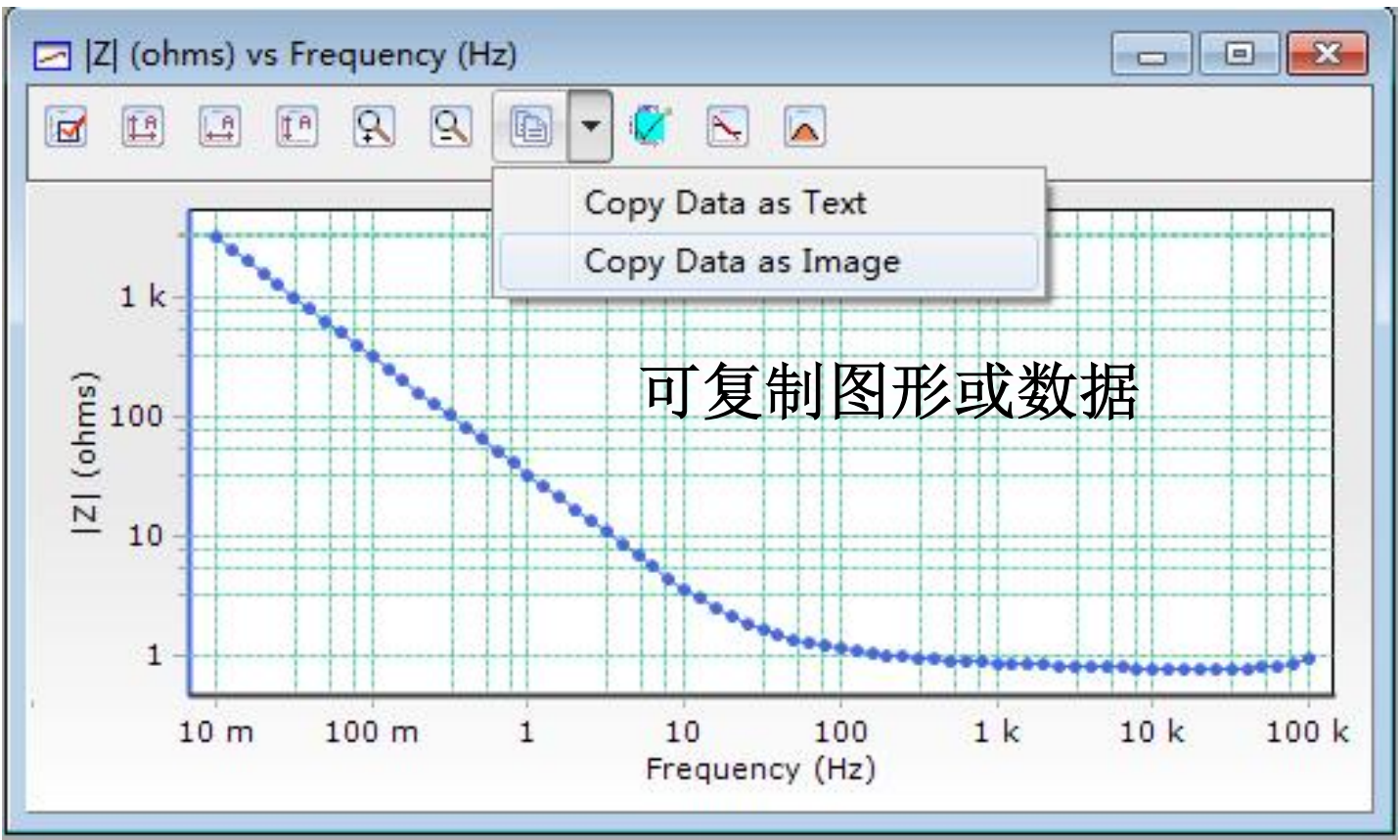

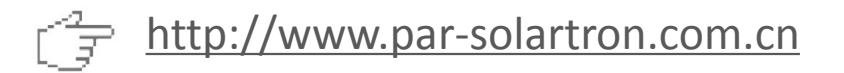

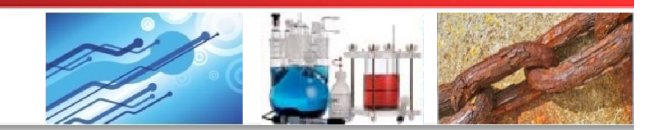

### 4 Versa Studio软件操作

⑥ 数据拷贝、删除与导出

数据拷贝方法三(仅限阻抗数据)

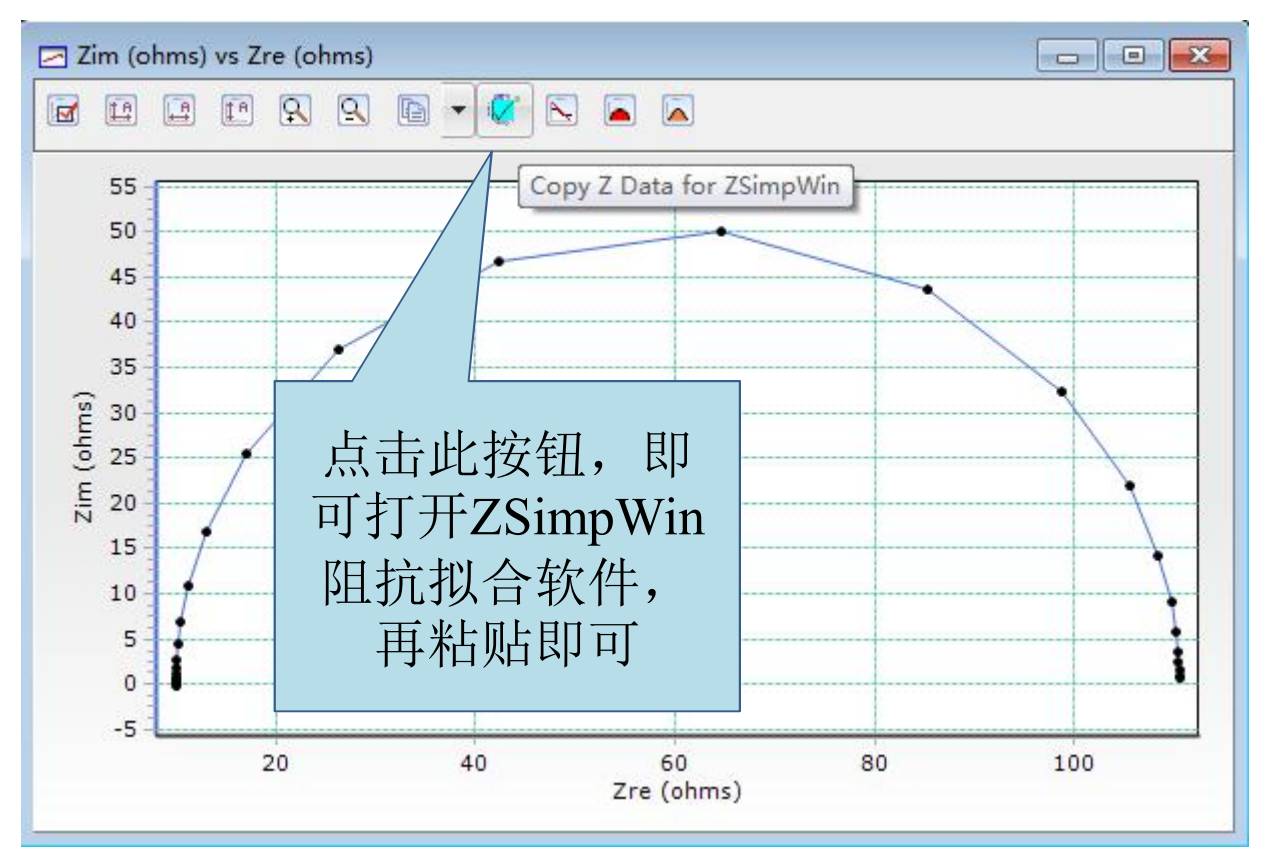

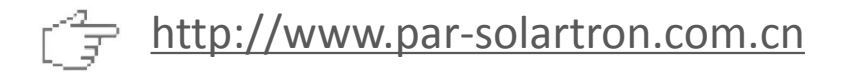

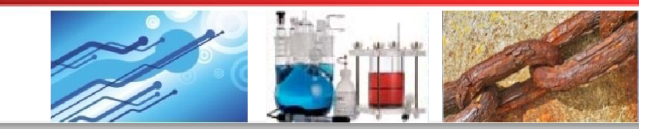

# 4 Versa Studio软件操作

⑥ 数据拷贝、删除与导出

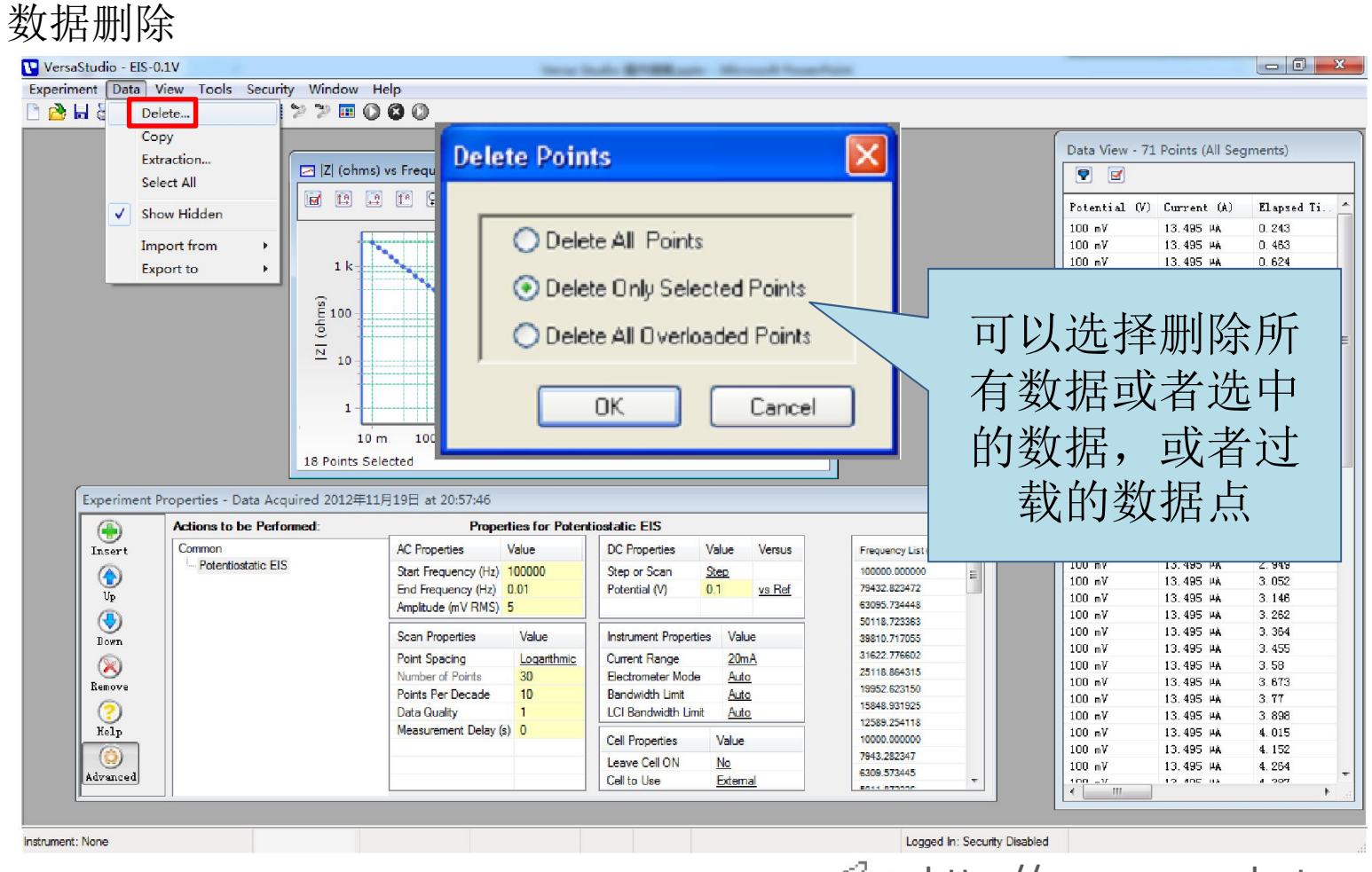

More Options. More Solutions.

http://www.par-solartron.com.cn

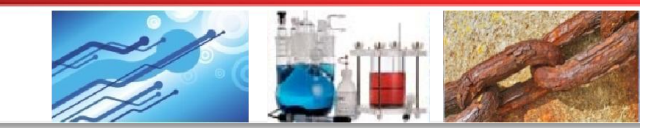

### 4 Versa Studio软件操作

⑥ 数据拷贝、删除与导出

数据导出:如果是批量实验,可抽取每个步骤的数据

| 🔽 VersaStud      | lio - checkout DC 1  |                                             | Extract Data by Action 224                                |              |
|------------------|----------------------|---------------------------------------------|-----------------------------------------------------------|--------------|
| Experiment       | Data View Tools Secu | urity Window Help                           |                                                           |              |
| 🗅 🔁 🖬 🎖          | Delete               | 22 0 0 0                                    | Choose File                                               |              |
| Experiment P     | Сору                 | 12年8月3日 at 10:20:42                         |                                                           | ·            |
|                  | Extraction           | Properties for Potentiostatic EIS           | G:\20120803 zuzhou 0 V4\234.par Browse                    |              |
| Insert           | Select All           | AC Properties Value DC Properties Value     |                                                           |              |
| $(\mathbf{A})$   | Show Hidden          | Start Frequency (Hz) 10000 Potential (V) 0  | Choose Actions to Extract                                 | Range (A) 🔺  |
| Up               | Turned from the      | End Frequency (Hz) 1                        | Available Astions                                         | 2Å           |
| ا 😓              | Export to            |                                             | Line See Vilteratur                                       | 14 A         |
| Down             |                      | Scan Properties Value                       | Cralia Valtemetry                                         | uA           |
| 8                |                      | Point Spacing Logarithmic                   | Potentiostatic FIS                                        | uA           |
| Remove           |                      | Number of Points 30<br>Points Per Decade 10 |                                                           | uA           |
| 2                |                      | Data Quality 1                              |                                                           | Å            |
| Help             |                      | Measurement Delay (s) 0                     |                                                           | uA           |
|                  |                      |                                             |                                                           | uA           |
| Advanced         |                      |                                             |                                                           | uA           |
|                  |                      |                                             |                                                           | uA né        |
|                  |                      |                                             |                                                           | uA           |
|                  |                      |                                             |                                                           | uA           |
|                  |                      |                                             |                                                           | uk .         |
|                  |                      |                                             |                                                           | uA           |
|                  |                      |                                             | Select All Remove All                                     | D uA         |
|                  |                      |                                             |                                                           | ) uA         |
|                  |                      |                                             | Setup Output Files                                        | l uA<br>l ná |
|                  |                      |                                             | Folder:                                                   | ) uA         |
|                  |                      |                                             | G:\20120803_zuzhon_lf_V4Browse                            | Au (         |
|                  |                      |                                             |                                                           | l uA         |
|                  |                      |                                             | Base Filename:                                            | ) uA         |
|                  |                      |                                             | 234                                                       | ) uA         |
|                  |                      |                                             | 📝 Copy Graphs 🛛 📝 Normalize Data Points, Segment and Time | Au 0         |
|                  |                      |                                             |                                                           | ) uA         |
|                  |                      |                                             | Extract Close                                             | ) wA 👘 🔻     |
|                  |                      |                                             |                                                           | ,<br>,       |
| Instrument: None | e                    |                                             |                                                           |              |
| More (           | Options. I           | More Solutions.                             | [ <u> </u>                                                | ron.com.cn   |

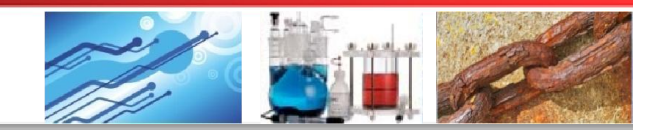

http://www.par-solartron.com.cn

# 4 Versa Studio软件操作

⑥ 数据拷贝、删除与导出

数据导出:可导出Zview或Corrview格式文件

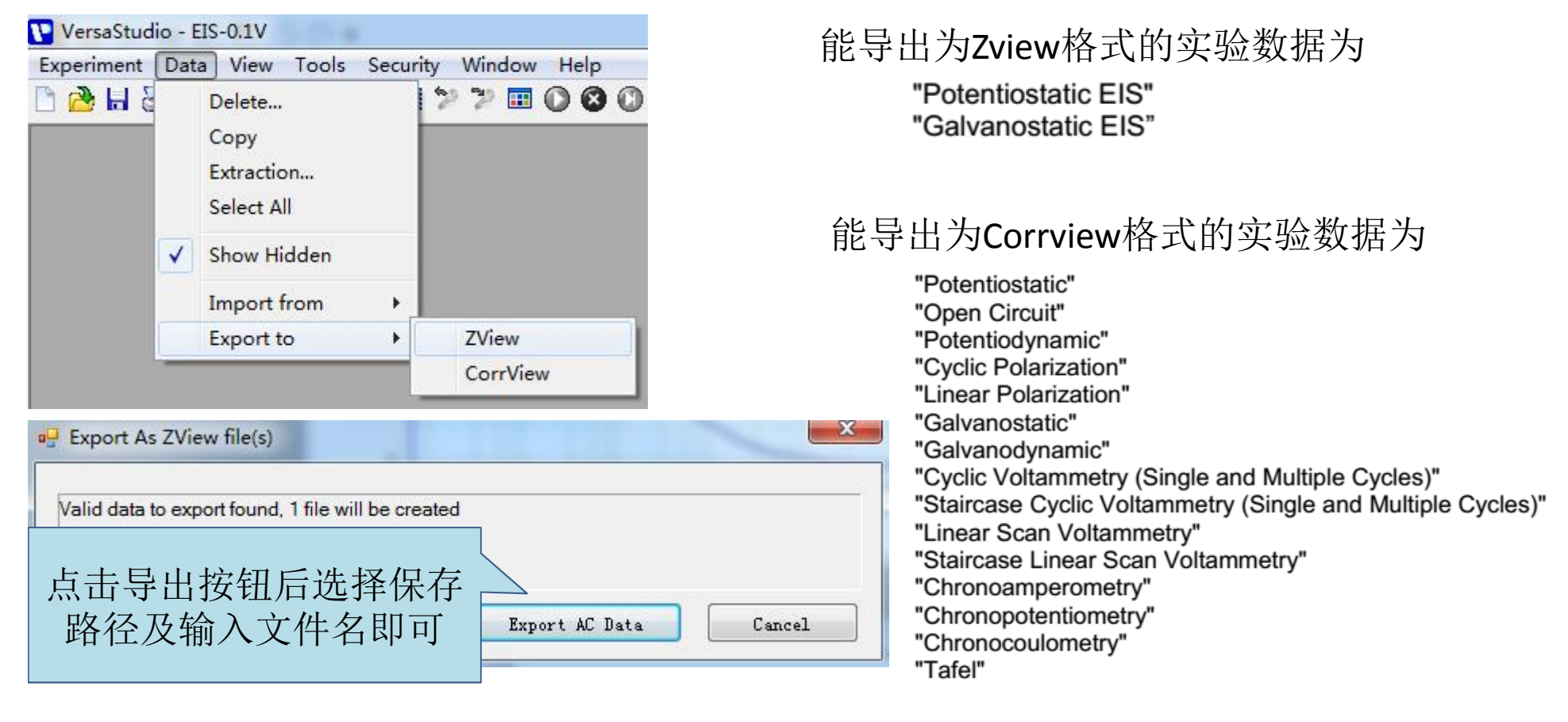

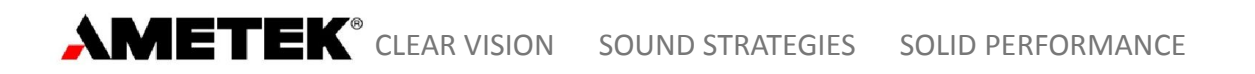

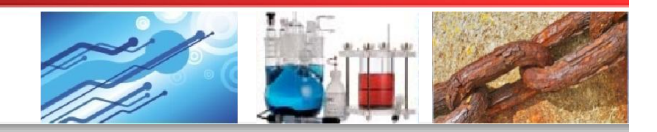

### FAQ

1 充放电测试用哪个技术设置?

可选用Chronoptentiometry 或者Galvanostatic 进行, 插入 Loop 来设置循环周次

2 在使用小电流选件VersaSTAT LCI时,需要每次都校正吗?

是的,每次使用都需要calibration (过程参照VersaSTAT LCI manual)

#### 3 仪器一般多久需要校准?

建议每6个月校准一次

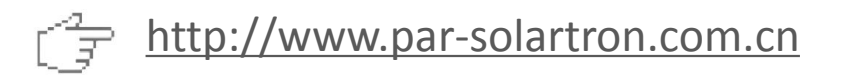

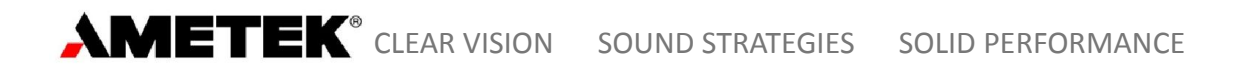

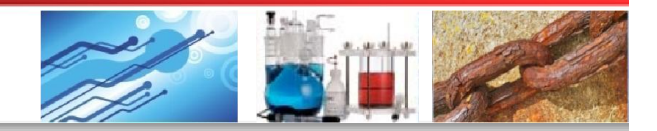

#### FAQ

4 伏安曲线为何某些地方存在微小振动?

很有可能是由于使用了自动量程引起,量程切换时硬件 有改动会引起测量误差,可尝试设置固定量程来避免

5 为何扫描伏安、计时电流或计时电位测试开始时出现异常数据点?

是因为开始所加电位或电流值偏离平衡值,体系出现短时 波动,可剔除该数据点

6 图形放大后如何拖动以查看别处数据点?

按住鼠标中间(滚轮)拖动

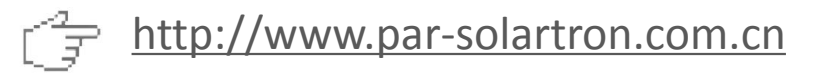

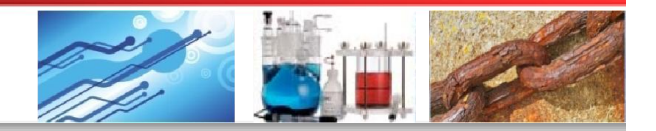

### 注意事项

 对于低阻抗体系(比如电池),或者实验过程中电流超过 100mA的,请不要采用"piggy-back"(下图)方式连接两 电极进行测量,正确方法是各接线应独立接在相应电极上, 减少接触电阻对测量的影响

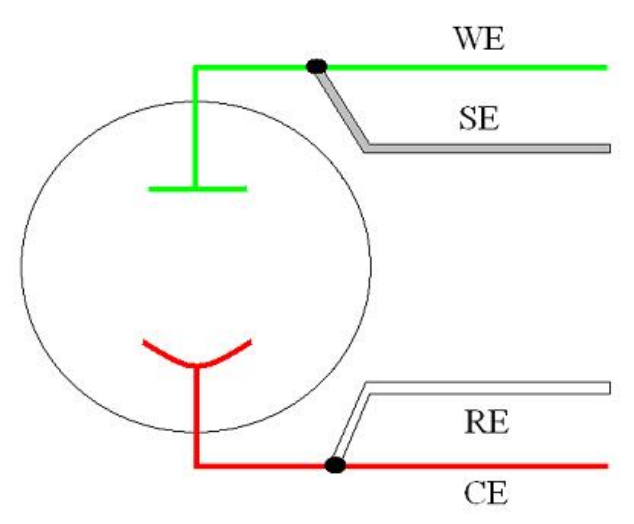

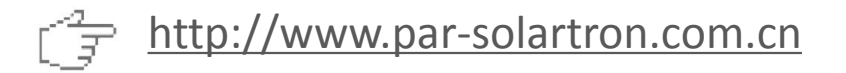

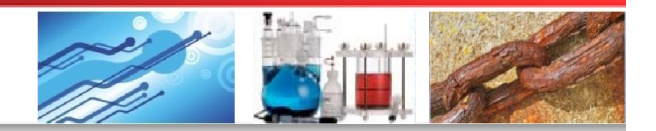

### 注意事项

- 2. 实验参数设置中,对于Potential一项(如果需要),应特别 注意设置其值是相对于参比电极电势还是开路电位
- 3. EIS实验设置中, Data Quality如设置为3,则表示实验会循环测量3次然后取平均值得到数据点,因此所花时间是设置为1时的3倍
- 三电极体系中,开路电位是指工作电极相对参比电极的电位, 而不是相对于辅助电极的电位
- 5. 电化学工作站需要防尘、防潮和防止过热
- 6. 实验参数修改完后要按Enter键才能修改保存

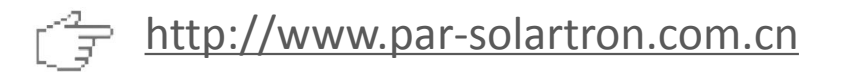

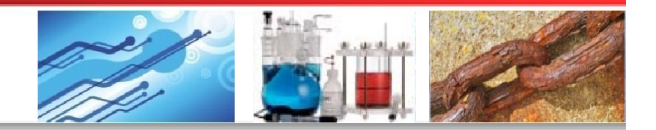

### 注意事项

- LSV、CV和Multi CV本质上也是跃阶扫描,其跃阶点数根据扫描范围和扫描速率尽可能多取,但数据读取与施加波形不同步,所以在测量中会删去跃阶过程中的点,最终数据点数会少于预计值。
- 8. 数据保存路径和文件名建议使用英文

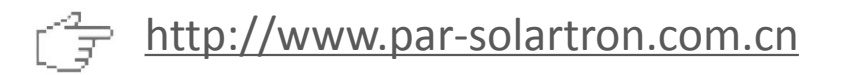

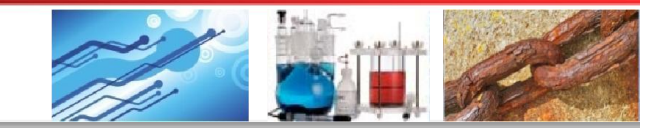

### 6 具体应用讲解

#### 6.1 研究电化学模块

| echnique Actions                               | Technique Actions                    | Technique Actions  |
|------------------------------------------------|--------------------------------------|--------------------|
| oltammetry:                                    | Corrosion:                           | Impedance:         |
| Open Circuit                                   | Open Circuit                         | Open Circuit       |
| Linear Scan Voltammetry                        | Linear Polarization Resistance (LPR) | Potentiostatic EIS |
| Cyclic Voltammetry (Single)                    | Tafel                                | Galvanostatic EIS  |
| Cyclic Voltammetry (Multiple Cycles)           | Potentiodynamic                      | Mott-Schottky      |
| Staircase Linear Scan Voltammetry              | Cyclic Polarization                  |                    |
| Staircase Cyclic Voltammetry (Single)          | Potentiostatic                       |                    |
| Staircase Cyclic Voltammetry (Multiple Cycles) | Galvanic Corrosion                   | T-lain hating      |
| Multi-Vertex Scan                              | Galvanostatic                        | lechnique Actions  |
| Chronoamperometry                              | Galvanodynamic                       | Energy:            |
| Chronopotentiometry                            | Zero Resistance Ammeter (ZRA)        | Open Circuit       |
| Chronocoulometry                               | Electrochemical Noise (EN)           | Lonstant Fotential |
| Recurrent Potential Pulses                     | Split LPR                            | Constant Current   |
| Recurrent Galvanic Pulses                      | Galvanic Control LPR                 | Constant Tower     |
| Fast Potential Pulses                          |                                      | Current CCDPI      |
| Fast Galvanic Pulses                           |                                      | Power CCD          |
| Square Wave Voltammetry                        |                                      | Resistance CCD     |
| Differential Pulse Voltammetry                 |                                      | Charge-Discharge   |
| Normal Pulse Voltammetry                       |                                      | CC-CV              |
| Reverse Normal Pulse Voltammetry               |                                      | GITT               |
|                                                |                                      | PITT               |
| 研究由化学模块                                        |                                      |                    |

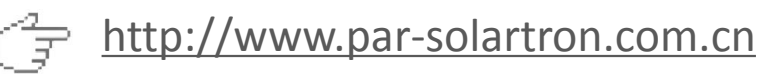

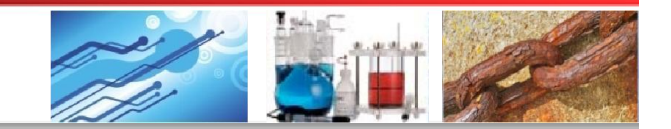

# 6 具体应用讲解

### 6.1 研究电化学模块

#### 6.1.1 Open Circuit: 开路电位

|            | Actions to be Performed: | Prop                | erties for Op | en Circuit            |              |             |           |       |
|------------|--------------------------|---------------------|---------------|-----------------------|--------------|-------------|-----------|-------|
| Insert     | Common                   | Scan Properties     | Value         | Instrument Properties | Value        | Limits      | Direction | Value |
|            | Open Circuit             | Time Per Point (s)  | 0.2           | Current Range         | 2mA          | None        | <         | 0     |
| lln        | Measure Open Circuit     | Duration (s)        | 60            | Acquisition Mode      | Auto         |             |           |       |
| op<br>O    | Linear Scan Voltammetry  | Drift Rate (mV/mip) | 10            | Electrometer Mode     | Differential | Cell Prope  | rties Va  | lue   |
|            |                          | Total Points        | 300           | E Resolution          | Auto         | Cell to Use | e Ex      | temal |
| Down       |                          |                     |               | E Filter              | Auto         |             |           |       |
|            |                          |                     |               | I Filter              | Auto         |             |           |       |
| Romorro    |                          |                     |               | Bandwidth Limit       | Auto         |             |           |       |
| Temove     | Drift Rate: 如            | 果在测量过和              | 翌中            | LCI Bandwidth Limit   | Auto         | _           |           |       |
| $\bigcirc$ | 工败由合亦化                   | <b>家小工业</b> 况自      | 日は            |                       |              |             |           |       |
| Help       | 月                        | <b>华小丁</b> 此 仅 A    | ビ狙,           |                       |              |             |           |       |
|            | 则可认为开路                   | 电位已计稳定              | 首。            |                       |              |             |           |       |
| Advanced   |                          |                     |               |                       |              |             |           |       |
|            | 测重目动结束                   | ,个官时间,              | 是 ( )         |                       |              |             |           |       |
|            | 大到设定                     | * 的 Duration        |               |                       |              |             |           |       |

Ps: OCP测试过程中软件状态栏会显示Cell Off。测试过程中显示的电流值已经 达到仪器分辨率极限,不能当作有效数据。

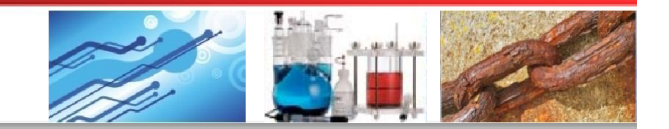

# 6 具体应用讲解

### 6.1 研究电化学模块

#### 6.1.1 Open Circuit: 开路电位

| Experiment                                                 | Properties                 |                                     |    |                                                              |                      |
|------------------------------------------------------------|----------------------------|-------------------------------------|----|--------------------------------------------------------------|----------------------|
|                                                            | Actions to be Performed:   | Properties for Measure Open Circuit |    |                                                              |                      |
| Insert<br>Up<br>Oown<br>Oown<br>Remove<br>Pelp<br>Advanced | Common<br>Open Circuit<br> | Open Circuit measured with Cell OFF | Or | Mass (g)<br>Remeasure OC Per Action<br>Measured Open Circuit | 0<br><u>Yes</u><br>0 |
|                                                            |                            |                                     |    |                                                              |                      |

Ps: 在进行批量实验时,如果在OCP之后的测量中需要设置相对于开路电位的电势参数,则需要在OCP之后插入"Measure Open Circuit"步骤,以更新开路电位的值,或者在Common页面中选择"Remeasure OC per Action"为"Yes", 否则将依旧使用OCP测量之前的值。

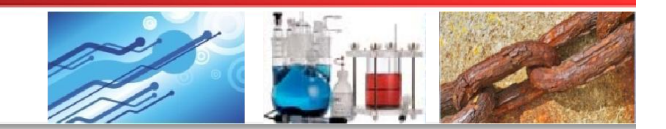

# 6 具体应用讲解

### 6.1 研究电化学模块

#### 6.1.2 Linear Scan Voltammetry (LSV):线性扫描伏安

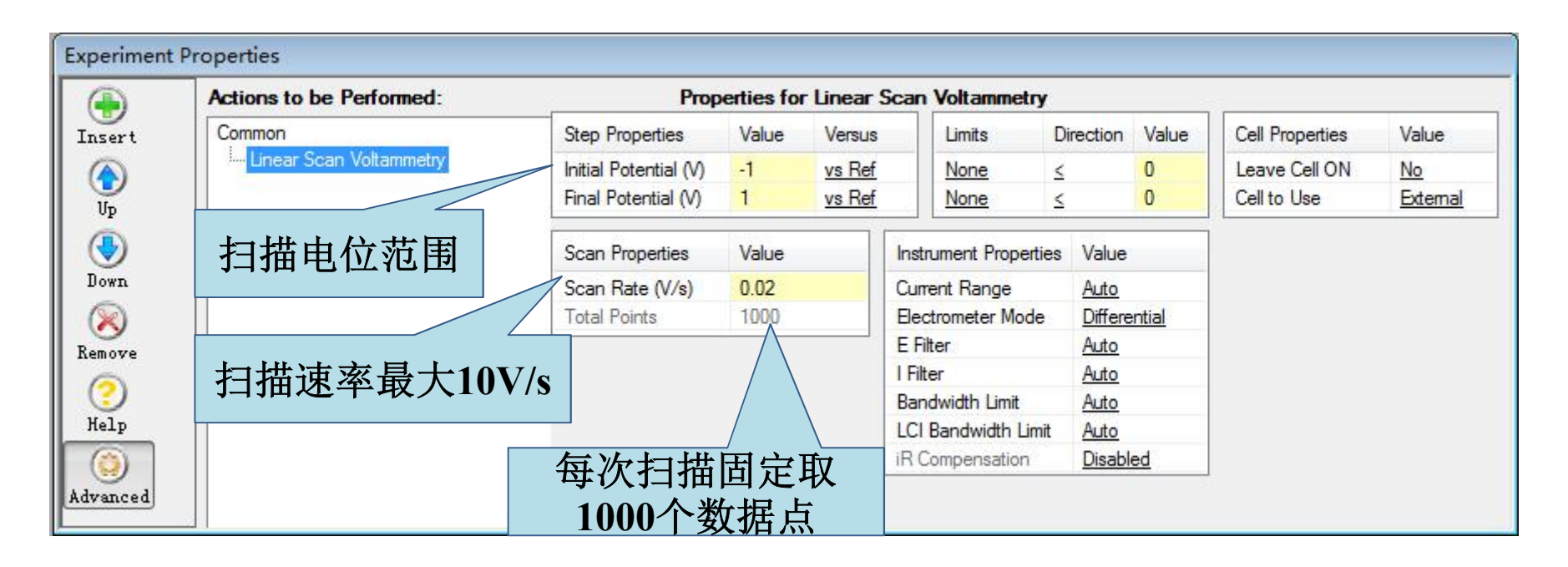

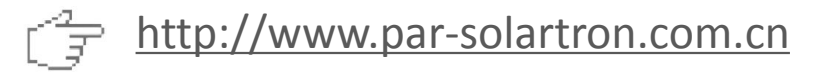

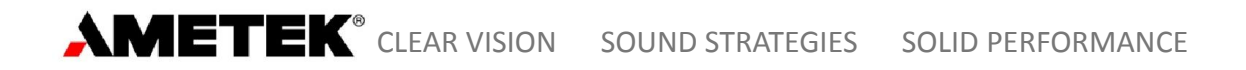

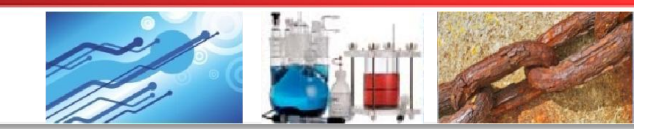

#### 6.1 研究电化学模块

#### 6.1.3 Cyclic Voltammetry (Single): 单圈循环伏安

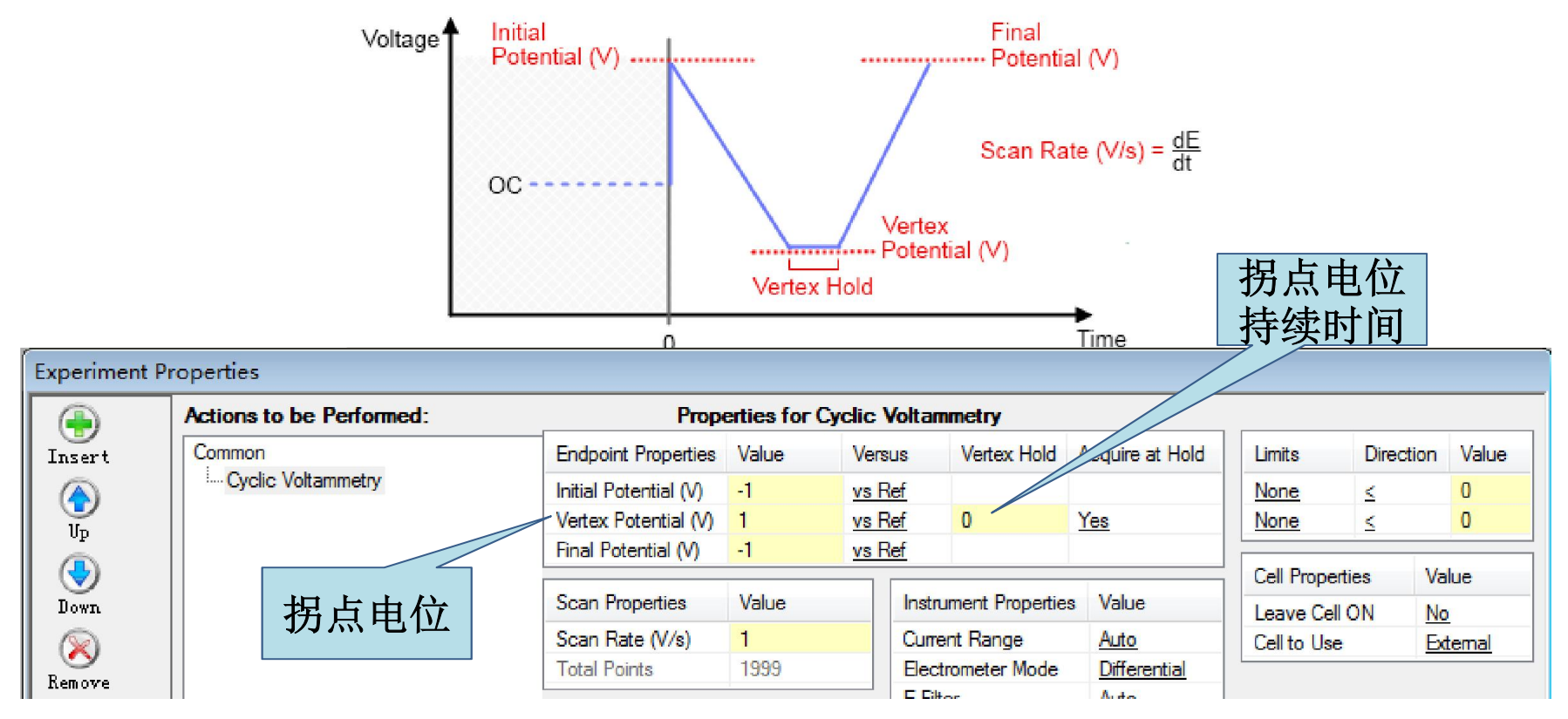

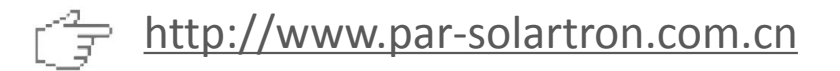

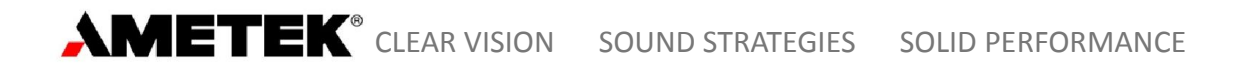

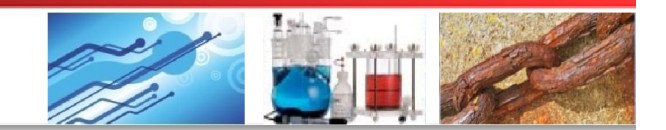

#### 6.1 研究电化学模块

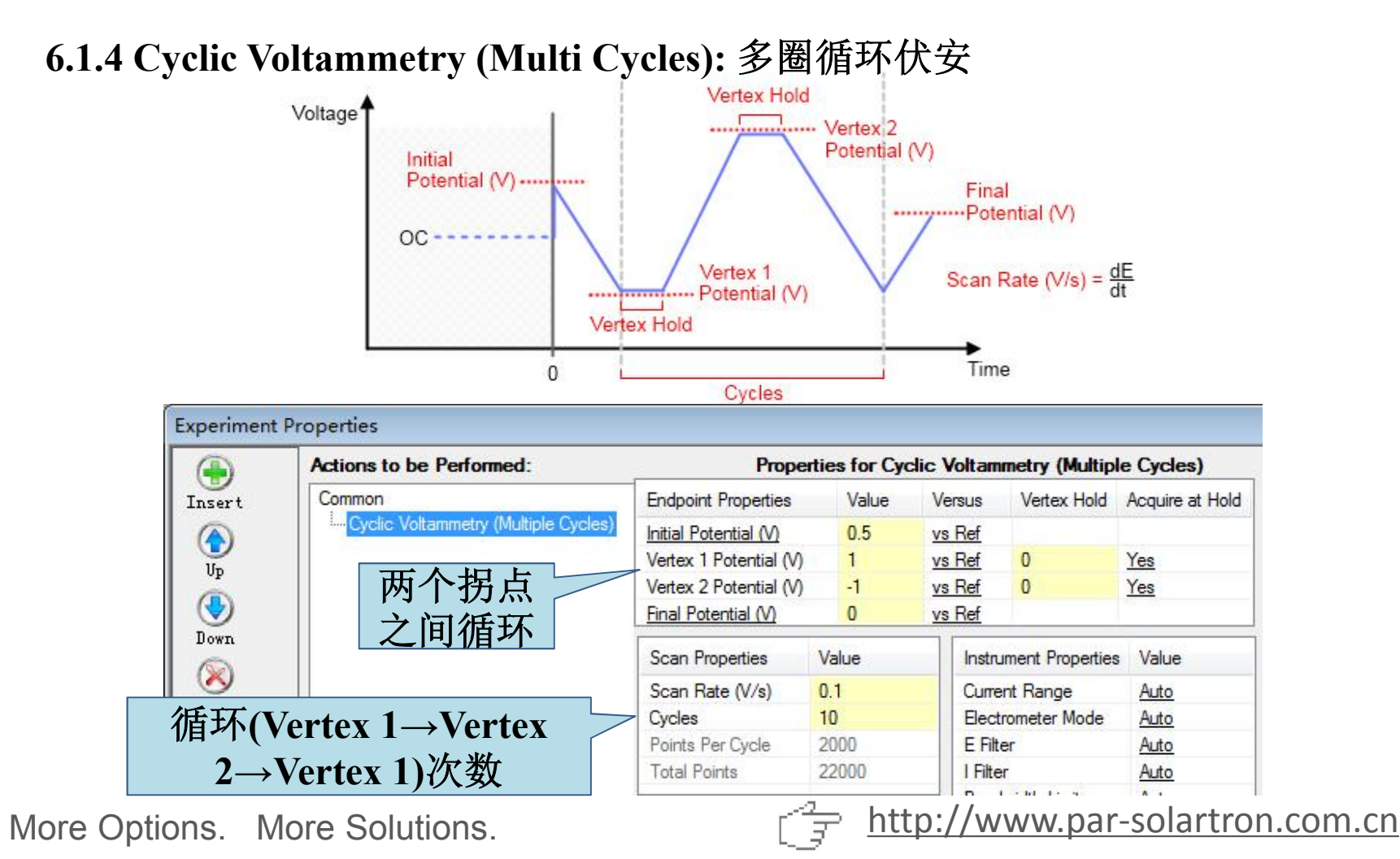

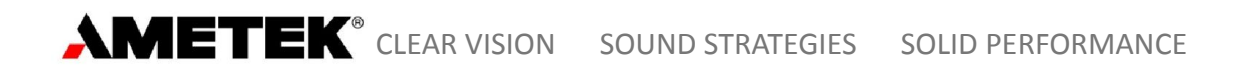

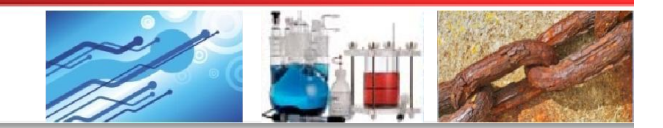

#### 6.1 研究电化学模块

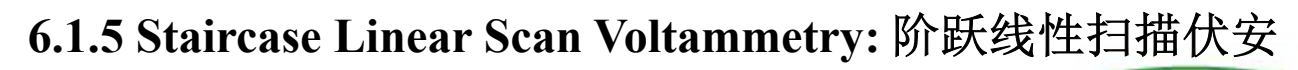

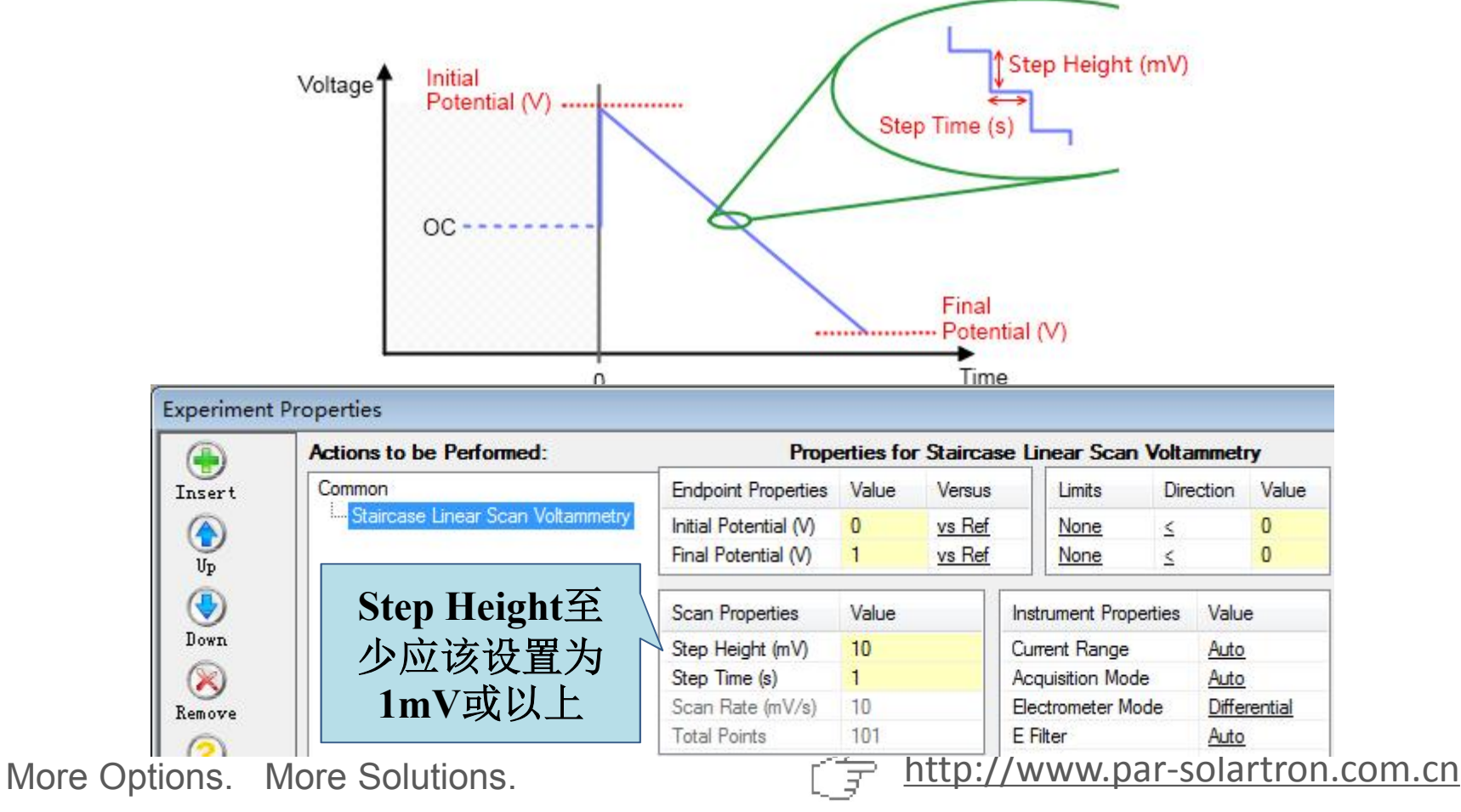

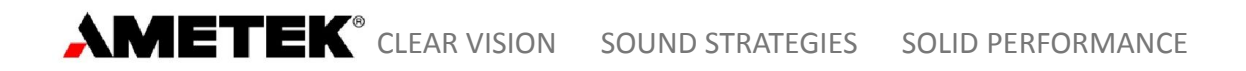

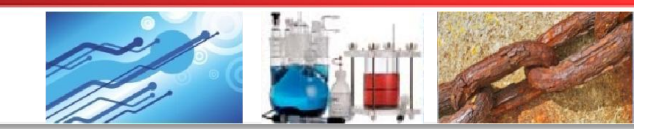

#### 6.1 研究电化学模块

6.1.6 Staircase Cyclic Voltammetry (Single): 单圈阶跃循环伏安

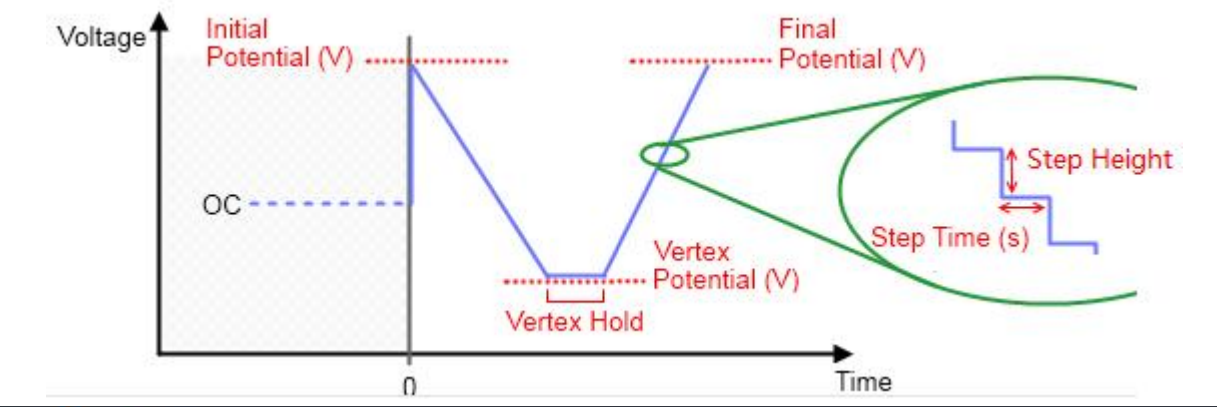

|          | Actions to be Performed:        | Prope                 | erties for S | Staircase Cy  | clic Voltamme    | try             |
|----------|---------------------------------|-----------------------|--------------|---------------|------------------|-----------------|
| Insert   | Common                          | Endpoint Properties   | Value        | Versus        | Vertex Hold      | Acquire at Hold |
|          | Im Staircase Cyclic Voltammetry | Initial Potential (V) | -1           | vs Ref        |                  |                 |
|          |                                 | Vertex Potential (V)  | 1            | vs Ref        | 5                | Yes             |
|          |                                 | Final Potential (V)   | -1           | <u>vs Ref</u> |                  | 10.1.55         |
| Down     |                                 | Scan Properties       | Value        | Instr         | ument Properties | Value           |
| 6        |                                 | Step Height (mV)      | 10           | Curre         | ent Range        | Auto            |
| <u> </u> |                                 | Step Time (s)         | 1            | Acqu          | uisition Mode    | Auto            |
| Kemove   |                                 | Scan Rate (mV/s)      | 10           | Elec          | trometer Mode    | Differential    |
| (?)      |                                 | Total Points          | 407          | E Filt        | ter              | Auto            |

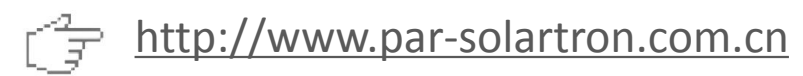

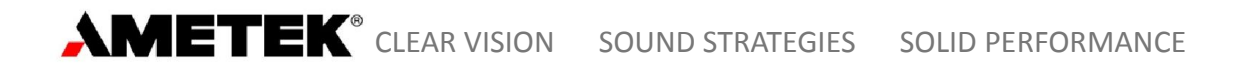

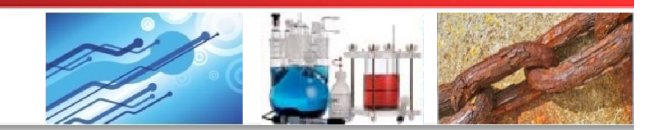

#### 6.1 研究电化学模块

6.1.7 Staircase Cyclic Voltammetry (Multiple Cycles): 多圈阶跃循环伏安

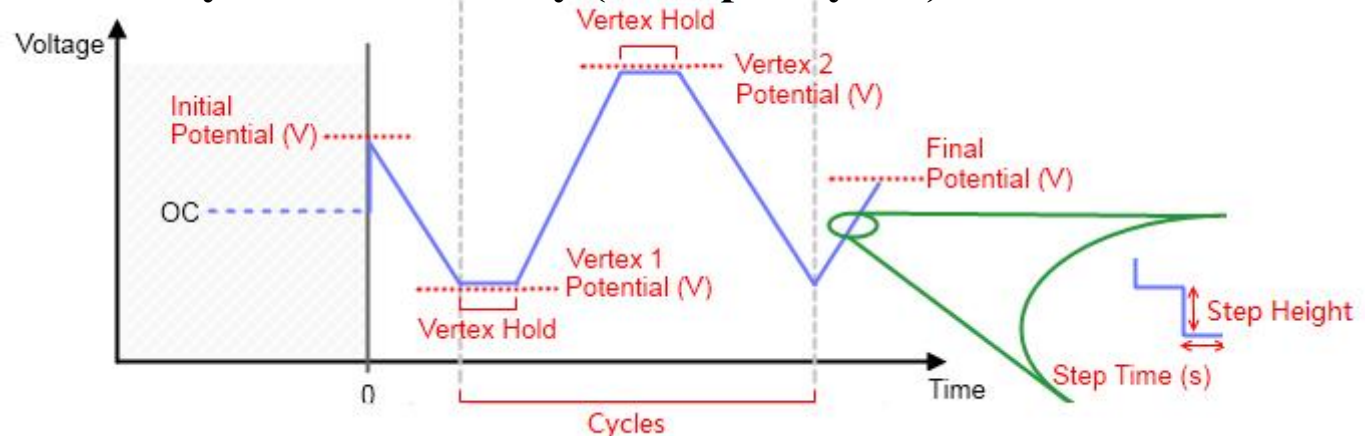

|        | Actions to be Performed:               | Proper                 | rties for \$ | Staircase     | Cyclic Voltan   | metry (Multiple | Cycles)                 |
|--------|----------------------------------------|------------------------|--------------|---------------|-----------------|-----------------|-------------------------|
| nsert  | Common                                 | Endpoint Properties    | Value        | Versus        | Vertex Hold     | Acquire at Hold | Instrument F            |
| 5      | Staircase Cyclic Voltammetry (Multiple | Initial Potential (V)  | 0.1          | vs Ref        |                 |                 | Current Ran             |
|        |                                        | Vertex 1 Potential (V) | 1            | vs Ref        | 0               | Yes             | Acquisition             |
| 3      |                                        | Vertex 2 Potential (V) | -1           | vs Ref        | 0               | Yes             | Electromete             |
|        |                                        | Final Potential (V)    | 0            | <u>vs Ref</u> |                 | 10110           | E Filter                |
| а<br>( |                                        | Scan Properties        | Value        |               | Cell Properties | Value           | l Filter<br>Bandwidth L |
|        |                                        | Step Height (mV)       | 10           | 1             | Leave Cell ON   | No              | LCI Bandwid             |
| e      |                                        | Step Time (s)          | 1            | (             | Cell to Use     | External        | iR Compens              |
| )      |                                        | Cycles                 | 10           |               |                 |                 |                         |

http://www.par-solartron.com.cn 3

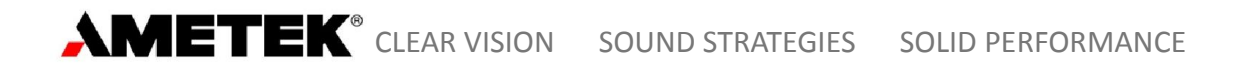

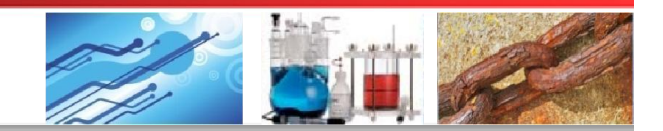

#### 6.1 研究电化学模块

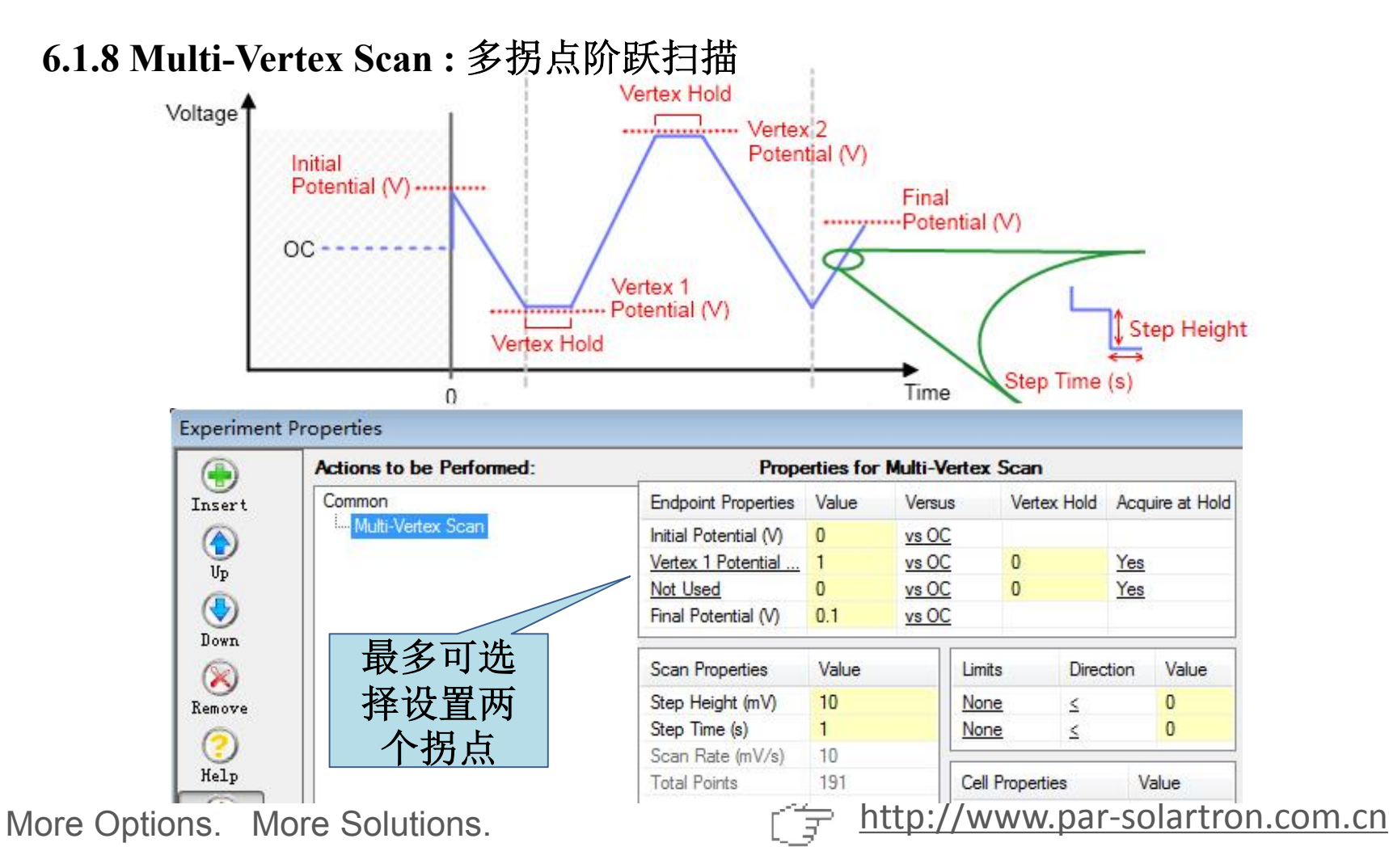

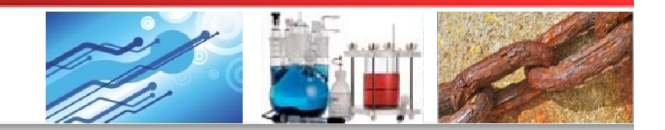

# 6 具体应用讲解

### 6.1 研究电化学模块

#### 6.1.9 Chronoamperometry: 计时电流法

|            | Actions to be Performed: | Pi                | ropertie | s for Chron   | oamperomet | try                   |           |                 |                 |
|------------|--------------------------|-------------------|----------|---------------|------------|-----------------------|-----------|-----------------|-----------------|
| Insert     | Common                   | Step Properties   | Value    | Versus        | Limits     | Direction             | Value     | Cell Properties | Value           |
|            | Chronoamperometry        | Potential (V)     | 1        | <u>vs Ref</u> | None       | ≤                     | 0         | Leave Cell ON   | No              |
| Up         |                          | 1                 |          |               | None       | ≤                     | 0         | Cell to Use     | <u>External</u> |
| الله       |                          | Scan Properties   | Val      | ue            | Instrument | Properties Va         | lue       | ]               |                 |
| Down       |                          | Time Per Point (s | ) 1      |               | Current Ra | nge <u>Au</u>         | to        |                 |                 |
| $(\aleph)$ | 施加恒由位.                   | Duration (s)      | 10       | 00            | Electromet | er Mode <u>Dif</u>    | ferential |                 |                 |
| Remove     |                          | Total Points      | 10       | 00            | E Filter   | Au                    | <u>to</u> |                 |                 |
| 0          | 测重 <i>I-t</i> 田线         |                   |          |               | l Filter   | Au                    | <u>to</u> |                 |                 |
| V.L        |                          |                   |          |               | Bandwidth  | Limit <u>Au</u>       | <u>to</u> |                 |                 |
| летр       |                          | -                 |          |               | LCI Bandw  | vidth Limit <u>Au</u> | <u>to</u> |                 |                 |
|            |                          |                   |          |               | iR Compen  | isation <u>Dis</u>    | sabled    |                 |                 |

对于序列实验中连续两步计时电流测量,可在第一步中设置 结束时 "Leave Cell On"为Yes

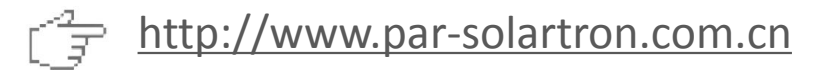

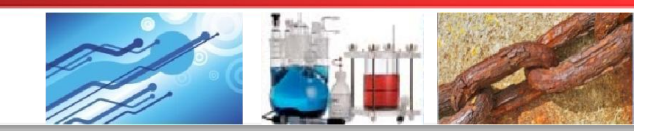

# 6 具体应用讲解

### 6.1 研究电化学模块

#### 6.1.10 Chronopotentiometry: 计时电位法

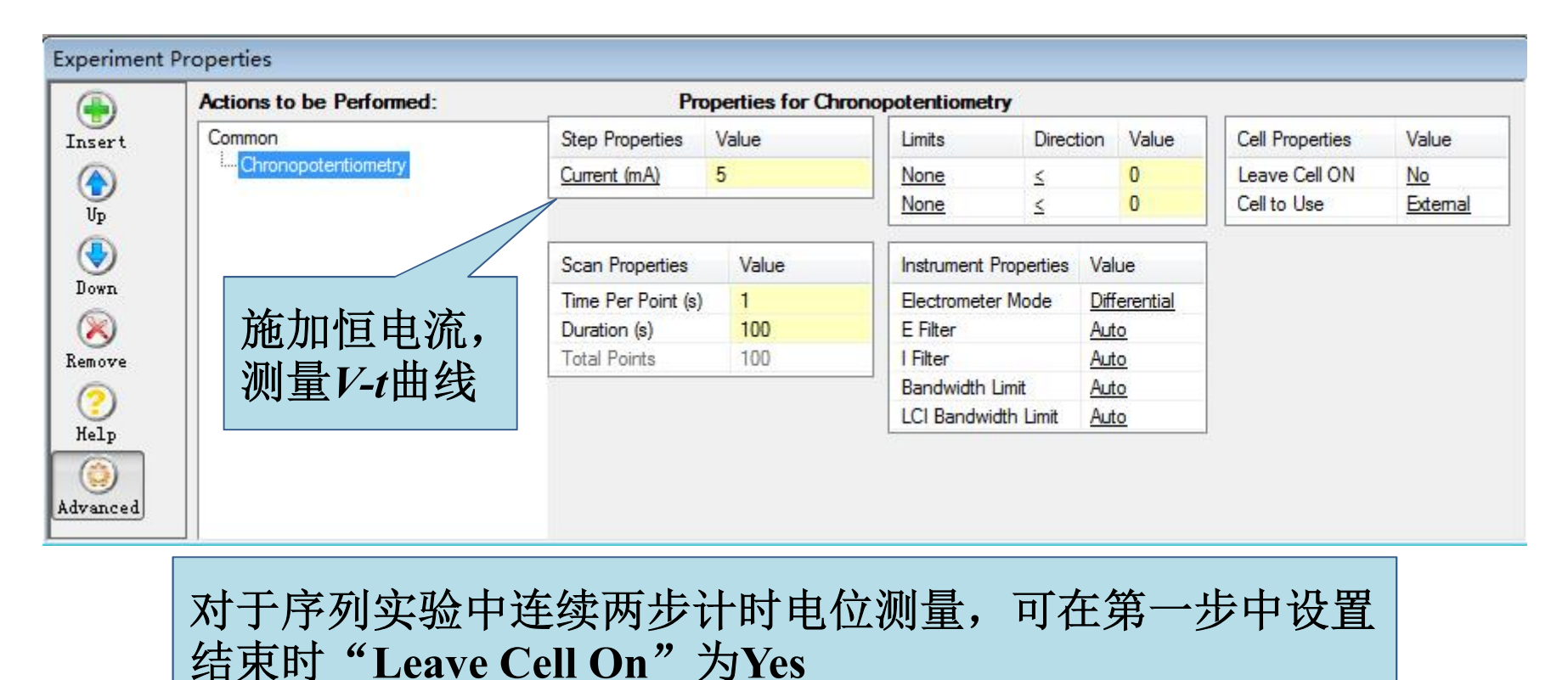

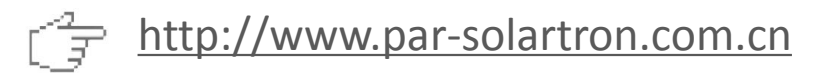

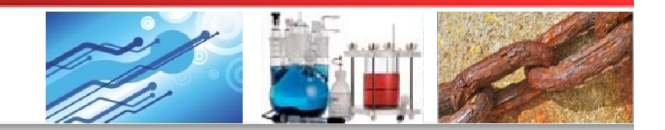

# 6 具体应用讲解

#### 6.1 研究电化学模块

6.1.11 Chronocoulometry: 计时库伦(电量)法

对于电解实验,可输入预电解时 间,用于测量溶剂背景电流,然 后添加溶质,所测量电流会扣除 背景电流得出净电解电流

| <b>(</b>   | Actions to be Performed: | P                | ropertie | s for Chron | nocoul etry   |          |              |       |                 |          |
|------------|--------------------------|------------------|----------|-------------|---------------|----------|--------------|-------|-----------------|----------|
| nsert      | Common                   | Step Properties  | Value    | Versus      | Pre-Elect (s) | Limits   | Direction    | Value | Cell Properties | Value    |
|            | Chronocoulometry         | Potential (V)    | 1        | vs Ref      | 10            | None     | <u>&lt;</u>  | 0     | Leave Cell ON   | No       |
| Up         |                          |                  |          |             |               | None     | <u>&lt;</u>  | 0     | Cell to Use     | External |
| $\bigcirc$ | 施加恒电位,                   | Scan Properties  | Val      | ue          | Instrument Pr | operties | Value        |       |                 |          |
| Down       | 测具工曲经济                   | Time Per Point ( | s) 1     |             | Current Rang  | je       | Auto         |       |                 |          |
| $(\aleph)$ | 侧里 <i>I-I</i> 曲线开        | Duration (s)     | 10       | )           | Electrometer  | Mode     | Differential |       |                 |          |
| emove      | 和公 復山                    | Total Points     | 10       | )           | E Filter      |          | Auto         |       |                 |          |
| 0          | 你刀,待山                    |                  |          |             | I Filter      |          | Auto         |       |                 |          |
|            | <b>∩_</b> t曲线            |                  |          |             | Bandwidth Li  | mit      | Auto         |       |                 |          |
| neip       | <u>Б-сш</u> =х           |                  |          |             | LCI Bandwid   | th Limit | Auto         |       |                 |          |
|            |                          |                  |          |             | iR Compensa   | ation    | Disabled     |       |                 |          |

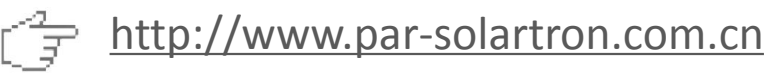

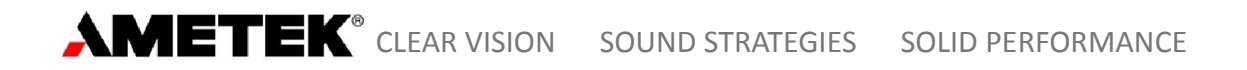

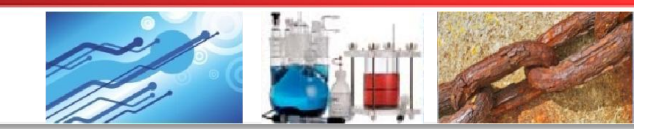

#### 6.1 研究电化学模块

#### 6.1.12 Recurrent Potential Pulses:周期电位脉冲法

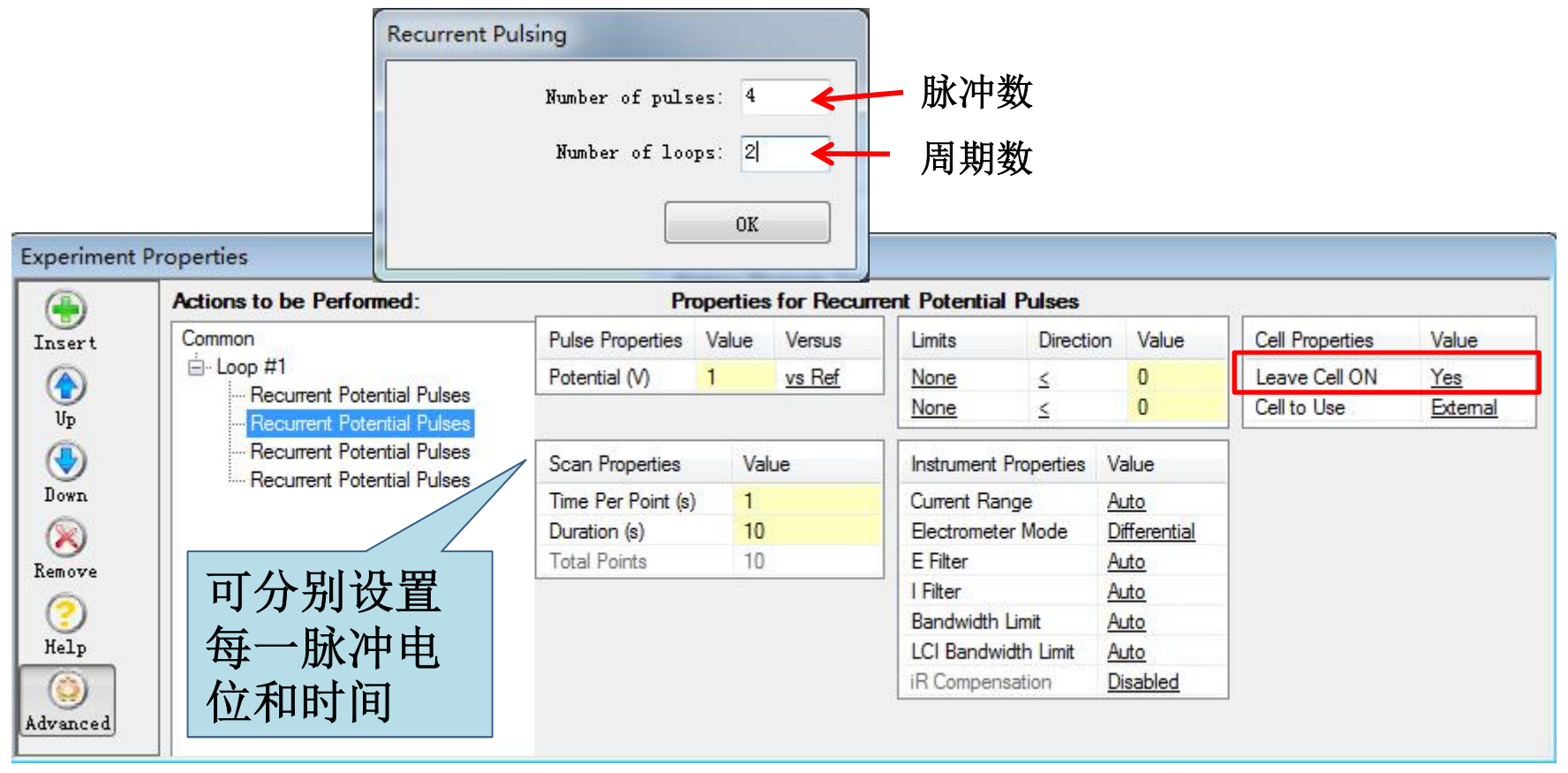

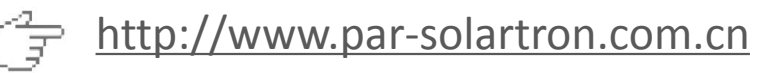

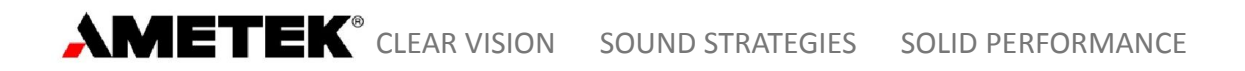

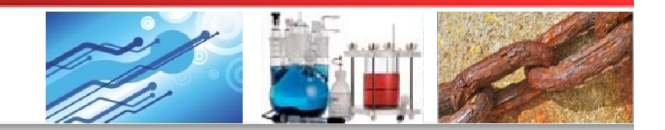

### 6.1 研究电化学模块

#### 6.1.13 Recurrent Galvanic Pulses:周期电流脉冲法

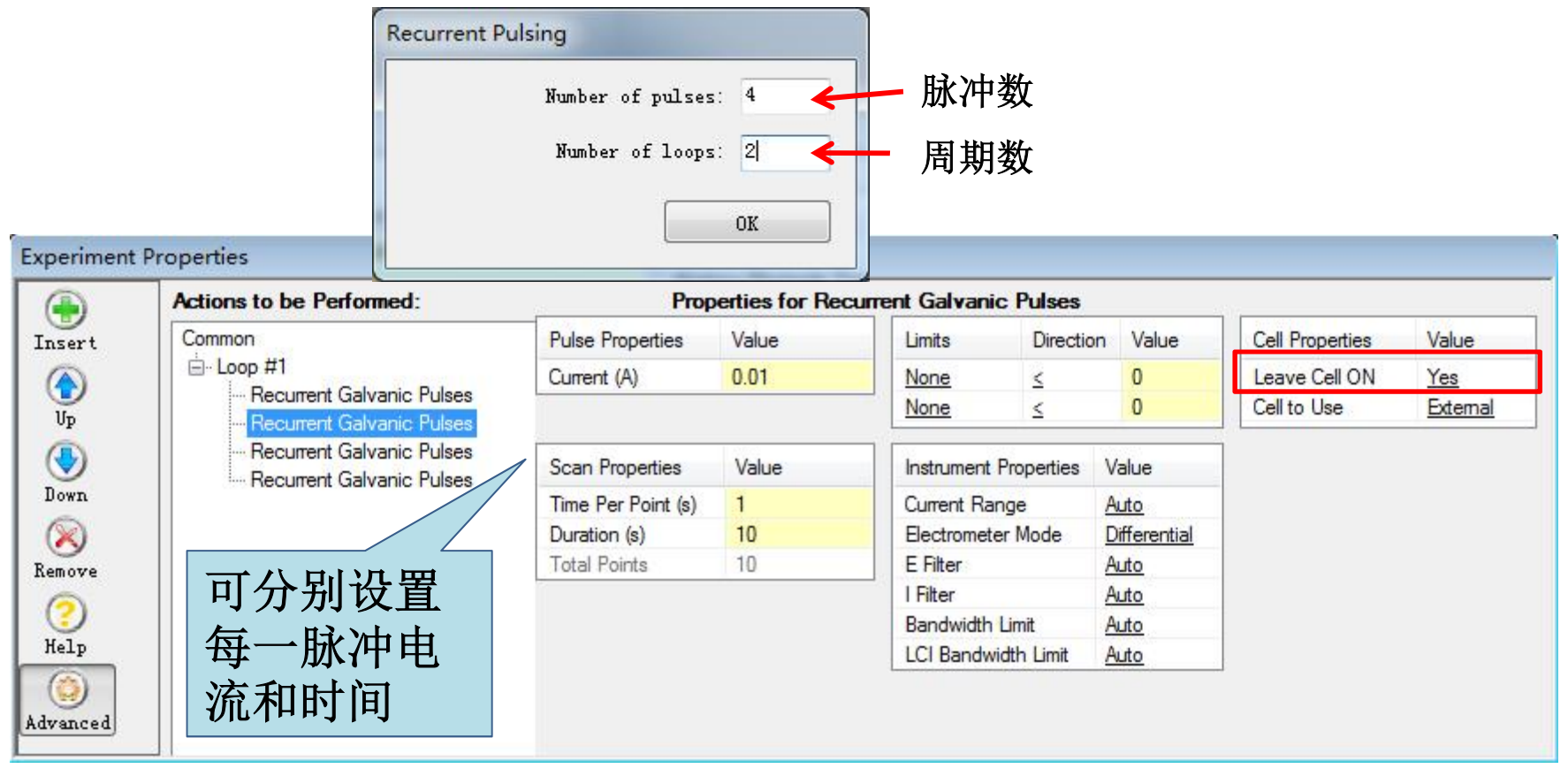

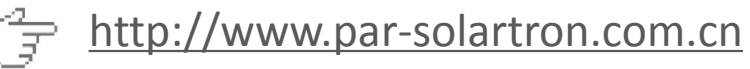

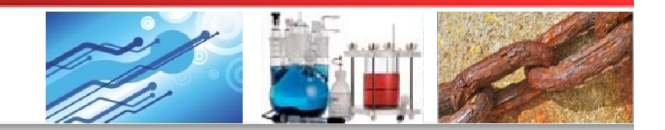

# 6 具体应用讲解

### 6.1 研究电化学模块

#### 6.1.14 Fast Potential Pulses: 快速电位脉冲法

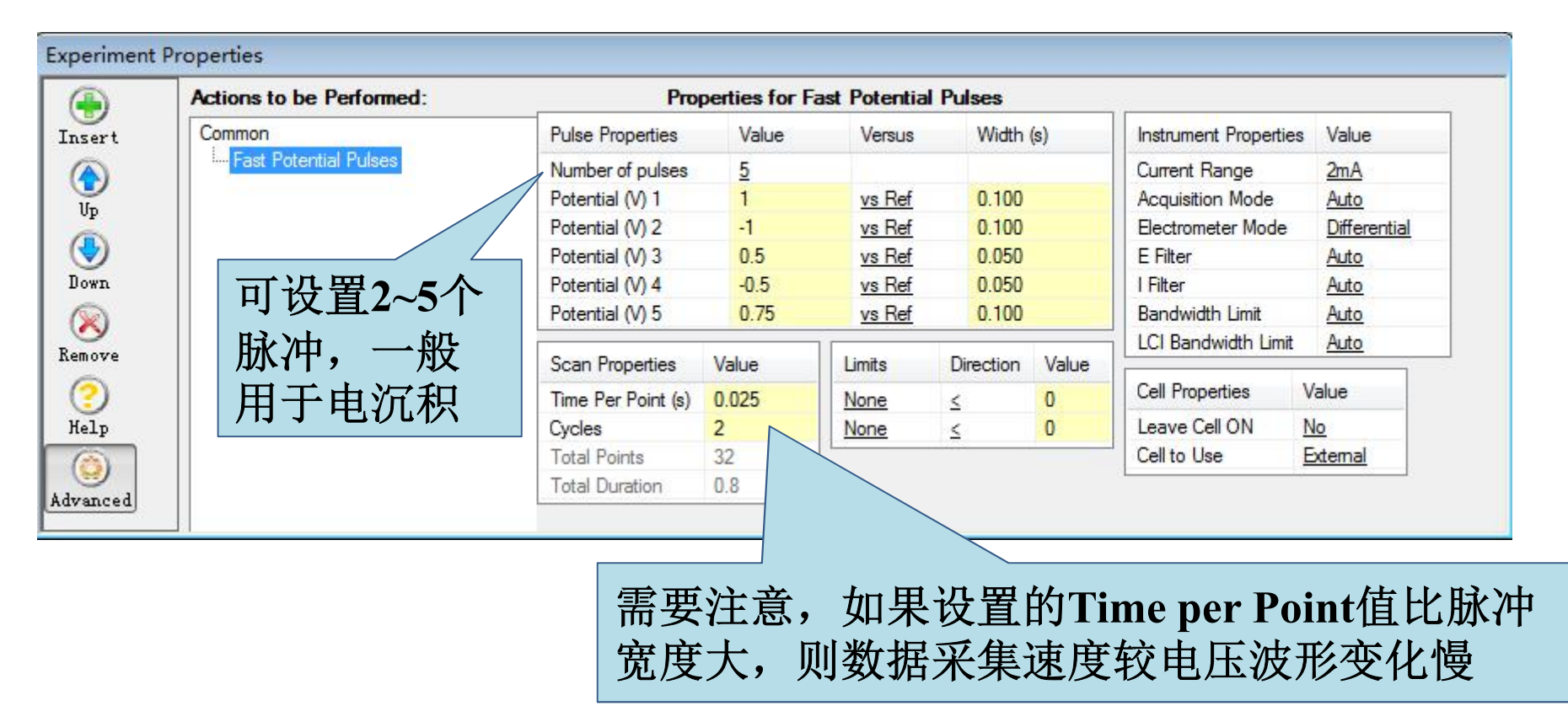

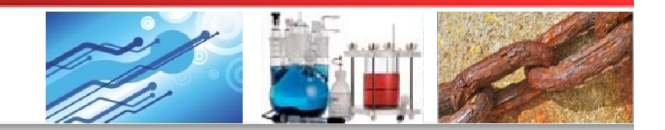

# 6 具体应用讲解

#### 6.1 研究电化学模块

#### 6.1.15 Fast Galvanic Pulses: 快速电流脉冲法

| Actions to be Performed: | Proj               | perties for Fa | ast Galvanic | Pulses    |       |                       |          |
|--------------------------|--------------------|----------------|--------------|-----------|-------|-----------------------|----------|
| Common                   | Pulse Properties   | Value          | Width (s)    |           |       | Instrument Properties | s Value  |
| Fast Galvanic Pulses     | Number of pulses   | 5              |              |           |       | Current Range         | 2mA      |
|                          | Current (A) 1      | 0.0005         | 0.100        |           |       | Acquisition Mode      | Auto     |
|                          | Current (A) 2      | 0.00075        | 0.100        |           |       | Electrometer Mode     | Auto     |
|                          | Current (A) 3      | 0.001          | 0.050        |           |       | E Filter              | Auto     |
|                          | Current (A) 4      | 0.00125        | 0.050        |           |       | I Filter              | Auto     |
|                          | Current (A) 5      | 0.001          | 0.200        |           |       | Bandwidth Limit       | Auto     |
|                          |                    |                |              | _         |       | LCI Bandwidth Limit   | Auto     |
|                          | Scan Properties    | Value          | Limits       | Direction | Value |                       |          |
|                          | Time Per Point (s) | 0.025          | None         | ≤         | 0     | Cell Properties       | Value    |
|                          | Cycles             | 2              | None         | ≤         | 0     | Leave Cell ON         | No       |
|                          | Total Points       | 40             |              |           |       | Cell to Use           | External |
|                          | Total Duration     | 1              |              |           |       |                       |          |

类似于Fast Potential Pulses

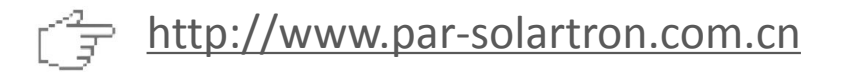

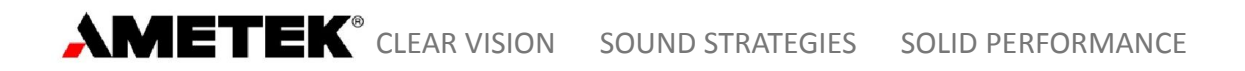

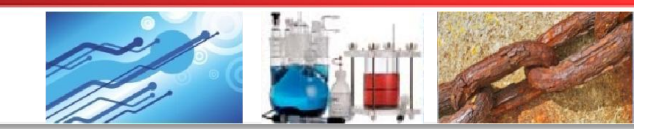

#### 研究电化学模块 6.1

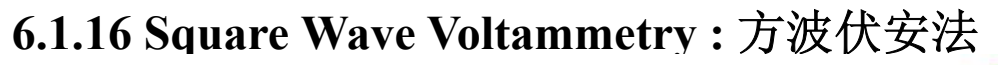

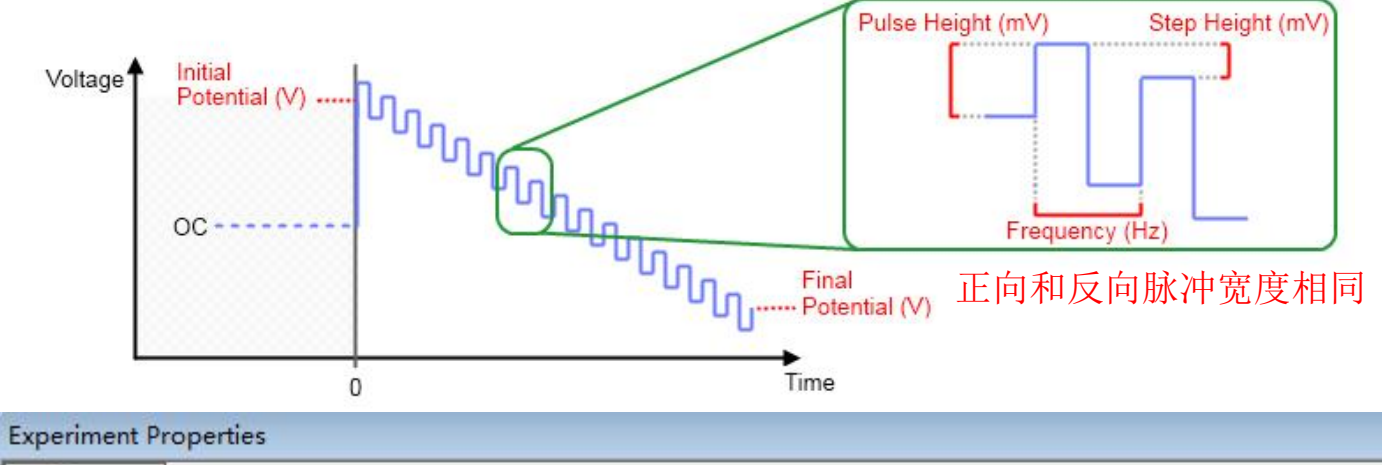

|              | Actions to be Performed: | Prop                  | erties fo | r Square      | Wave Vo       | Itammetry    |        |       |
|--------------|--------------------------|-----------------------|-----------|---------------|---------------|--------------|--------|-------|
| Insert       | Common                   | Endpoint Properties   | Value     | Versus        | Limi          | ts Dir       | ection | Value |
|              | Square Wave Voltammetry  | Initial Potential (V) | 0         | vs Ref        | Nor           | <u>ne ≤</u>  |        | 0     |
| Up           |                          | Final Potential (V)   | -1        | <u>vs Ref</u> | Nor           | <u>ne ≤</u>  |        | 0     |
| ۲            |                          | Scan Properties       | Value     |               | Instrumen     | t Properties | Value  |       |
| Down         |                          | Pulse Height (mV) 25  |           |               | Current Range |              | 2mA    |       |
|              |                          | Step Height (mV)      | 10        |               | Electrome     | ter Mode     | Auto   |       |
| Remove       |                          | Frequency (Hz)        | 100       |               | E Filter      |              | Auto   |       |
|              |                          | Scan Rate (mV/s)      | 1000      |               | I Filter      |              | Auto   |       |
| Scan Rate=St | tep Height*Frequency     | Total Points          | 202       |               | Bandwidt      | n Limit      | Auto   |       |

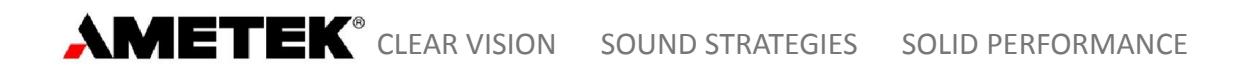

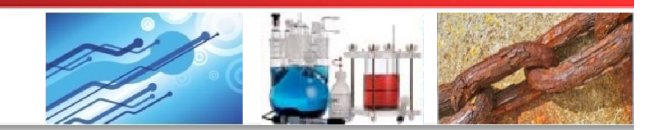

#### 6.1 研究电化学模块

6.1.17 Differential Pulse Voltammetry: 差分脉冲伏安法

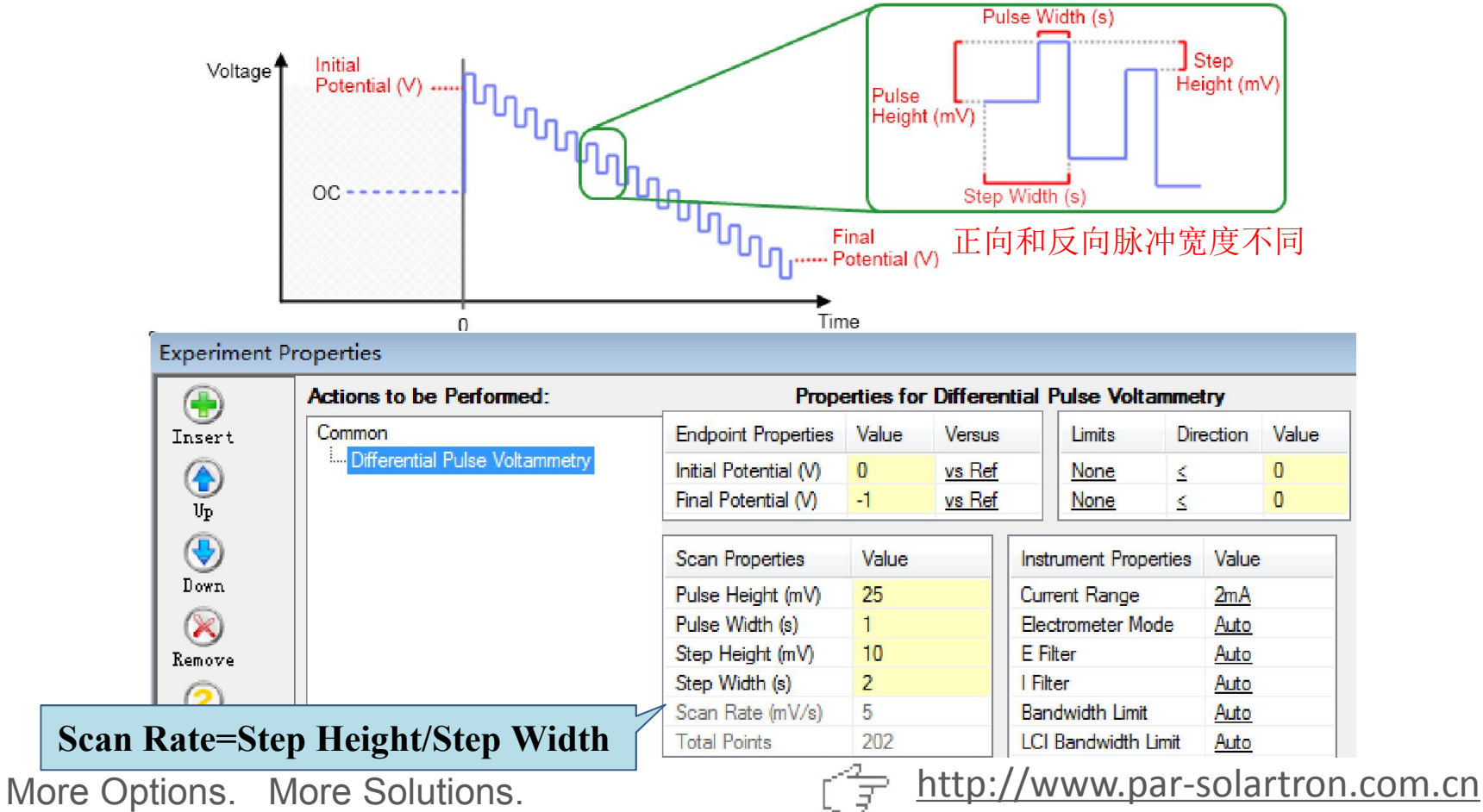

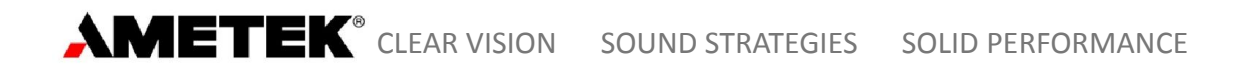

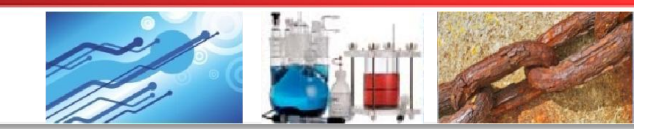

### 6.1 研究电化学模块

#### 6.1.18 Normal Pulse Voltammetry: 常规脉冲伏安法

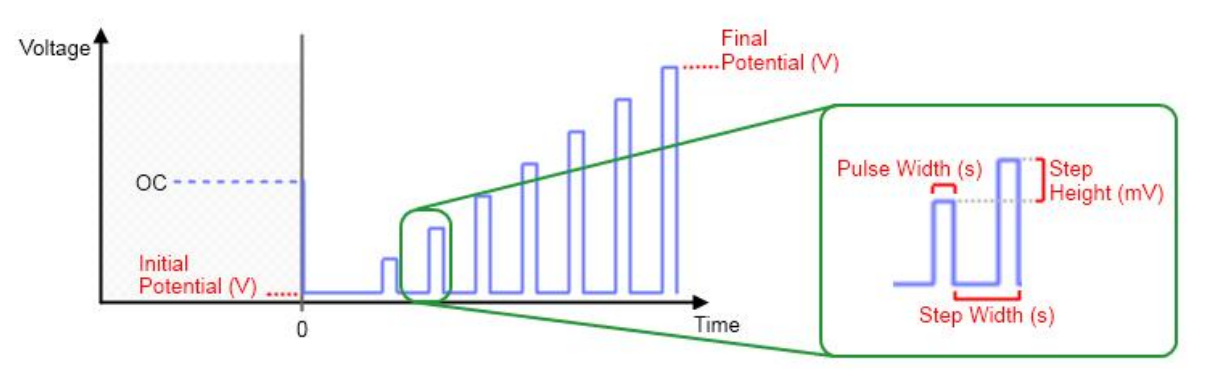

|         | Actions to be Performed: | Ргор                  | erties fo | r Normal Pu   | ulse Voltamm               | netry           |      |
|---------|--------------------------|-----------------------|-----------|---------------|----------------------------|-----------------|------|
| Insert  | Common                   | Endpoint Properties   | Value     | Versus        | Limits                     | Direction       | Valu |
|         | Normal Pulse Voltammetry | Initial Potential (V) | 0         | vs Ref        | None                       | <               | 0    |
| Up      |                          | Final Potential (V)   | -1        | <u>vs Ref</u> | None                       | ≤               | 0    |
| ۲       |                          | Scan Properties       | Value     |               | istrument Properties Value |                 | 9    |
| Down    |                          | Pulse Width (s)       | 1         | 0             | Current Range              | 2mA             |      |
|         |                          | Step Height (mV)      | 10        | E             | Electrometer M             | ode <u>Auto</u> |      |
| Remove  |                          | Step Width (s)        | 2         | E             | E Filter                   | Auto            |      |
|         |                          | Scan Rate (mV/s)      | 5         | 1             | Filter                     | Auto            |      |
| Data-St | on Unight/Ston Width     | Total Points          | 202       | E             | Bandwidth Limi             | t Auto          |      |

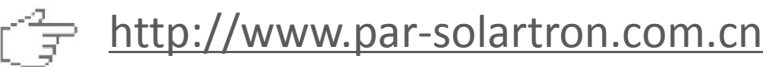

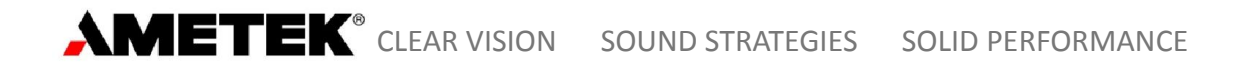

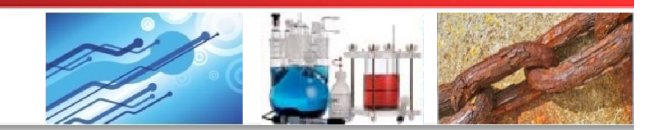

#### 6.1 研究电化学模块

6.1.19 Reverse Normal Pulse Voltammetry:反常规脉冲伏安法

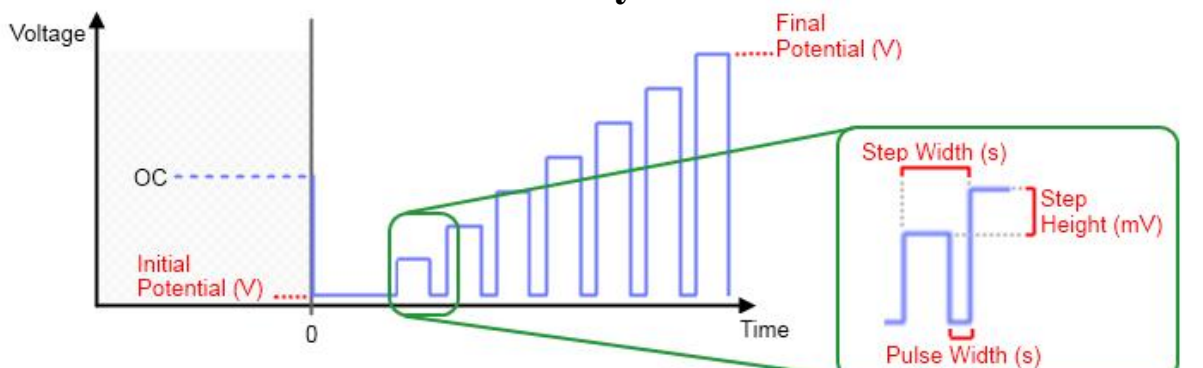

|        | Actions to be Performed:         | Prop                  | erties fo | r Reverse     | e Normal Pulse  | e Voltammet     | ry    |
|--------|----------------------------------|-----------------------|-----------|---------------|-----------------|-----------------|-------|
| Insert | Common                           | Endpoint Properties   | Value     | Versus        | Limits          | Direction       | Value |
|        | Reverse Normal Pulse Voltammetry | Initial Potential (V) | 0         | vs Ref        | None            | <u>&lt;</u>     | 0     |
| Up     |                                  | Final Potential (V)   | -1        | <u>vs Ref</u> | None            | ≤               | 0     |
| ٠      |                                  | Scan Properties       | Value     |               | Instrument Prop | perties Value   |       |
| Down   |                                  | Pulse Width (s)       | 1         |               | Current Range   | 2mA             |       |
|        |                                  | Step Height (mV)      | 10        |               | Electrometer M  | ode <u>Auto</u> |       |
| Remove |                                  | Step Width (s)        | 2         |               | E Filter        | Auto            |       |
|        |                                  | Scan Rate (mV/s)      | 5         |               | l Filter        | Auto            |       |
| ate=St | en Height/Sten Width 🥤           | Total Points          | 202       |               | Bandwidth Limi  | t Auto          |       |

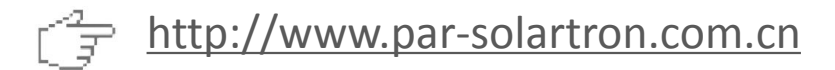

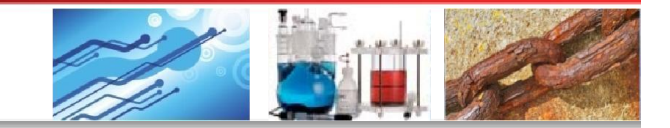

### 6 具体应用讲解

#### 6.2 腐蚀模块

| Technique Actions                              | Technique Actions                    | Technique Actions                  |  |  |
|------------------------------------------------|--------------------------------------|------------------------------------|--|--|
| /oltammetry:                                   | Corrosion:                           | Impedance:                         |  |  |
| Open Circuit                                   | Open Circuit                         | Open Circuit                       |  |  |
| Linear Scan Voltammetry                        | Linear Polarization Resistance (LPR) | Potentiostatic EIS                 |  |  |
| Cyclic Voltammetry (Single)                    | Tafel                                | Galvanostatic EIS<br>Mott-Schottky |  |  |
| Cyclic Voltammetry (Multiple Cycles)           | Potentiodynamic                      |                                    |  |  |
| Staircase Linear Scan Voltammetry              | Cyclic Polarization                  |                                    |  |  |
| Staircase Cyclic Voltammetry (Single)          | Potentiostatic                       |                                    |  |  |
| Staircase Cyclic Voltammetry (Multiple Cycles) | Galvanic Corrosion                   |                                    |  |  |
| Multi-Vertex Scan                              | Galvanostatic                        | lechnique Actions                  |  |  |
| Chronoamperometry                              | Galvanodynamic                       | Energy:                            |  |  |
| Chronopotentiometry                            | Zero Resistance Ammeter (ZRA)        | Open Circuit                       |  |  |
| Chronocoulometry                               | Electrochemical Noise (EN)           | Constant Potential                 |  |  |
| Recurrent Potential Pulses                     | Split LPR                            | Constant Lurrent                   |  |  |
| Recurrent Galvanic Pulses                      | Galvanic Control LPR                 | Constant rower                     |  |  |
| Fast Potential Pulses                          |                                      | Current CCDPI                      |  |  |
| Fast Galvanic Pulses                           |                                      | Power CCD                          |  |  |
| Square Wave Voltammetry                        |                                      | Resistance CCD                     |  |  |
| Differential Pulse Voltammetry                 |                                      | Charge=Discharge                   |  |  |
| Normal Pulse Voltammetry                       |                                      | CC-CV                              |  |  |
| Reverse Normal Pulse Voltammetry               |                                      | GITT                               |  |  |
|                                                |                                      | PITT                               |  |  |
|                                                | 腐蚀模块                                 |                                    |  |  |

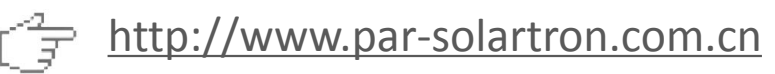

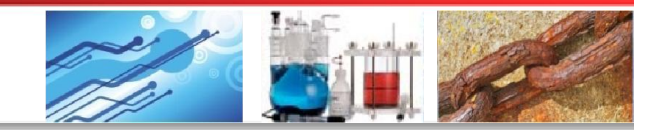

# 6 具体应用讲解

#### 6.2 腐蚀模块

#### 6.2.1 Corrsion Open Circuit----开路电位

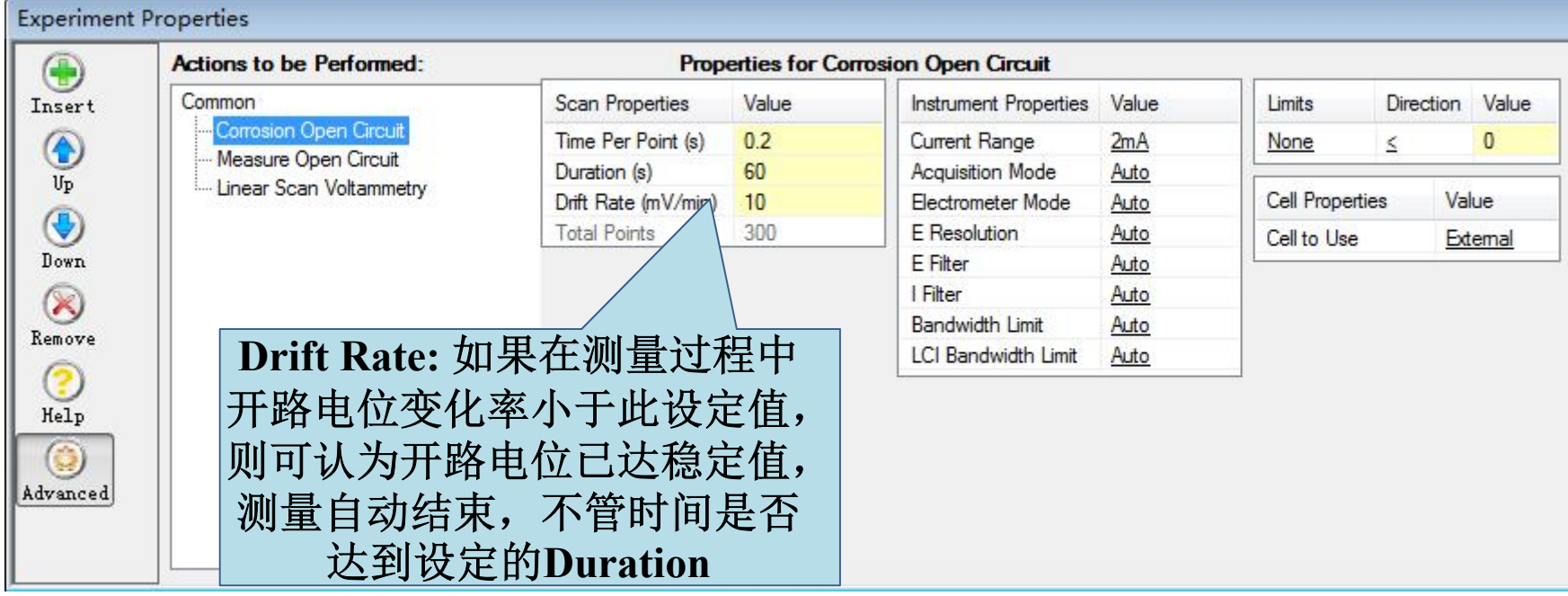

Ps: OCP测试过程中软件状态栏会显示Cell Off。测试过程中显示的电流值已经 达到仪器分辨率极限,不能当作有效数据。
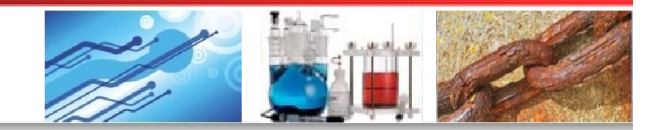

## 6 具体应用讲解

6.2 腐蚀模块

### 6.2.1 Corrsion Open Circuit----开路电位

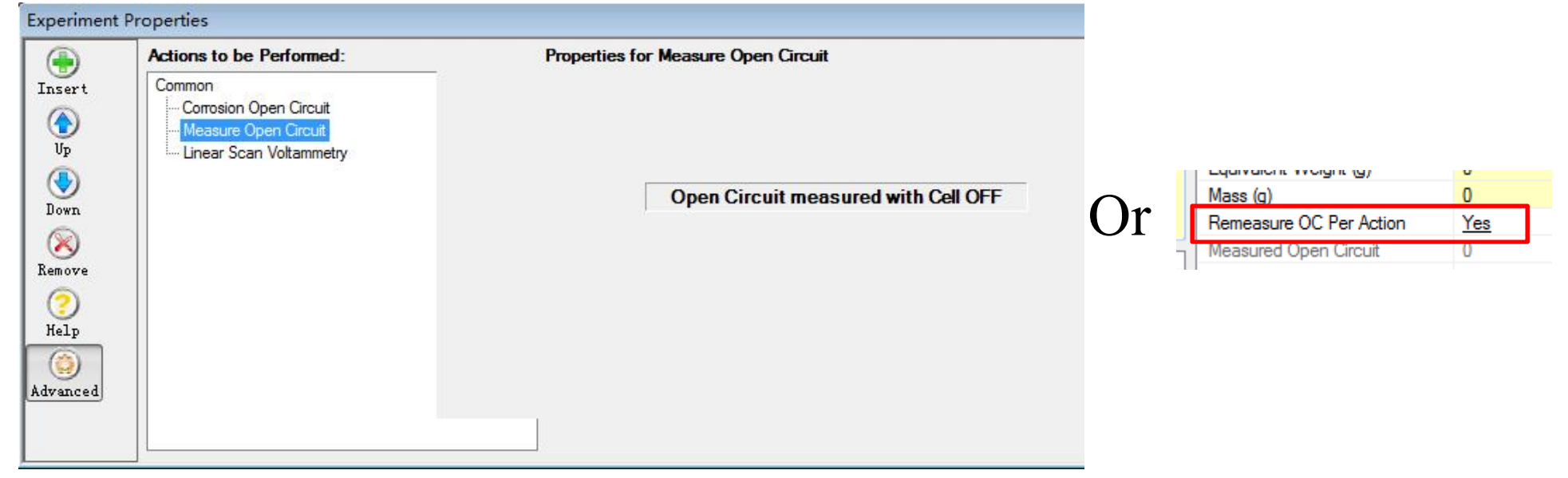

Ps: 在进行批量实验时,如果在OCP之后的测量中需要设置相对于开路电位的电势参数,则需要在OCP之后插入"Measure Open Circuit"步骤,以更新开路电位的值,或者在Common页面中选择"Remeasure OC per Action"为"Yes", 否则将依旧使用OCP测量之前的值。

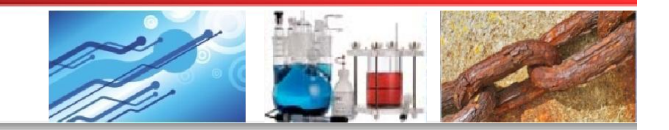

## 6 具体应用讲解

### 6.2 腐蚀模块

#### 6.2.2 Linear Polarization Resistance (LPR)—线性极化电阻

|              | Actions to be Performed:             | Prop                  | erties for | Linear | Polarization Re  | sistance (L      | PR)   |                 |          |
|--------------|--------------------------------------|-----------------------|------------|--------|------------------|------------------|-------|-----------------|----------|
| Insert       | Common                               | Step Properties       | Value      | Versus | Limits           | Direction        | Value | Cell Properties | Value    |
|              | Linear Polarization Resistance (LPR) | Initial Potential (V) | -0.02      | vs OC  | None             | ≤                | 0     | Leave Cell ON   | No       |
| Up           |                                      | Final Potential (V)   | 0.02       | vs OC  | None             | ≤                | 0     | Cell to Use     | External |
| ٠            |                                      | Scan Properties       | Value      |        | Instrument Prope | erties Value     | D.    |                 |          |
| Down         |                                      | Step Height (mV)      | 0.1        |        | Current Range    | Auto             |       |                 |          |
|              |                                      | Step Time (s)         | 0.6        |        | Acquisition Mod  | e <u>Auto</u>    |       |                 |          |
| Remove       |                                      | Scan Rate (mV/s)      | 0.1666     |        | Electrometer Mo  | de <u>Auto</u>   |       |                 |          |
| 0            |                                      | Total Points          | 401        |        | E Filter         | Auto             |       |                 |          |
| 0            |                                      | 7                     |            |        | I Filter         | Auto             |       |                 |          |
| Help         | 一般 页 直 万 ± 20m                       |                       |            |        | Bandwidth Limit  | Auto             |       |                 |          |
| $(\bigcirc)$ | we OCD 可田王洲                          |                       |            |        | LCI Bandwidth L  | imit <u>Auto</u> |       |                 |          |
| Advanced     | VSUCI。 引用了伙                          |                       |            |        | iR Compensation  | n <u>Disab</u>   | led   |                 |          |
|              | 定腐蚀速率                                |                       |            |        |                  |                  |       |                 |          |
|              |                                      |                       |            |        |                  |                  |       |                 |          |

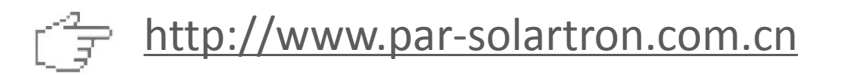

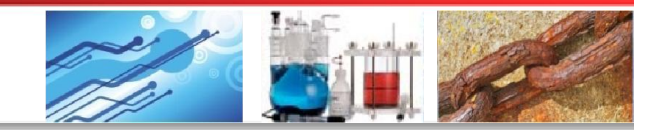

## 6 具体应用讲解

6.2 腐蚀模块

6.2.3 Tafel—塔菲尔曲线

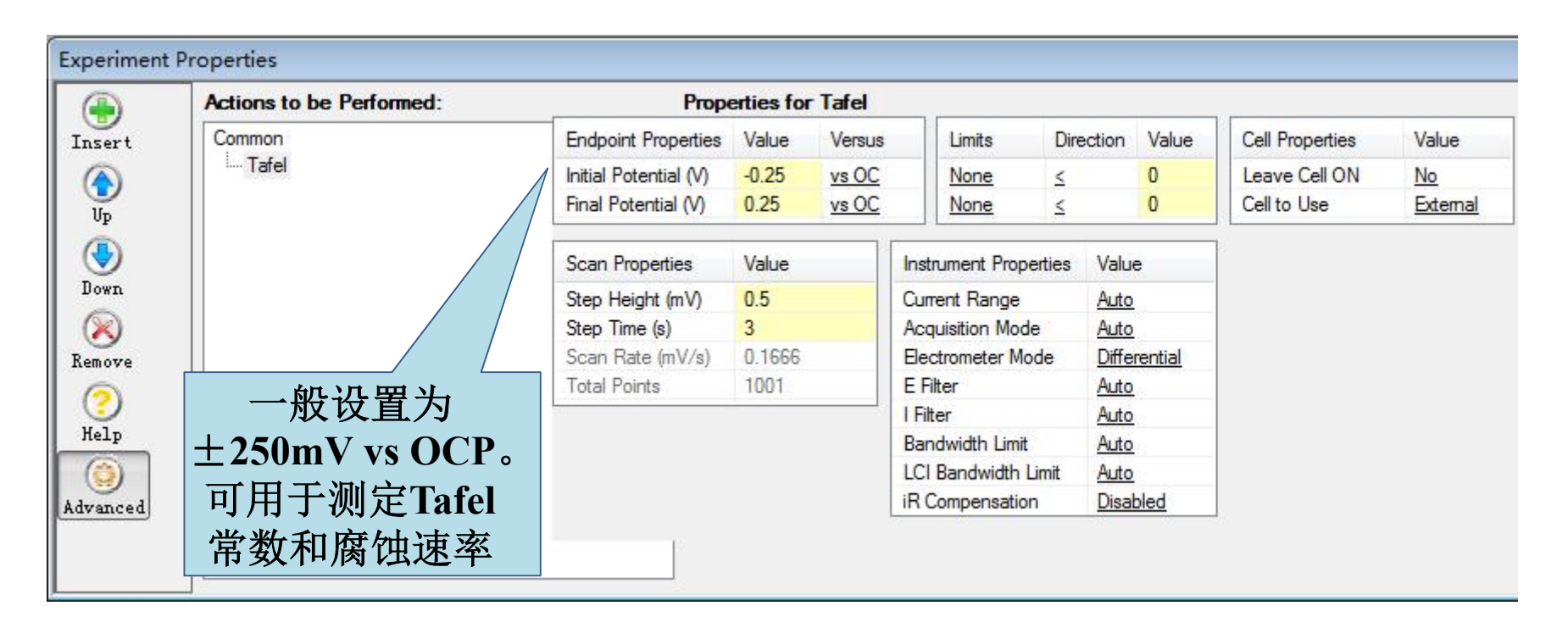

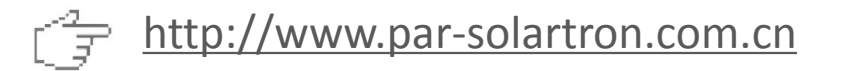

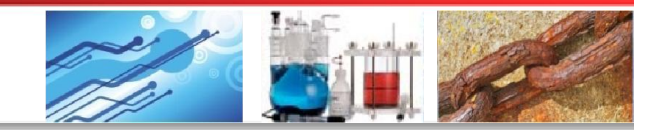

## 6 具体应用讲解

### 6.2 腐蚀模块

#### 6.2.4 Potentiodynamic—动电位扫描

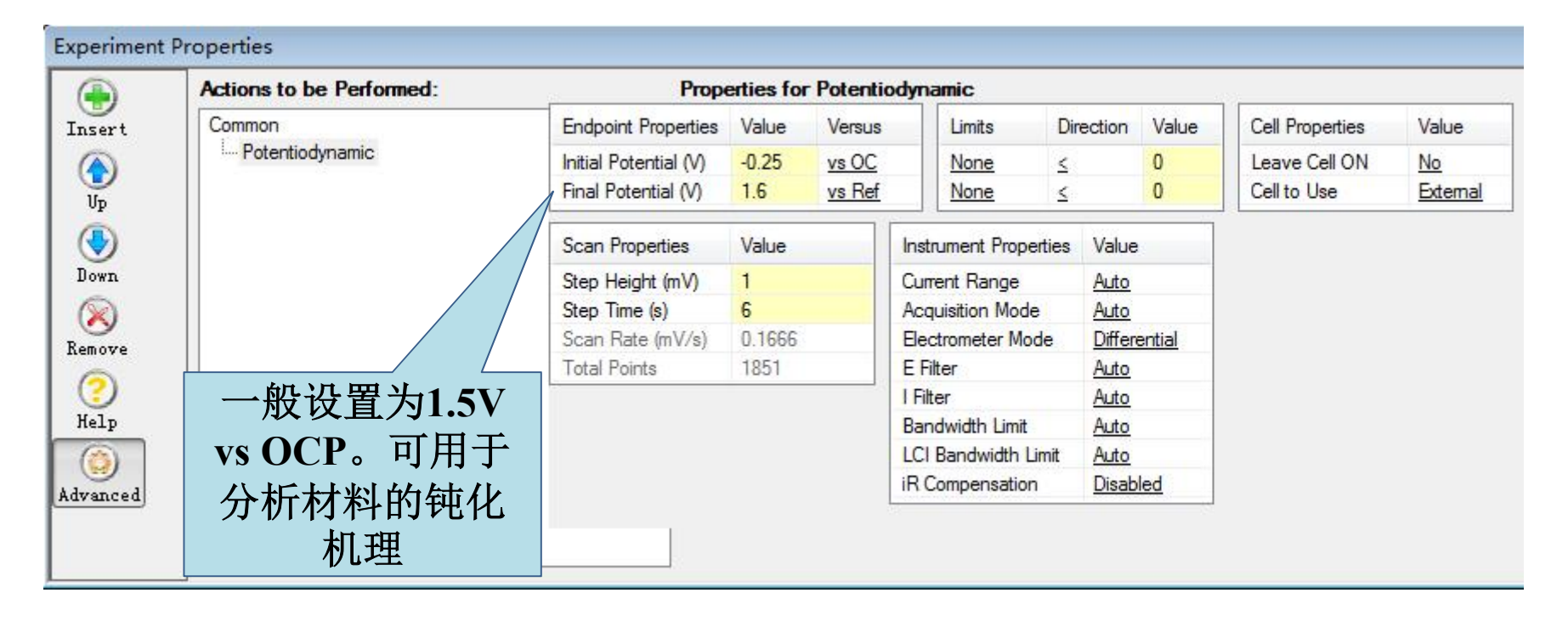

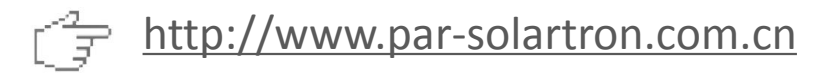

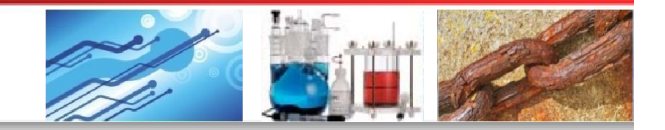

# 6 具体应用讲解

6.2 腐蚀模块

#### 6.2.5 Cyclic Polarization—循环极化

Start Level指当扫描电位达 到此设定值时才会检测电流 是否到达Threshold值,避 免过早反向扫描。

|          | Actions to be Performed: | Ргор                  | erties for | Cyclic I       | Polarization          | 7 🚄          |                 |          |
|----------|--------------------------|-----------------------|------------|----------------|-----------------------|--------------|-----------------|----------|
| Insert   | Common                   | Endpoint Properties   | Value      | Versus         | Threshold Properti    | Value        | Cell Properties | Value    |
|          | Cyclic Polarization      | Initial Potential (V) | -0.1       | vs OC          | Threshold             | Enabled      | Leave Cell ON   | No       |
|          |                          | Vertex Potential (V)  | 1.2        | <u>vs Ref</u>  | Start Level (V)       | 0.2          | Cell to Use     | External |
|          |                          | Final Potential (V)   | 0          | <u>vs OC</u>   | Threshold (mA)        | 1            |                 |          |
| Down     | Vertex Potential和        | Scan Properties       | Value      |                | Instrument Properties | Value        |                 |          |
|          | Threshold 溝足             | Step Height (mV)      | 1          |                | Current Range         | Auto         |                 |          |
|          |                          | Step Time (s)         | 1          |                | Acquisition Mode      | Auto         |                 |          |
| Vellove  |                          | Scan Rate (mV/s)      | 1          |                | Electrometer Mode     | Differential |                 |          |
|          | 扫描                       | Total Points          | 2501       |                | E Filter              | <u>Auto</u>  | Threshold       | 由流指      |
| Help     |                          |                       |            |                | l Filter              | Auto         |                 |          |
|          |                          | 循环极化                  | 一般         | 用              | Bandwidth Limit       | Auto         | 当电沉超            | 过此设      |
|          |                          |                       |            | म्म<br>सन्द्रा | LCI Bandwidth Limit   | Auto         | 完值时,            | 由位即      |
| Advanced |                          | 丁点蚀蚁                  | 殺到,        | <b>阔</b>       | iR Compensation       | Disabled     |                 |          |
|          |                          | (                     | 试          |                | L                     |              | <b>反问扫</b>      | 描。       |
|          |                          |                       |            |                |                       |              |                 |          |

More Options. More Solutions.

**Experiment Properties** 

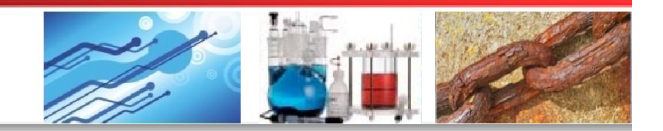

# 6 具体应用讲解

6.2 腐蚀模块

6.2.6 Potentiostatic—恒电位极化

|            | Actions to be Performed: | Pr                 | opertie | s for Potent  | tiostatic   |             |          |                 |          |
|------------|--------------------------|--------------------|---------|---------------|-------------|-------------|----------|-----------------|----------|
| nsert      | Common                   | Step Properties    | Value   | Versus        | Limits      | Direction   | n Value  | Cell Properties | Value    |
|            | Potentiostatic           | Potential (V)      | 1       | <u>vs Ref</u> | None        | ≤           | 0        | Leave Cell ON   | No       |
| Up         |                          | Apply Potent       | ial Cha | nge Now       | None        | ≤           | 0        | Cell to Use     | External |
| <b>(</b>   |                          | Scan Properties    | Va      | ue            | Instrument  | Properties  | Value    |                 |          |
| Down       |                          | Time Per Point (e) | 0 1     |               | Current Ra  | inge        | Auto     |                 |          |
| $(\aleph)$ | 不同于普通恒电                  | Duration (s)       | 60      |               | Acquisition | Mode        | Auto     |                 |          |
| emove      | 合据化 业主法                  | Total Points       | 60      | n             | Electromet  | er Mode     | Auto     |                 |          |
| 0          | 世 似 化, 此 力 法             |                    |         |               | E Filter    |             | Auto     |                 |          |
| $\bigcirc$ | 可以在测试过程                  |                    |         |               | l Filter    |             | Auto     |                 |          |
| Help       | 由没办亦由公会                  |                    |         |               | Bandwidth   | Limit       | Auto     |                 |          |
|            | 甲述以受电位参                  |                    |         |               | LCI Bandw   | vidth Limit | Auto     |                 |          |
| lvanced    | 数. 可用干测量                 |                    |         |               | iR Comper   | nsation     | Disabled |                 |          |

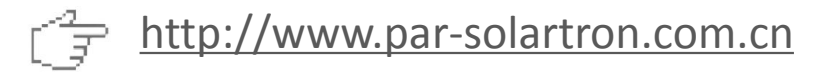

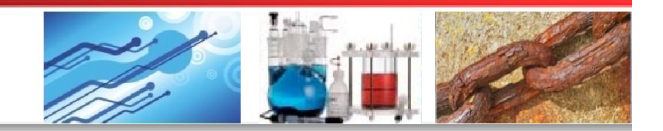

## 6 具体应用讲解

### 6.2 腐蚀模块

6.2.7 Galvanic Corrosion—电偶腐蚀测量

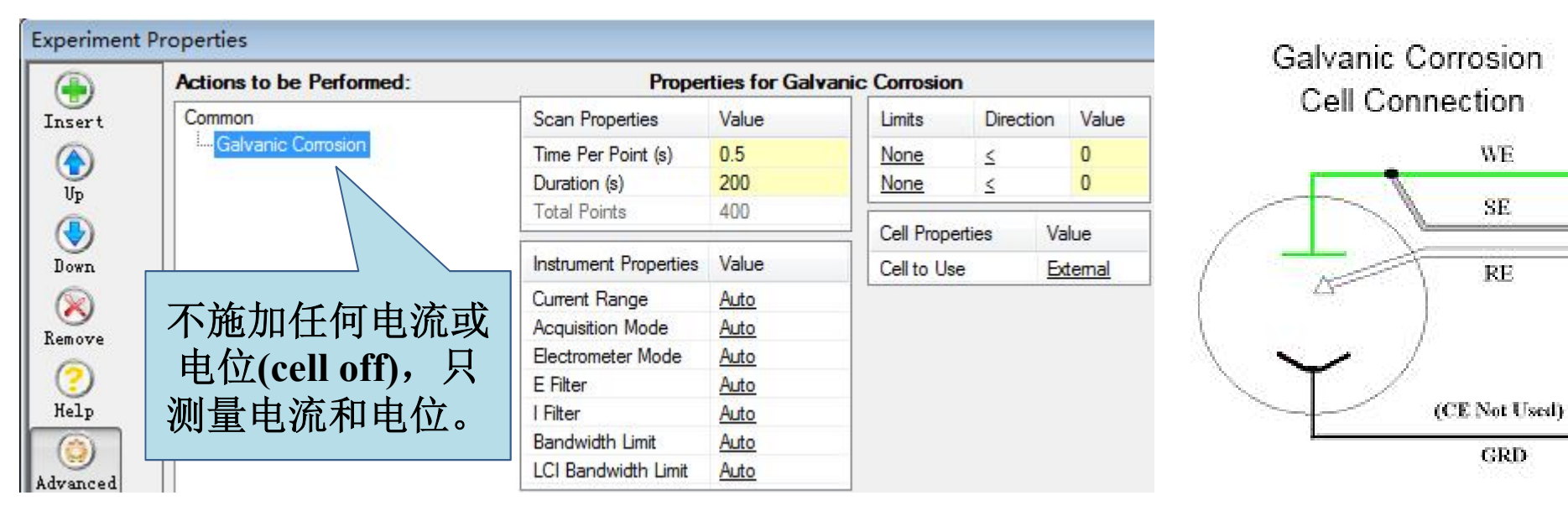

电极线接法:CE不用,WE和 Ground分别接两不同样品,RE 接参比电极

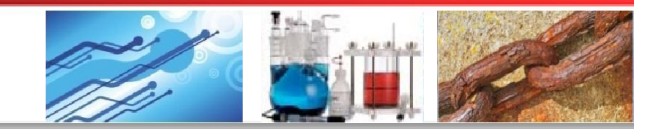

# 6 具体应用讲解

6.2 腐蚀模块

6.2.8 Galvanostatic—恒电流极化

| Act | tions to be Performed: | Ргор               | erties for Galva | nostatic    |            |       |                 |         |
|-----|------------------------|--------------------|------------------|-------------|------------|-------|-----------------|---------|
| Co  | ommon                  | Step Properties    | Value            | Limits      | Direction  | Value | Cell Properties | Value   |
|     | Galvanostatic          | Current (mA)       | 1                | None        | ≤          | 0     | Leave Cell ON   | No      |
|     |                        |                    |                  | None        | ≤          | 0     | Cell to Use     | Externa |
|     |                        | Scan Properties    | Value            | Instrument  | Properties | /alue |                 |         |
|     |                        | Time Per Point (s) | 0.1              | Acquisition | Mode       | Auto  |                 |         |
|     |                        | Duration (s)       | 60               | Electromete | er Mode    | Auto  |                 |         |
|     |                        | Total Points       | 600              | E Filter    |            | Auto  |                 |         |
|     |                        |                    |                  | I Filter    |            | Auto  |                 |         |
|     |                        |                    |                  | Bandwidth   | Limit      | Auto  |                 |         |
|     |                        |                    |                  | LCI Bandw   | idth Limit | Auto  |                 |         |
|     | 可用于去<br>电流降            | 云除钝化膜或者<br>雷蚀测量薄膜的 | 皆通过恒<br>的厚度      |             |            |       |                 |         |

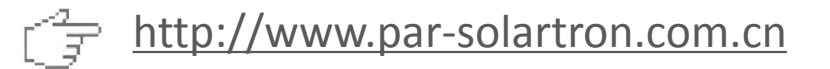

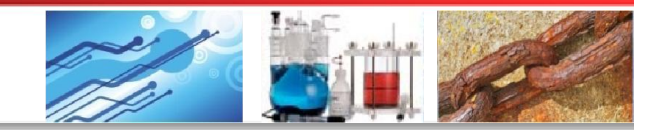

## 6 具体应用讲解

6.2 腐蚀模块

6.2.9 Galvanodynamic—动电流极化

|    | Actions to be Performed: | Ргор                 | erties for Galv | anodynamic | :             |       |                 |         |
|----|--------------------------|----------------------|-----------------|------------|---------------|-------|-----------------|---------|
| t  | Common                   | Step Properties      | Value           | Limits     | Direction     | Value | Cell Properties | Value   |
|    | Im Galvanodynamic        | Initial Current (mA) | 0               | None       | ≤             | 0     | Leave Cell ON   | No      |
|    |                          | Final Current (mA)   | 1               | None       | ≤             | 0     | Cell to Use     | Externa |
|    |                          | Scan Properties      | Value           | Instrume   | nt Properties | Value |                 |         |
|    |                          | Step Height (mA)     | 0.1             | Acquisitio | on Mode       | Auto  |                 |         |
|    |                          | Step Time (s)        | 10              | Electrom   | eter Mode     | Auto  |                 |         |
| e  |                          | Scan Rate (mA/s)     | 0.01            | E Filter   |               | Auto  |                 |         |
|    |                          | Total Points         | 11              | I Filter   |               | Auto  |                 |         |
|    |                          |                      |                 | Bandwid    | th Limit      | Auto  |                 |         |
| _  |                          |                      |                 | LCI Band   | dwidth Limit  | Auto  |                 |         |
| ed |                          |                      |                 |            |               |       |                 |         |

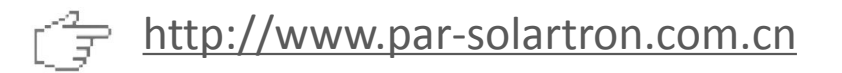

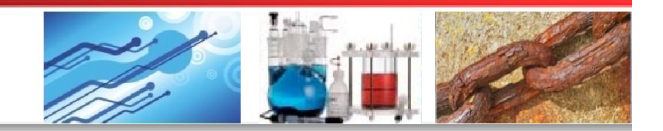

# 6 具体应用讲解

### 6.2 腐蚀模块

#### 6.2.10 Zero Resistance Ammeter (ZRA)—零阻计

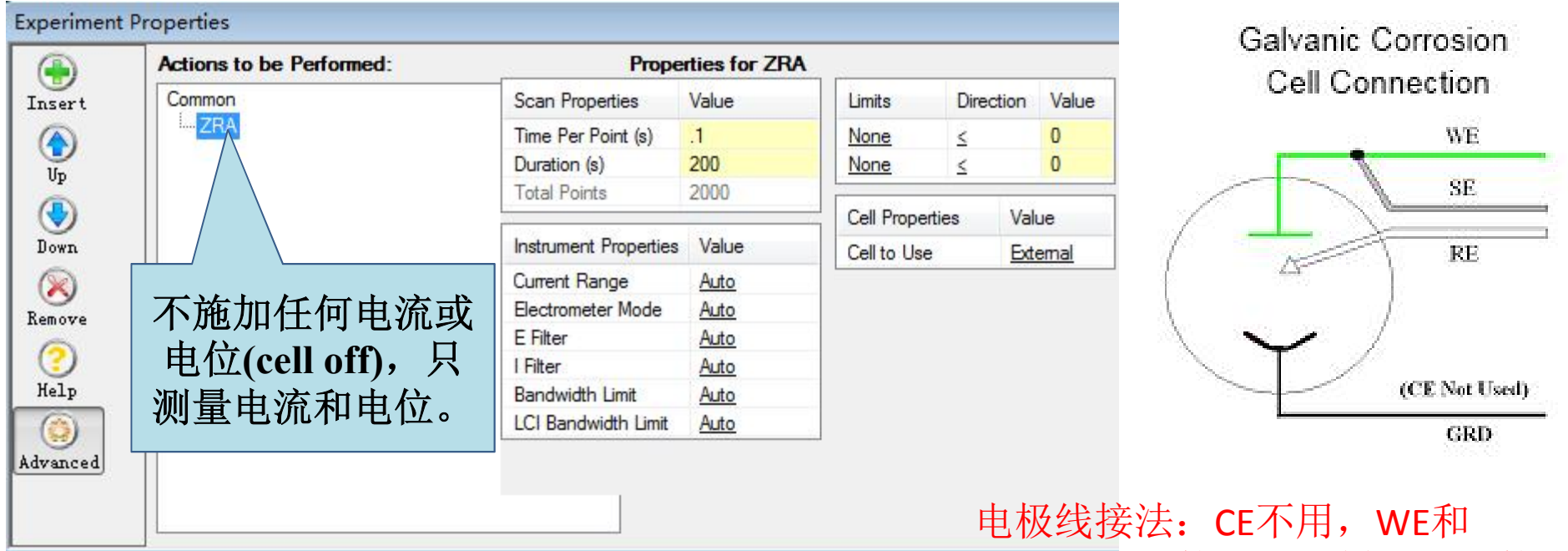

注意: 样品与接线一旦连接好, 便会产生电流

More Options. More Solutions.

电极线接法: CE不用,WE和 Ground分别接两不同样品,RE接参 比电极。如果是两电极法,则RE和 Ground相接,但会带来微弱噪音。

<u>http://www.par-solartron.com.cn</u>

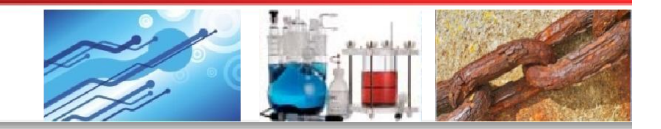

WE.

SE.

RE

GRD

# 6 具体应用讲解

### 6.2 腐蚀模块

#### 6.2.11 Electrochemical Noise—电化学噪声测量

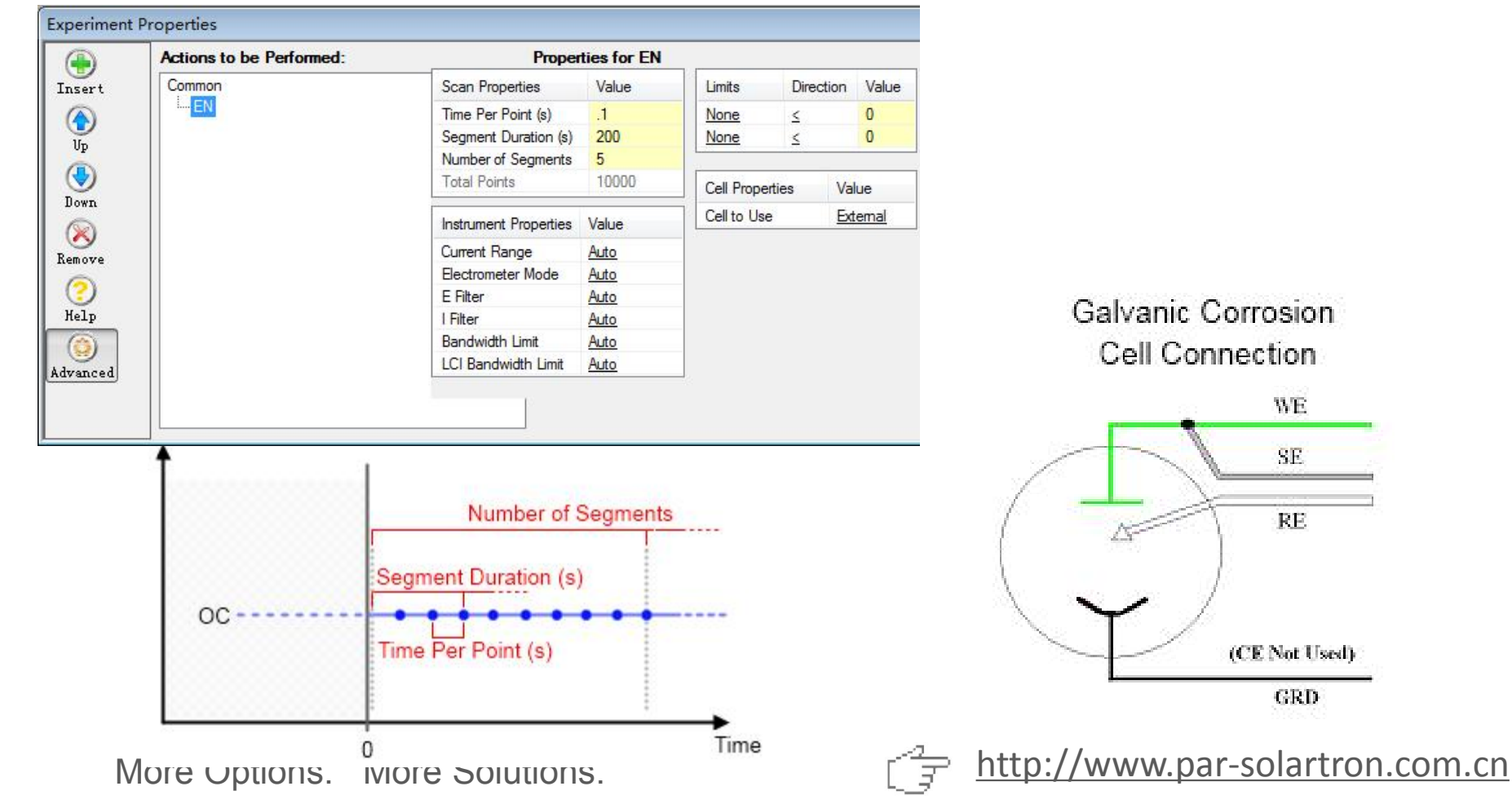

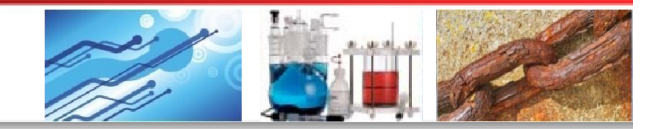

## 6 具体应用讲解

#### 6.2 腐蚀模块

#### 6.2.12 Split LPR—分裂线性极化法

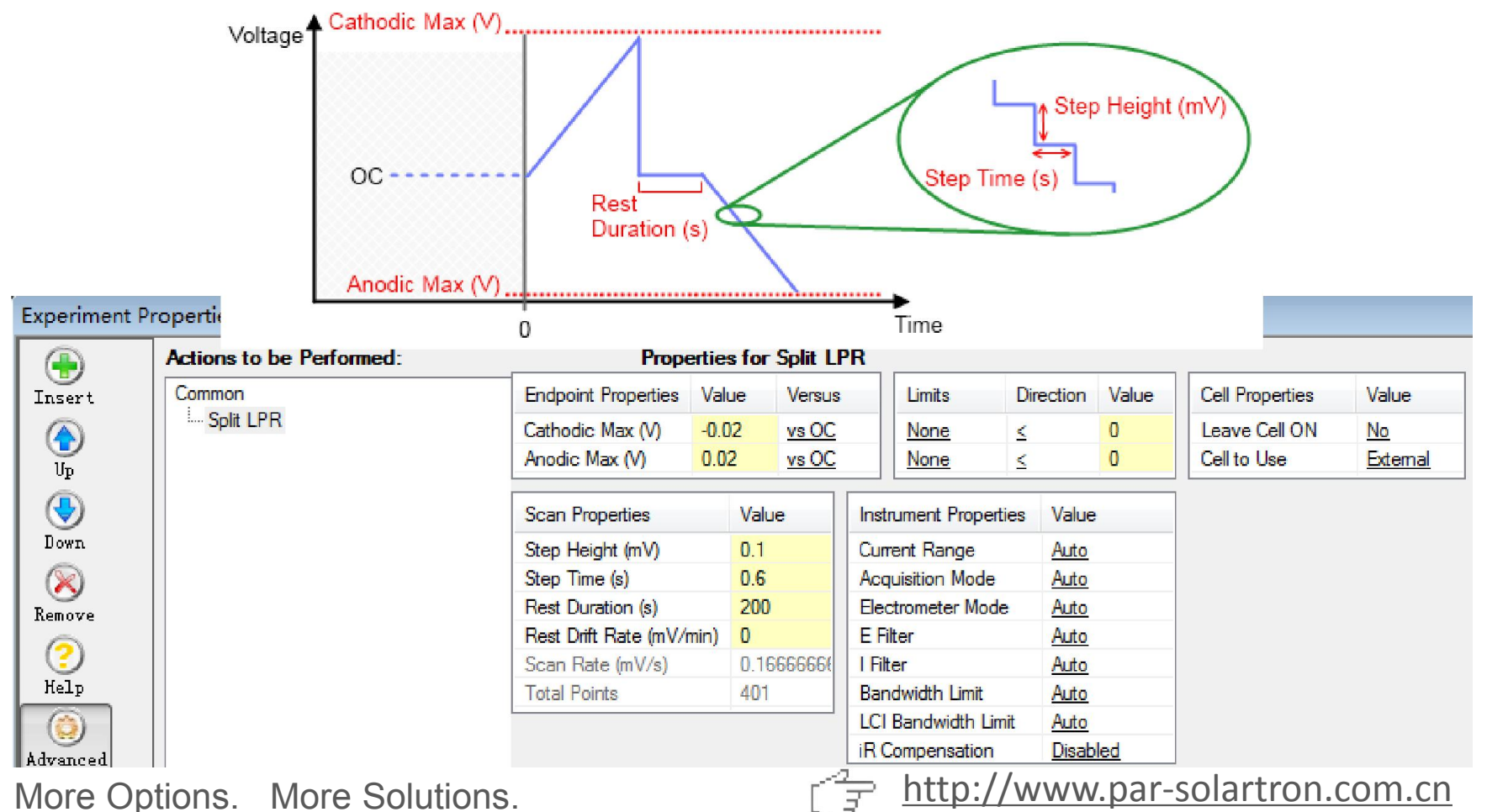

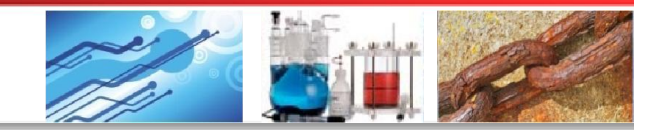

## 6 具体应用讲解

#### 6.2 腐蚀模块

6.2.13 Galvanic Control LPR—电流控制的线性极化法

|       | Actions to be Performed: | Prop                 | erties for Gal | vanic Control | I LPR         |       |                 |          |
|-------|--------------------------|----------------------|----------------|---------------|---------------|-------|-----------------|----------|
| sert  | Common                   | Step Properties      | Value          | Limits        | Direction     | Value | Cell Properties | Value    |
|       | Galvanic Control LPR     | Initial Current (mA) | 0              | None          | <u>&lt;</u>   | 0     | Leave Cell ON   | No       |
| Մթ    |                          | Final Current (mA)   | 1              | None          | ≤             | 0     | Cell to Use     | External |
| •     |                          | Scan Properties      | Value          | Instrumer     | nt Properties | Value |                 |          |
| own   |                          | Step Height (mA)     | 0.1            | Acquisitio    | on Mode       | Auto  |                 |          |
|       | 田千恭代由压控制                 | Step Time (s)        | 10             | Electrom      | eter Mode     | Auto  |                 |          |
| ove   |                          | Scan Rate (mA/s)     | 0.01           | E Filter      |               | Auto  |                 |          |
| 5     | 的线性极化。防止                 | Total Points         | 11             | I Filter      |               | Auto  |                 |          |
| 9     | <b>由</b> 位失控导致样品         | 2                    |                | Bandwid       | th Limit      | Auto  |                 |          |
| elp   |                          |                      |                | LCI Band      | dwidth Limit  | Auto  |                 |          |
|       | 》<br>於小。                 |                      |                |               | 111           |       |                 |          |
| anced |                          | -                    |                |               |               |       |                 |          |

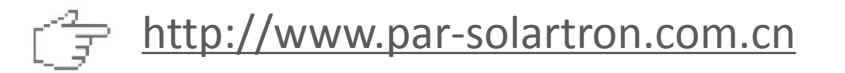

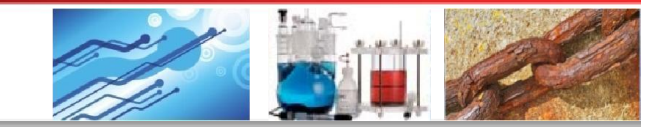

## 6 具体应用讲解

#### 6.3 阻抗模块

| echnique Actions                               | Technique Actions                    | Technique Actions  |
|------------------------------------------------|--------------------------------------|--------------------|
| /oltammetry:                                   | Corrosion:                           | Impedance:         |
| Open Circuit                                   | Open Circuit                         | Open Circuit       |
| Linear Scan Voltammetry                        | Linear Polarization Resistance (LPR) | Potentiostatic EIS |
| Cyclic Voltammetry (Single)                    | Tafel                                | Galvanostatic EIS  |
| Cyclic Voltammetry (Multiple Cycles)           | Potentiodynamic                      | Mott-Schottky      |
| Staircase Linear Scan Voltammetry              | Cyclic Polarization                  | 旧抗模块               |
| Staircase Cyclic Voltammetry (Single)          | Potentiostatic                       | 西北アの大              |
| Staircase Cyclic Voltammetry (Multiple Cycles) | Galvanic Corrosion                   |                    |
| Multi-Vertex Scan                              | Galvanostatic                        | Technique Actions  |
| Chronoamperometry                              | Galvanodynamic                       | Energy:            |
| Chronopotentiometry                            | Zero Resistance Ammeter (ZRA)        | Open Circuit       |
| Chronocoulometry                               | Electrochemical Noise (EN)           | Constant Potential |
| Recurrent Potential Pulses                     | Split LPR                            | Constant Lurrent   |
| Recurrent Galvanic Pulses                      | Galvanic Control LPR                 | Constant Fower     |
| Fast Potential Pulses                          | An and the second second             | Current CCDPI      |
| Fast Galvanic Pulses                           |                                      | Power CCD          |
| Square Wave Voltammetry                        |                                      | Resistance CCD     |
| Differential Pulse Voltammetry                 |                                      | Charge-Discharge   |
| Normal Pulse Voltammetry                       |                                      | CC-CV              |
| Reverse Normal Pulse Voltammetry               |                                      | GITT               |
|                                                |                                      | PITT               |
|                                                |                                      |                    |
|                                                |                                      |                    |
|                                                |                                      |                    |

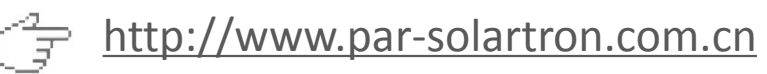

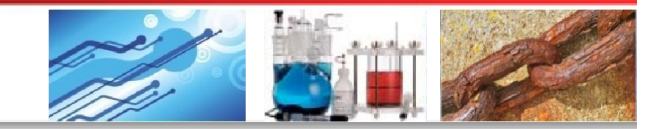

## 6 具体应用讲解

### 6.3 阻抗模块

### 6.3.1 Open Circuit----开路电位

|            | Actions to be Performed: | Ргоре               | erties for Op | en Circuit            |              |             |           |       |
|------------|--------------------------|---------------------|---------------|-----------------------|--------------|-------------|-----------|-------|
| Insert     | Common                   | Scan Properties     | Value         | Instrument Properties | Value        | Limits      | Direction | Value |
|            | Open Circuit             | Time Per Point (s)  | 0.2           | Current Range         | 2mA          | None        | <         | 0     |
| lln.       | Measure Open Circuit     | Duration (s)        | 60            | Acquisition Mode      | Auto         |             |           |       |
|            | inear Scan Voltammetry   | Drift Rate (mV/mip) | 10            | Electrometer Mode     | Differential | Cell Proper | rties Va  | lue   |
|            |                          | Total Points        | 300           | E Resolution          | Auto         | Cell to Use | e Ex      | temal |
| Down       |                          |                     |               | E Filter              | Auto         |             |           |       |
| 0          |                          |                     |               | I Filter              | Auto         |             |           |       |
| Remove     |                          |                     |               | Bandwidth Limit       | Auto         |             |           |       |
|            | Drift Rate: 如            | 果在测量过和              | 翌中            | LCI Bandwidth Limit   | Auto         |             |           |       |
| $\bigcirc$ | 工败由检亦化                   | <b>家小工业</b> 仍当      | ⊐店            |                       |              |             |           |       |
| Help       |                          | <b>华小</b> 」 此 仅 A   | ゴ阻,           |                       |              |             |           |       |
|            | 则可认为开路                   | 电位已计稳定              | ∃值.           |                       |              |             |           |       |
| Advanced   |                          |                     |               |                       |              |             |           |       |
|            | 测重日切结床                   | ,个官时间,              | 是 (           |                       |              |             |           |       |
|            | 大到设守                     | t的Duration          |               |                       |              |             |           |       |

Ps: OCP测试过程中软件状态栏会显示Cell Off。测试过程中显示的电流值已经 达到仪器分辨率极限,不能当作有效数据。

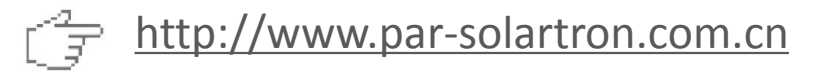

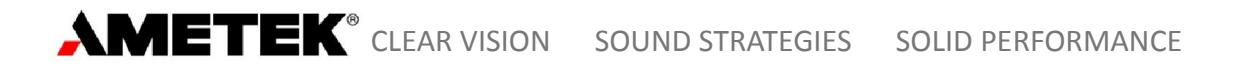

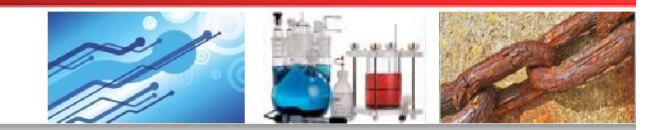

## 6 具体应用讲解

6.3 阻抗模块

#### 6.3.1 Open Circuit----开路电位

| Experiment                     | Properties                                                                |                                     |           |                         |     |
|--------------------------------|---------------------------------------------------------------------------|-------------------------------------|-----------|-------------------------|-----|
|                                | Actions to be Performed:                                                  | Properties for Measure Open Circuit |           |                         |     |
| Insert<br>Op                   | Common<br>Open Circuit<br>Measure Open Circuit<br>Linear Scan Voltammetry |                                     |           |                         |     |
| ٠                              | 5%                                                                        | Open Circuit measured with Cell OFF |           |                         | 0   |
| Down                           |                                                                           | open oncert incesting with och of t | $\bigcap$ | Mass (g)                | 0   |
|                                |                                                                           |                                     | Ur        | Remeasure OC Per Action | Yes |
| Remove                         |                                                                           |                                     |           | Measured Open Circuit   | 0   |
| (2)<br>Help<br>(2)<br>Advanced |                                                                           |                                     |           |                         |     |
|                                |                                                                           |                                     |           |                         |     |

Ps: 在进行批量实验时,如果在OCP之后的测量中需要设置相对于开路电位的电势参数,则需要在OCP之后插入"Measure Open Circuit"步骤,以更新开路电位的值,或者在Common页面中选择"Remeasure OC per Action"为"Yes", 否则将依旧使用OCP测量之前的值。

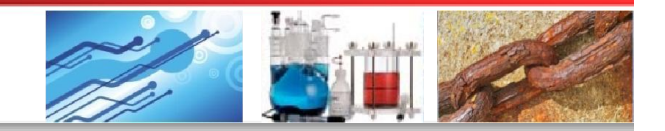

# 6 具体应用讲解

### 6.3 阻抗模块

6.3.2 Potentiostatic EIS----基于恒电位的电化学阻抗谱

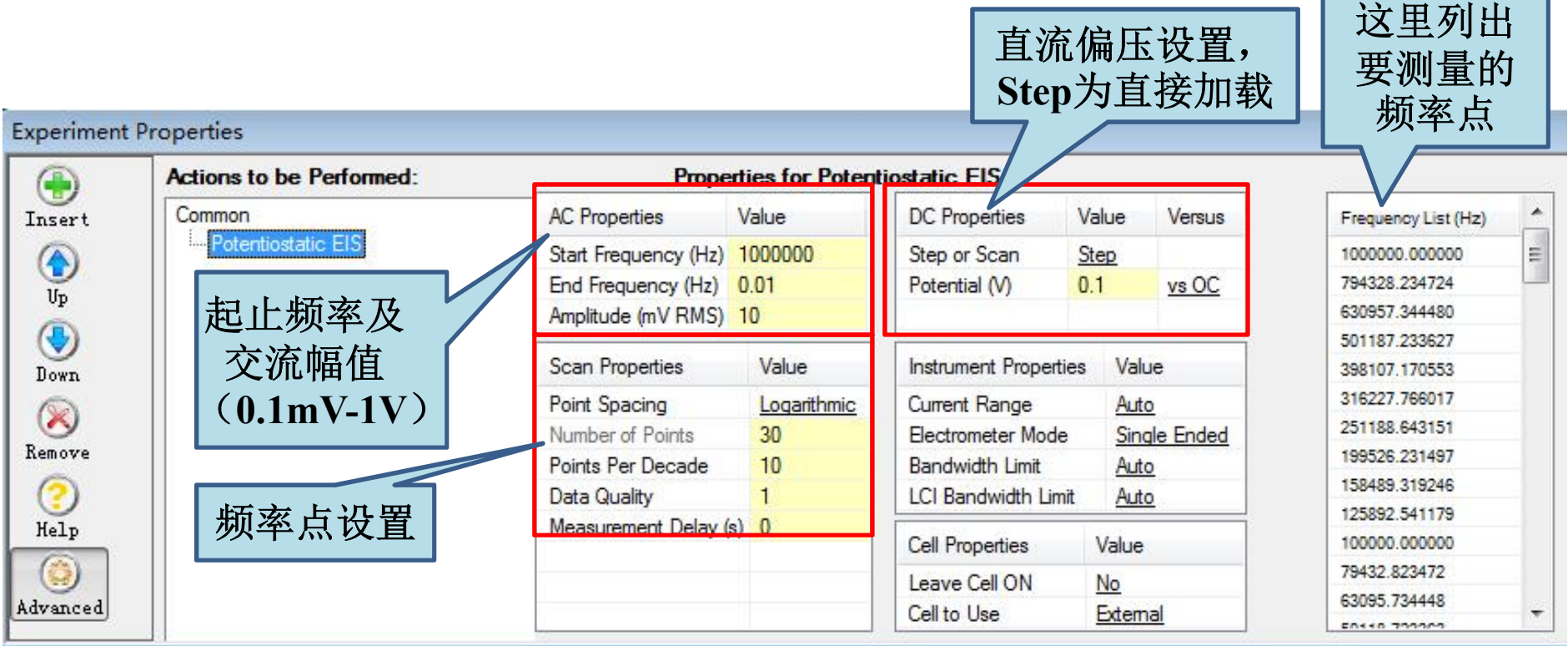

注: Electrometer Mode 建议选择Single Ended

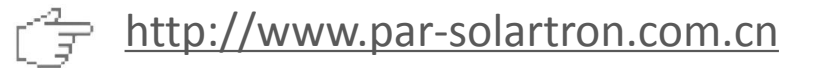

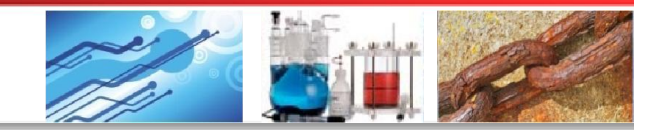

## 6 具体应用讲解

### 6.3 阻抗模块

### 6.3.2 Potentiostatic EIS----基于恒电位的电化学阻抗谱

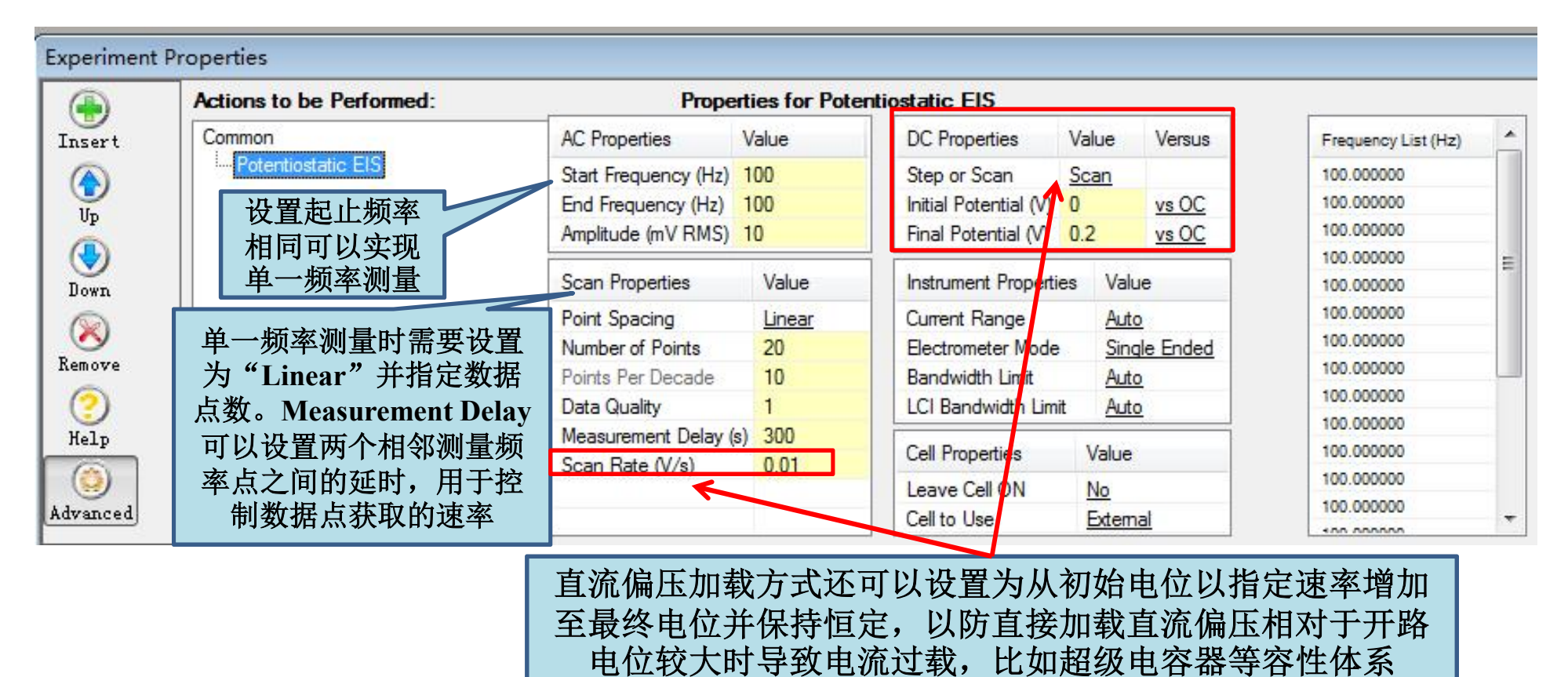

More Options. More Solutions.

<u>http://www.par-solartron.com.cn</u>

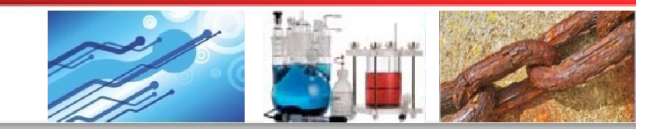

## 6 具体应用讲解

### 6.3 阻抗模块

### 6.3.2 Potentiostatic EIS----基于恒电位的电化学阻抗谱

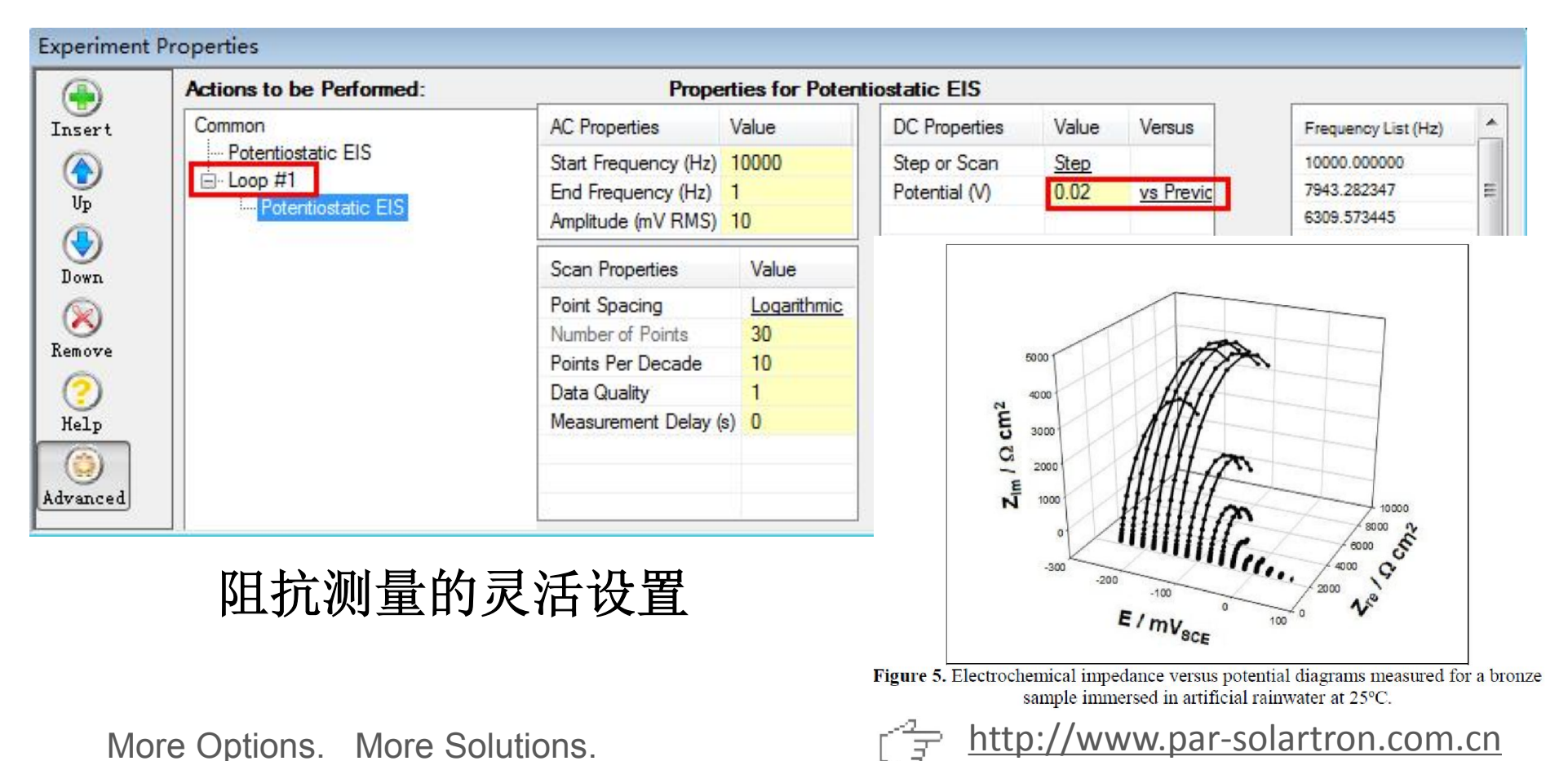

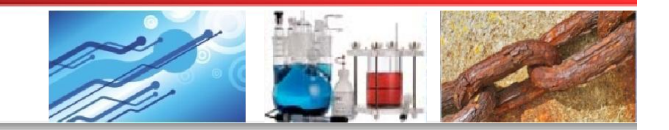

## 6 具体应用讲解

### 6.3 阻抗模块

### 6.3.2 Galvanostatic EIS----基于恒电流的电化学阻抗谱

|            | Actions to be Performed: | Proper                | ties for Galva | nostatic FIS          |              |    |                    |  |
|------------|--------------------------|-----------------------|----------------|-----------------------|--------------|----|--------------------|--|
| 🐨<br>Isert | Common                   | AC Properties         | Value          | DC Properties         | Value        | F  | requency List (Hz) |  |
|            | Galvanostatic EIS        | Start Frequency (Hz)  | 100000         | Current (A)           | 0            | 1( | 00000.00000        |  |
| <b>D</b>   |                          | End Frequency (Hz)    | 0.1            |                       |              | 79 | 9432.823472        |  |
| 'P         |                          | Amplitude (uA RMS)    | 100            | Instrument Properties | Value        | 63 | 3095.734448        |  |
| )          | 根据体系阻抗大小,                |                       | - (1000-11)    | Electrometer Mode     | Single Ended | 50 | 0118.723363        |  |
| WN         | 计查进权人迁的六                 | res                   | Value          | Bandwidth Limit       | Auto         | 39 | 9810.717055        |  |
|            |                          | apacing               | Logarithmic    | LCI Bandwidth Limit   | Auto         | 31 | 1622.776602        |  |
| <b>У</b>   | 流由流幅值, 使得                | umber of Points       | 30             |                       |              | 25 | 5118.864315        |  |
| ove        |                          | Points Per Decade     | 10             | Cell Properties       | Value        | 19 | 952.623150         |  |
| )          | 所产生的交流电压                 | Data Quality          | 1              | Leave Cell ON         | No           | 1: | 3848.931925        |  |
| lp         | 在1mV是级时上                 | Measurement Delay (s) | 0              | Cell to Use           | External     | 1/ | 0000 000000        |  |
|            | 1工111111里级以上。            |                       |                |                       |              |    |                    |  |
| Paad       | 话田干任阳抗休系.                |                       |                |                       |              |    |                    |  |
| anced      | 适用于低阻抗体系,                |                       |                |                       |              |    |                    |  |

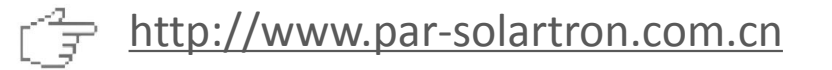

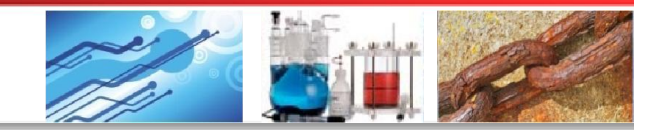

## 6 具体应用讲解

### 6.3 阻抗模块

### 6.3.2 Mott-Schottky----莫特-肖特基曲线

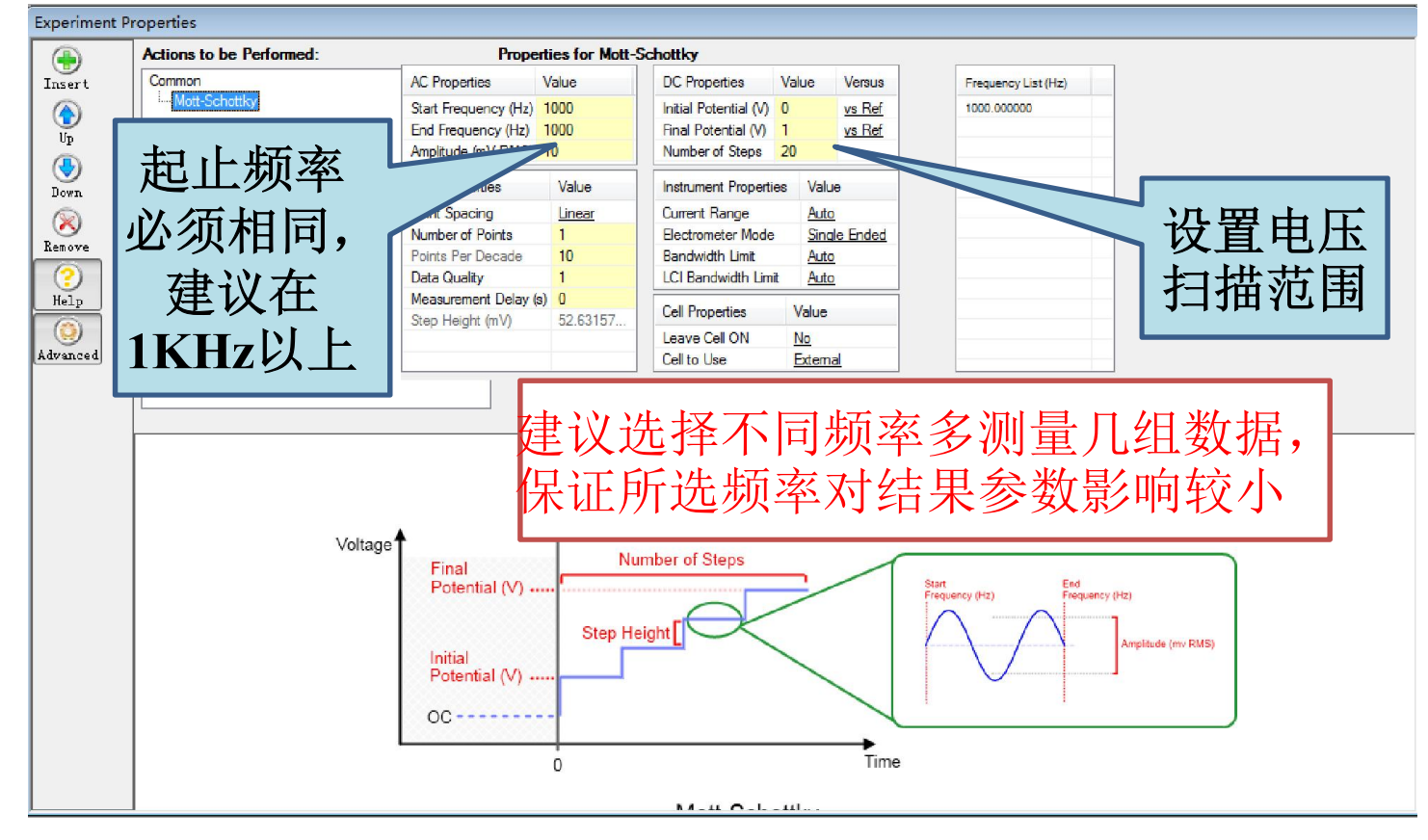

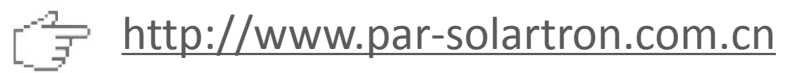

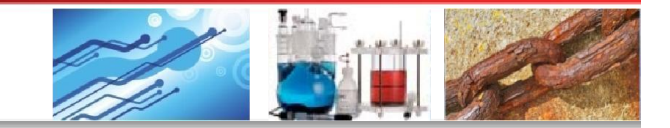

### 6 具体应用讲解

#### 6.4 储能模块

| Technique Actions                              | Technique Actions                    | Technique Actions  |
|------------------------------------------------|--------------------------------------|--------------------|
| Voltammetry:                                   | Corrosion:                           | Impedance:         |
| Open Circuit                                   | Open Circuit                         | Open Circuit       |
| Linear Scan Voltammetry                        | Linear Polarization Resistance (LPR) | Potentiostatic EIS |
| Cyclic Voltammetry (Single)                    | Tafel                                | Galvanostatic EIS  |
| Cyclic Voltammetry (Multiple Cycles)           | Potentiodynamic                      | Mott-Schottky      |
| Staircase Linear Scan Voltammetry              | Cyclic Polarization                  |                    |
| Staircase Cyclic Voltammetry (Single)          | Potentiostatic                       |                    |
| Staircase Cyclic Voltammetry (Multiple Cycles) | Galvanic Corrosion                   |                    |
| Multi-Vertex Scan                              | Galvanostatic                        | lechnique Actions  |
| Chronoamperometry                              | Galvanodynamic                       | Energy:            |
| Chronopotentiometry                            | Zero Resistance Ammeter (ZRA)        | Open Circuit       |
| Chronocoulometry                               | Electrochemical Noise (EN)           | Constant Potential |
| Recurrent Potential Pulses                     | Split LPR                            | Constant Lurrent   |
| Recurrent Galvanic Pulses                      | Galvanic Control LPR                 | Constant Fower     |
| Fast Potential Pulses                          |                                      | Current CCDPI      |
| Fast Galvanic Pulses                           |                                      | Power CCD          |
| Square Wave Voltammetry                        |                                      | Resistance CCD     |
| Differential Pulse Voltammetry                 |                                      | Charge-Discharge   |
| Normal Pulse Voltammetry                       |                                      | CC-CV              |
| Reverse Normal Pulse Voltammetry               |                                      | GITT               |
|                                                |                                      | PITT               |
|                                                |                                      | 储能模块               |

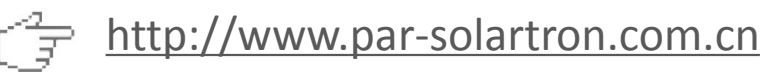

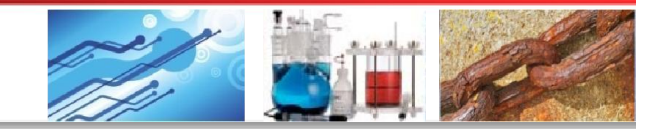

## 6 具体应用讲解

### 6.4 储能模块

### 6.4.1 Energy Open Circuit----开路电位

Experiment Properties

|          | Actions to be Performed: | Ргор                | erties for En                          | ergy Open Circuit     |              |              |             |       |
|----------|--------------------------|---------------------|----------------------------------------|-----------------------|--------------|--------------|-------------|-------|
| Insert   | Common                   | Scan Properties     | Value                                  | Instrument Properties | Value        | Limits       | Direction   | Value |
|          | Energy Open Circuit      | Time Per Point (s)  | 0.2                                    | Current Range         | 2mA          | None         | <u>&lt;</u> | 0     |
| lín lín  | Measure Open Circuit     | Duration (s)        | 60                                     | Acquisition Mode      | Auto         |              |             |       |
| op<br>O  | Inear Scan Voltammetry   | Drift Rate (mV/min) | 10                                     | Electrometer Mode     | Differential |              |             |       |
|          |                          | Delta Resolutio     | 10                                     | E Resolution          | Auto         | 5            |             |       |
| Down     |                          | Delta E (m)         | 0                                      | E Filter              | Auto         | Cell Prope   | rties Va    | lue   |
|          |                          | Min. Tot            | 300                                    | I Filter              | Auto         | Cell to Lies | e Ev        | temal |
| Remove   |                          | Max                 | 300                                    | Bandwidth Limit       | Auto         | Cento Ose    |             |       |
|          | Drift Rate: 如身           | <b>具在测量过</b> 和      | 2日 日 日 日 日 日 日 日 日 日 日 日 日 日 日 日 日 日 日 | LCI Bandwidth Limit   | Auto         |              |             |       |
|          | TTRH H A A A A           |                     |                                        |                       |              |              |             |       |
| Help     |                          | 小于此议远               | E1徂,                                   |                       |              |              |             |       |
|          | 则可认为开路由                  | n<br>位已             | 2 佰                                    |                       |              |              |             |       |
| Advanced |                          |                     |                                        |                       |              |              |             |       |
|          | 测量自动结束,                  | - 不管时间;             | 是 合 🛛                                  |                       |              |              |             |       |
|          | 计列设守住                    | Duration            |                                        |                       |              |              |             |       |
|          | 」                        | Juration            |                                        |                       |              |              |             |       |

Ps: OCP测试过程中软件状态栏会显示Cell Off。测试过程中显示的电流值已经 达到仪器分辨率极限,不能当作有效数据。

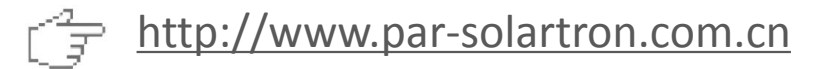

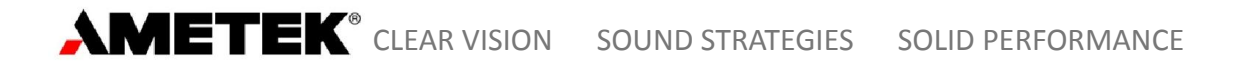

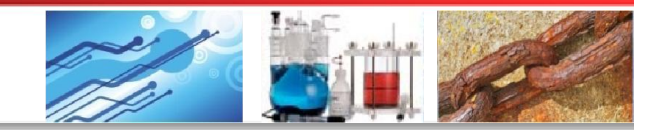

# 6 具体应用讲解

6.4 储能模块

### 6.4.1 Energy Open Circuit----开路电位

| Experiment          | Properties                                                                       |                                     |    |                         |     |
|---------------------|----------------------------------------------------------------------------------|-------------------------------------|----|-------------------------|-----|
|                     | Actions to be Performed:                                                         | Properties for Measure Open Circuit |    |                         |     |
| Insert<br>Op        | Common<br>Open Circuit<br><u>Measure Open Circuit</u><br>Linear Scan Voltammetry |                                     |    |                         |     |
|                     |                                                                                  | Open Circuit measured with Cell OFF |    |                         | 0   |
| Down                |                                                                                  |                                     | Or | Remote un OC Par Action | Vee |
| Remove<br>Q<br>Help |                                                                                  |                                     | OI | Measured Open Circuit   | U   |
| Advanced            |                                                                                  |                                     |    |                         |     |

Ps: 在进行批量实验时,如果在OCP之后的测量中需要设置相对于开路电位的电势参数,则需要在OCP之后插入"Measure Open Circuit"步骤,以更新开路电位的值,或者在Common页面中选择"Remeasure OC per Action"为"Yes", 否则将依旧使用OCP测量之前的值。

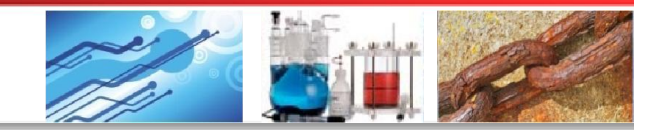

## 6 具体应用讲解

### 6.4 储能模块

### 6.4.2 Constant Potential----恒电压充/放电

Experiment Properties - Data Acquired Monday, July 23, 2012 at 8:54:36 AM

|            | Actions to be Performed: | Pr                 | opertie | s for Cons | tant Potential |             |              | 64 S            |          |
|------------|--------------------------|--------------------|---------|------------|----------------|-------------|--------------|-----------------|----------|
| Insert     | Common                   | Step Properties    | Value   | Versus     | Limits         | Directio    | n Value      | Cell Properties | Value    |
|            | Constant Potential       | Potential (V)      | -0.05   | vs OC      | None           | <           | 0            | Leave Cell ON   | No       |
| Up         | 在序列实验中,                  | Accrue Q           | Yes     |            | None           | <u>&lt;</u> | 0            | Cell to Use     | External |
|            |                          | /                  |         |            |                | 01          |              |                 |          |
|            | 石Accrue Q反               | Scan Properties    | Val     | ue         | Potential(V)   | perties     | Value        |                 |          |
| Down       | <b>置为Yes,则</b>           | Time Per Point (s) | ) 1     |            | Capacity(mAh)  |             | <u>2A</u>    |                 |          |
| $(\aleph)$ | 上一上那的山                   | Duration (s)       | 600     | )          | Aux Input(V)   | de          | Auto         |                 |          |
| Remove     | 上一少豫的电                   | Delta Resolution   | 5       |            | Electrometer M | Node        | Differential |                 |          |
| 0          | 荷O会累计到                   | Delta I (mA)       | 0.5     |            | E Filter       |             | <u>Auto</u>  |                 |          |
|            | <b>决_</b>                | Delta Q (mAh)      | 1       |            | I Filter       |             | Auto         |                 |          |
| летр       | 这一少中,多                   | Min. Total Points  | 601     |            | Bandwidth Lim  | nit         | Auto         |                 |          |
|            | 用于电池的充                   | Max Total Points   | 300     | 00         | LCI Bandwidth  | n Limit     | Auto         |                 |          |
| Advanced   | 电测试中                     |                    |         |            | iR Compensat   | ion         | Disabled     | -               |          |

在此例中, Time per Point=1s, Data Resolution=5, 除每隔1秒采集数据外, 每0.2s 系统还会检测Delta I或Delta Q是否达到设定值,若达到设定值则记录此刻的数据

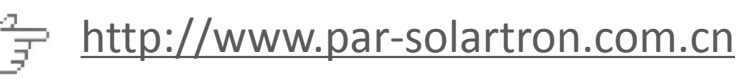

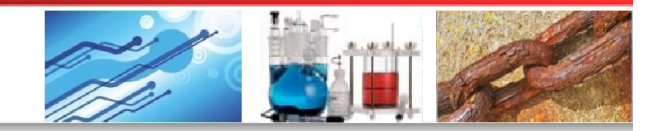

# 6 具体应用讲解

### 6.4 储能模块

### 6.4.3 Constant Current----恒电流充/放电

Experiment Properties - Data Acquired Monday, July 23, 2012 at 11:33:49 AM

|          | Actions to be Performed:               | Pro                | opertie | s for Const    | ant Current    |       |       |       |                 |          |
|----------|----------------------------------------|--------------------|---------|----------------|----------------|-------|-------|-------|-----------------|----------|
| Insert   | Common                                 | Step Properties    | Value   |                | Scan Propertie | es    | Value | •     | Cell Properties | Value    |
|          | Constant Current                       | Current (A)        | -0.1    |                | Time Per Poin  | t (s) | 10    |       | Leave Cell ON   | No       |
| Un lin   |                                        |                    |         |                | Duration (s)   |       | 1000  |       | Cell to Use     | External |
| op<br>O  | 此方法用于                                  |                    |         |                | Delta Resoluti | on    | 100   |       | 5               |          |
|          | 湖中中州大                                  |                    |         |                | Delta E (mV)   |       | 1     |       |                 |          |
| Down     | 测试电视允                                  |                    | _       |                | Delta Q (mAh)  |       | 0     |       |                 |          |
|          | 前 前 由 至 其 一                            | Instrument Propert | ties    | Value          | Min. Total Poi | nts   | 101   |       |                 |          |
| Remove   | 从电土木                                   | Acquisition Mode   |         | Average        | Max Total Poi  | nts   | 1000  | 0     |                 |          |
| 0        | 指定电压或                                  | Electrometer Mode  | e /     | Auto           |                |       |       |       |                 |          |
|          | ~~~~~~~~~~~~~~~~~~~~~~~~~~~~~~~~~~~~~~ | E Filter           | 4       | 4/4<br>Average |                | 1723  |       | 100   | 1               |          |
| летр     | 谷里                                     | I Filter           | i i     | None           | Limits         | Direc | tion  | Value |                 |          |
|          |                                        | Bandwidth Limit    |         | Auto           | Potential(V)   | ≤     |       | 1.2   |                 |          |
| Advanced |                                        | LCI Bandwidth Lin  | nit     | Auto           | None           | ≤     |       | 0     |                 |          |

Acquisition Mode: 4/4表示采用每一指定的Time per Point末端时刻的值作为数据点; Average表示在每一指定的Time per Point时间内以最快速率(10µs)读取数据点, 并将最后50%数据点的平均值作为此时间间隔的数据

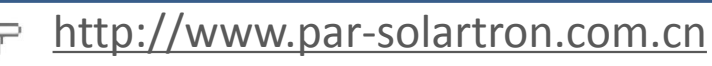

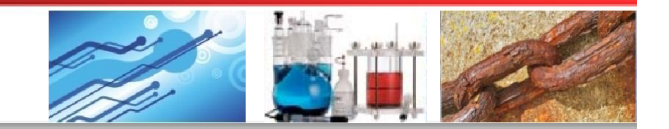

# 6 具体应用讲解

### 6.4 储能模块

#### 6.4.3 Constant Current----恒电流充/放电

| Actions to be Performed: | Properti              | es for Consta | ant Current       |           |       | 1               |         |
|--------------------------|-----------------------|---------------|-------------------|-----------|-------|-----------------|---------|
| Common                   | Step Properties Value | e             | Scan Properties   | Value     |       | Cell Properties | Value   |
| Constant Current         | <u>C-Rate (C)</u> 0.1 |               | Time Per Point (  | s) 1      |       | Leave Cell ON   | No      |
|                          | Current Disc          | harging       | Duration (s)      | 10        |       | Cell to Use     | Externa |
| 此外,电流大 ☑                 | Capacity (mAh) 100    |               | Polta Resolution  | 10        |       |                 |         |
| 小环可以田位                   | Applied I (mA) -10    |               | Delta E           | 0         |       |                 |         |
| 小处可以用信                   |                       |               | Delta Q (mAh)     |           |       |                 |         |
| 率来设置.日(                  | Instrument Properties | Value         | Min. Total Points | 10        |       | Disch           | arge    |
| 一                        | Acquisition Mode      | Auto          | Max Total Points  | : 10      |       | - 山法            | भ       |
| <b></b>                  | Electrometer Mode     | Differential  | -                 |           |       | □ 电机            | 7月 -    |
| 1 万位山山                   | E Filter              | Auto          |                   | 2 1 1 1   |       | charg           | σe则□    |
| 小、名绐日示                   | l Filter              | Auto          | Limits            | Direction | Value |                 | 5-714   |
| 小,系统目初                   |                       |               |                   |           | 0     |                 |         |
| 小,系统目动<br>计算电流值          | Bandwidth Limit       | Auto          | None              | ≤         | 0     | 1010,           | ノリ・     |

### 1 C=1 Capacity/h

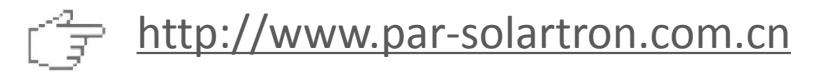

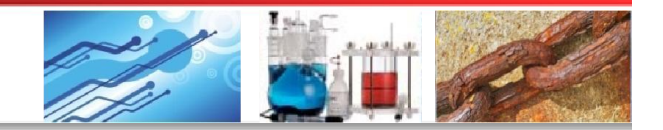

## 6 具体应用讲解

### 6.4 储能模块

6.4.4 Constant Power----恒功率充/放电

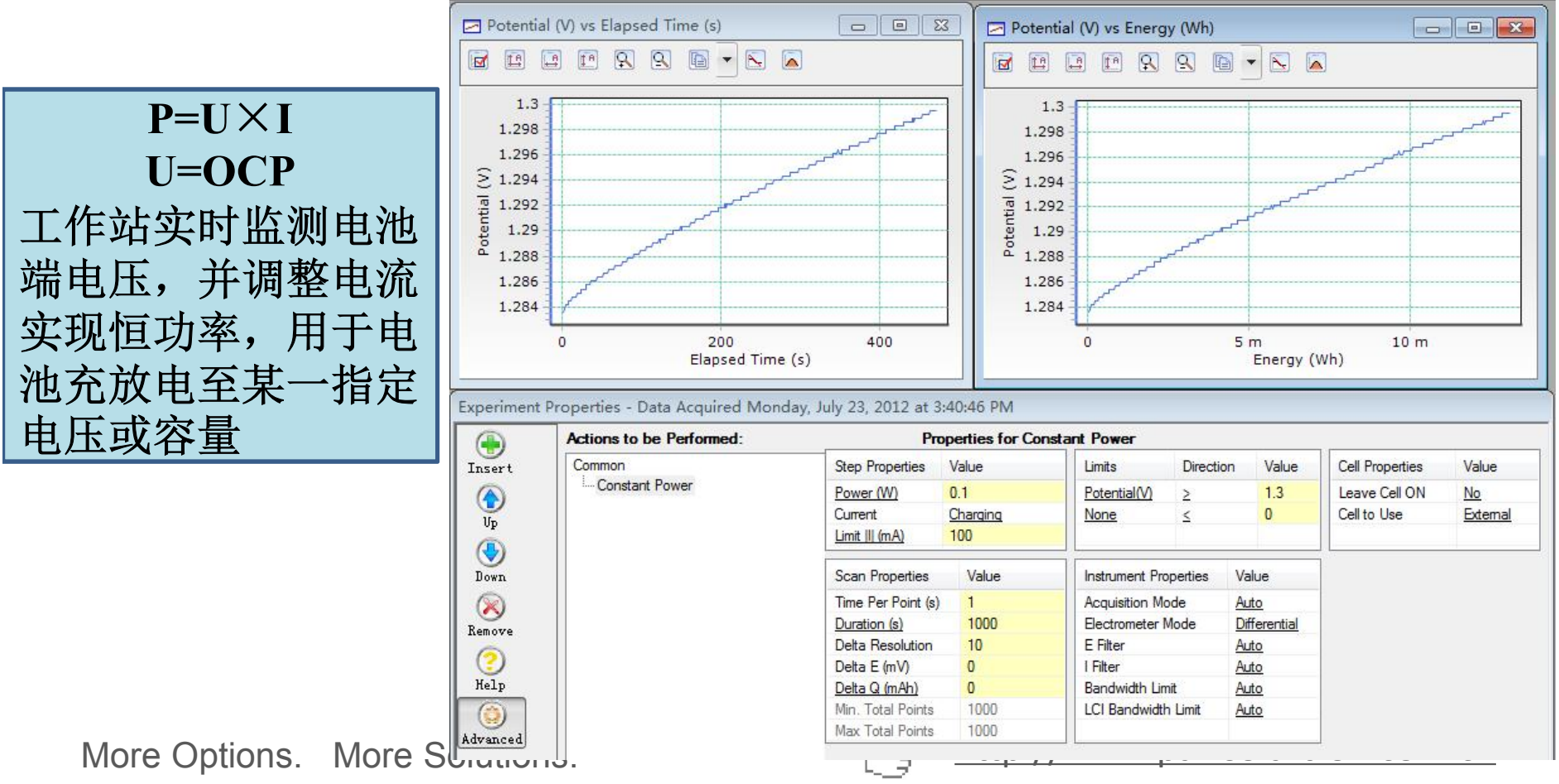

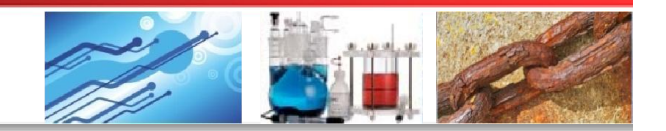

## 6 具体应用讲解

### 6.4 储能模块

### 6.4.5 Constant Resistance----恒电阻放电

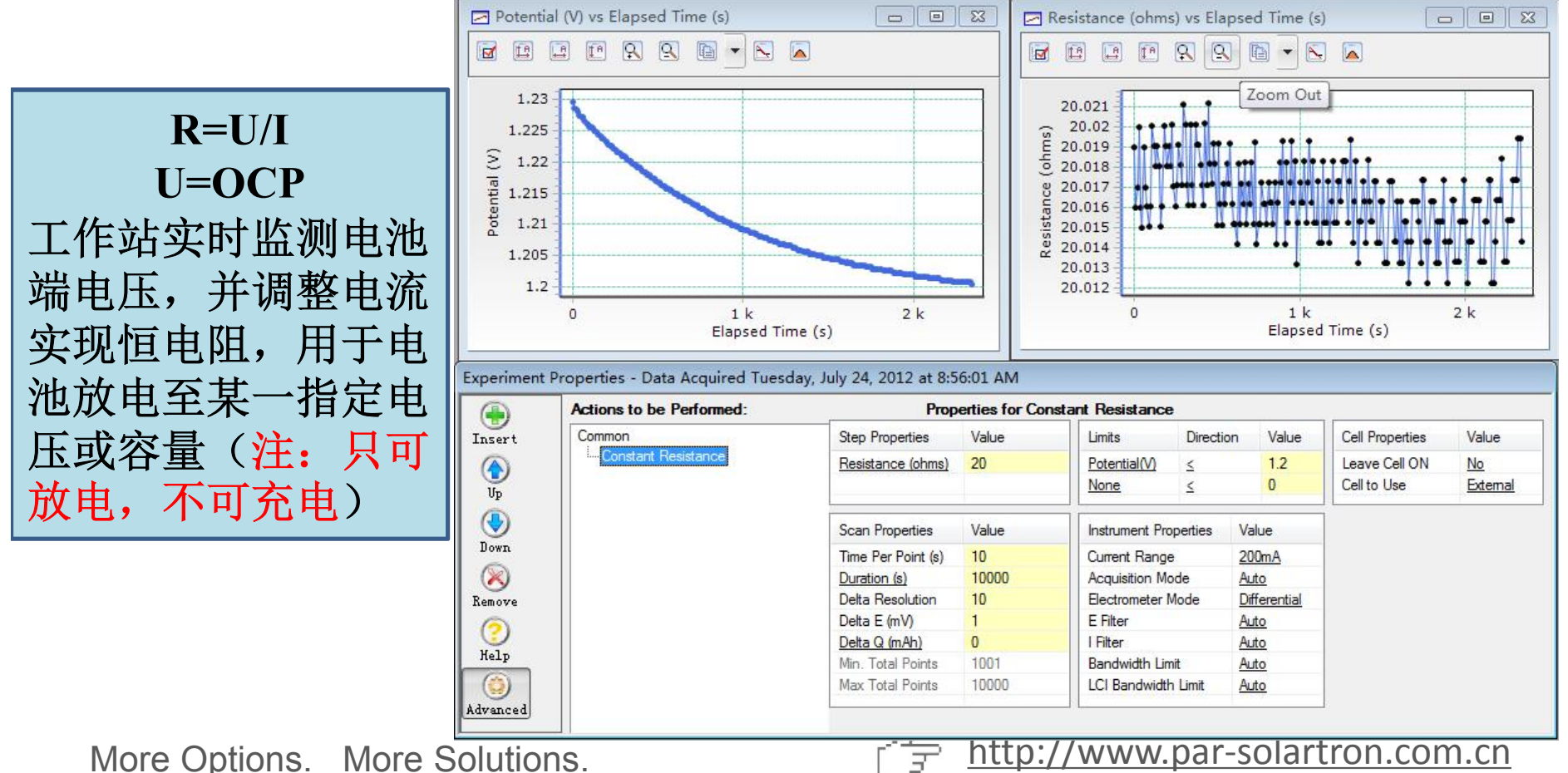

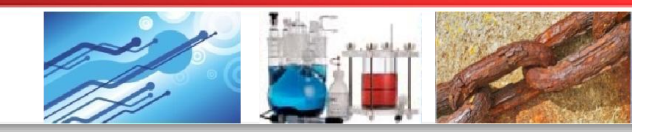

## 6 具体应用讲解

### 6.4 储能模块

#### 6.4.6 Current CCDPL (Cyclic Charge-Discharge with Potential Limitation) ----电压限制的恒电流充放电循环

Experiment Properties - Data Acquired Thursday, July 19, 2012 at 5:25:42 PM

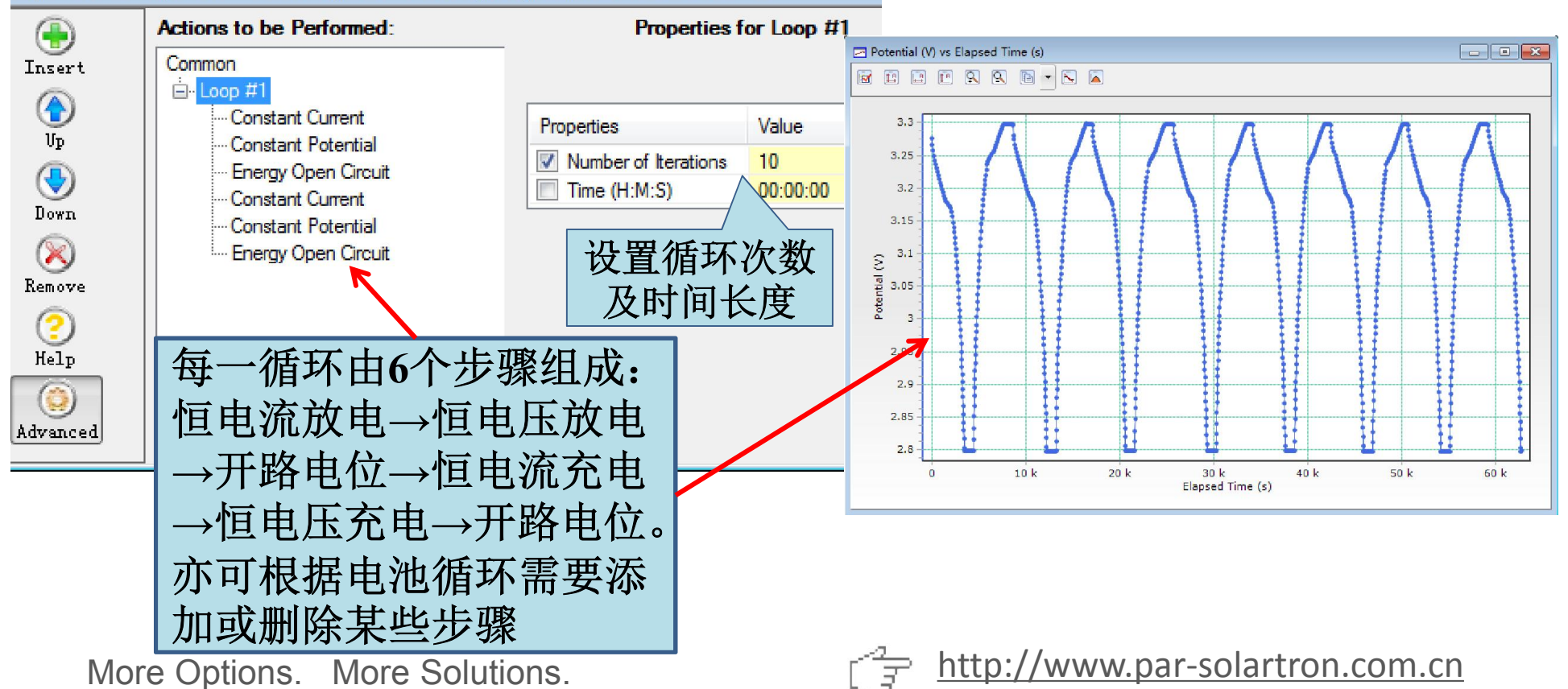

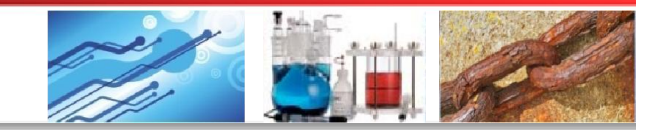

## 6 具体应用讲解

#### 6.4 储能模块

#### 6.4.6 Current CCDPL (Cyclic Charge-Discharge with Potential Limitation) ----电压限制的恒电流充放电循环

|                                          |                            | Actions to be Performed:                                                                                                    | Propert                                                        | Properties for Constant Current           |                                                                                                    |                     |                   |  |  |  |  |
|------------------------------------------|----------------------------|----------------------------------------------------------------------------------------------------|----------------------------------------------------------------|-------------------------------------------|----------------------------------------------------------------------------------------------------|---------------------|-------------------|--|--|--|--|
| 电压限制是指在恒日                                | Insert                     | Common                                                                                                    | Step Properties Val                                            | Je                                        | Scan Propertie                                                                                                    | es Valu             | le                |  |  |  |  |
| 电流充(放)电达<br>到限定的电压时改<br>用该电压恒电压充<br>(放)电 | Vp<br>Vp<br>Down<br>Remove | Constant Current<br>Constant Potential<br>Energy Open Circuit<br>Constant Current<br>Constant Potential<br>Energy Open Circuit | Current (mA) -50                                               | )<br>Value<br><u>Auto</u><br>Differential | Time Per Point (s)       Duration (s)       Delta Resolution       Delta E (mV)       Delta Q (mAh)       Value       Auto       Differential |                     | 00<br>1<br>00     |  |  |  |  |
|                                          | Yelp<br>Advanced           |                                                                                                    | E Filter<br>I Filter<br>Bandwidth Limit<br>LCI Bandwidth Limit | Auto<br>Auto<br>Auto<br>Auto<br>Auto      | Limits<br>Potential(V)<br>None                                                                                                    | Direction<br>≤<br>≤ | Value<br>2.8<br>0 |  |  |  |  |

| Common              | Step Properties   | Value | Versus          | Limits      | Direction     | Value | Cell Properties | Value    |
|---------------------|-------------------|-------|-----------------|-------------|---------------|-------|-----------------|----------|
| ⊡ Loop #1           | Potential (V)     | 0     | <u>vs Previ</u> | None        | <u>&lt;</u>   | 0     | Leave Cell ON   | No       |
| Constant Current    | Accrue Q          | No    |                 | None        | ≤             | 0     | Cell to Use     | External |
| Energy Open Circuit | Scan Properties   | Val   | ue              | Instrument  | Properties Va | alue  |                 |          |
| Constant Potential  | Time Per Point (s | ) 1   |                 | Current Ra  | nge <u>2/</u> | A     |                 |          |
| Energy Open Circuit | Duration (s)      | 10    |                 | Acquisition | Mode Au       | uto   |                 |          |

3

More Options. More Solutions.

Expe

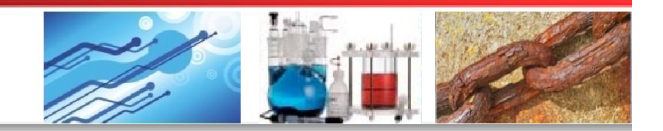

# 6 具体应用讲解

### 6.4 储能模块

#### 6.4.7 Power CCD (Cyclic Charge-Discharge) -----恒功率充放电循环

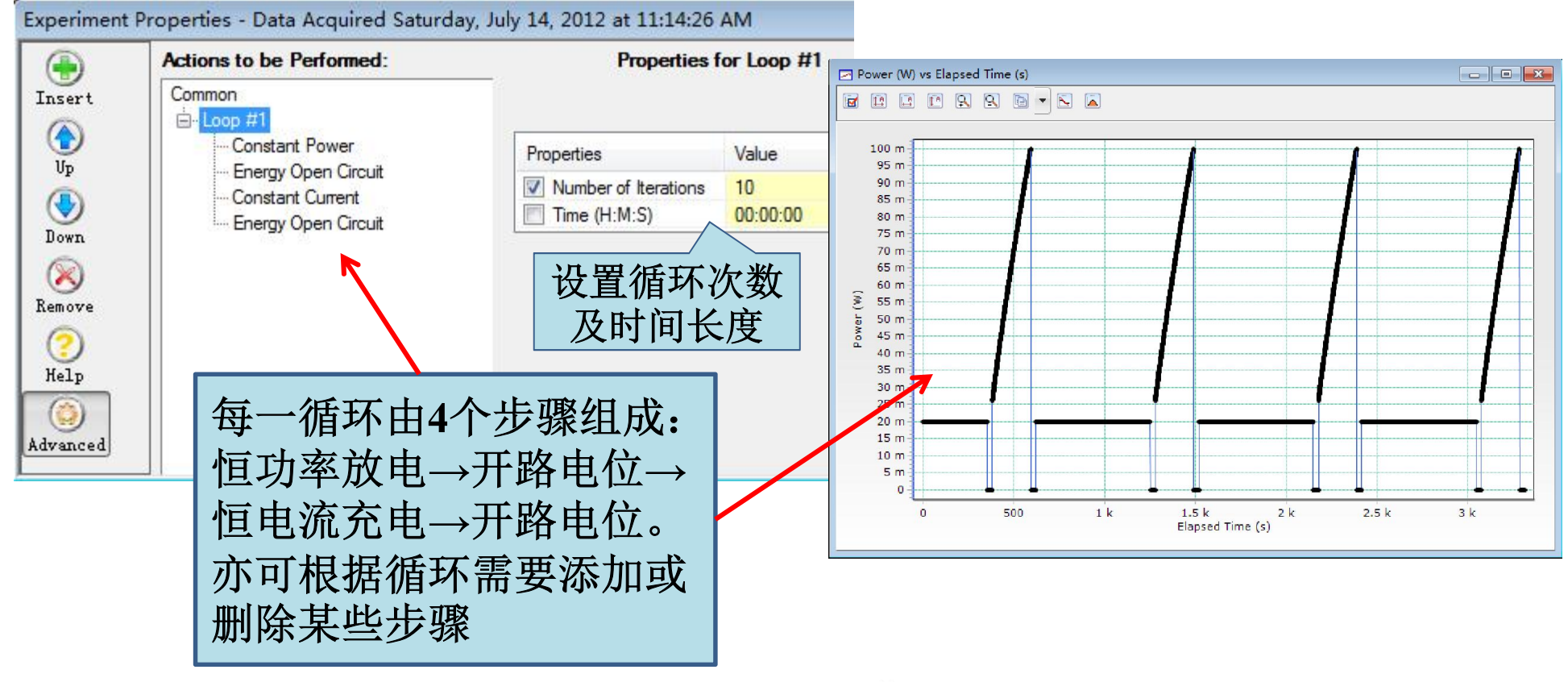

More Options. More Solutions.

<u>http://www.par-solartron.com.cn</u>

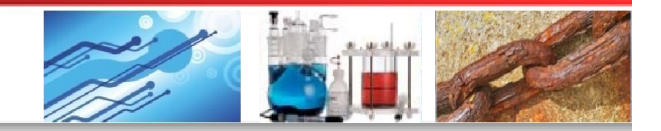

## 6 具体应用讲解

### 6.4 储能模块

### 6.4.7 Power CCD (Cyclic Charge-Discharge)----恒功率充放电循环

| 恒功          | <b>b</b> 率放电至指               | Experiment        | Properties -    | Data Acquir                                         | ed Saturday, J | uly 14,     | 2012 at              | 11:14:20      | :26 AM         |                |          |          |  |  |  |  |
|-------------|------------------------------|-------------------|-----------------|-----------------------------------------------------|----------------|-------------|----------------------|---------------|----------------|----------------|----------|----------|--|--|--|--|
| 完由          | 日下, 伏后恒                      | Theorem           | Common          | Common Step Prop                                    |                |             | Properties Value     |               | TOP COR        |                | Directio | on Value |  |  |  |  |
|             |                              | - Inser C         | - Loop          | #1                                                  |                | Power       | 000                  | 0.02          |                | Potential00    | /        | 0.5      |  |  |  |  |
| 电新<br>  指定  | ì充电全另一  <br>『电压              |                   | C               | onstant Power<br>nergy Open Circ<br>onstant Current | uit            | Current     | ( <u>mA)</u><br>(mA) | Dischar<br>50 | pnip           | None           | 2        | 0        |  |  |  |  |
| xperiment F | Properties - Data Acquired S | aturday, July 14, | , 2012 at 11:1  | 4:26 AM                                             |                | <u>, 1</u>  |                      | J             | e              | Instrument Pro | perties  | Value    |  |  |  |  |
|             | Actions to be Performed:     |                   | Proper          | rties for Cons                                      | tant Current   |             |                      |               |                | Acquisition Mo | de       | Auto     |  |  |  |  |
| Insert      | ert Common<br>È-Loop #1      |                   | Properties Va   | Scan Prope                                          | rties          | Value       | Х                    | )             | Electrometer M | Node           | Auto     |          |  |  |  |  |
|             |                              |                   | nt(A) 0(        | 15                                                  | Time Per Po    | oint (s)    | 01                   |               |                | L Filter       |          | Auto     |  |  |  |  |
|             | Constant Power               | Carton            |                 |                                                     | Duration (s)   |             | 5000                 |               |                | Bandwidth Lin  | nit      | Auto     |  |  |  |  |
| Up          | Energy Open Circuit          |                   |                 |                                                     | Delta Resol    | ution       | 10                   | N             | 00             | LCI Bandwidth  | n Limit  | Auto     |  |  |  |  |
| <b>(</b>    | Energy Open Circuit          |                   |                 |                                                     | Delta E (mV    | 0           | 0                    | X             | 00             |                |          | 170 NOZ  |  |  |  |  |
| Down        | Energy Open Circuit          |                   |                 |                                                     | Delta Q (m/    | h)          | 0                    |               |                |                |          |          |  |  |  |  |
|             |                              | Instrum           | ment Properties | Value                                               | Min. Total F   | oints       | 50000                |               |                |                |          |          |  |  |  |  |
| Remove      |                              | Acquis            | sition Mode     | Auto                                                | Max Total F    | oints       | 50000                |               |                |                |          |          |  |  |  |  |
| 6           |                              | Electro           | ometer Mode     | Auto                                                |                |             |                      |               |                |                |          |          |  |  |  |  |
|             |                              | E Filte           | r               | Auto                                                |                |             |                      |               |                |                |          |          |  |  |  |  |
| Help        |                              | I Filter          |                 | Auto                                                | Limits         | Dire        | ection \             | /alue         |                |                |          |          |  |  |  |  |
|             |                              | Bandy             | width Limit     | Auto                                                | Potential(V)   | 2           | 2                    | 2             |                |                |          |          |  |  |  |  |
| Advanced    |                              | LCI Ba            | andwidth Limit  | Auto                                                | None           | <u>&lt;</u> | C                    | )             |                |                |          |          |  |  |  |  |
| Мо          | re Options. More             | Solution          | S.              |                                                     |                | htt         | :p://v               | www.          | par-s          | olartron.      | com.     | cn       |  |  |  |  |

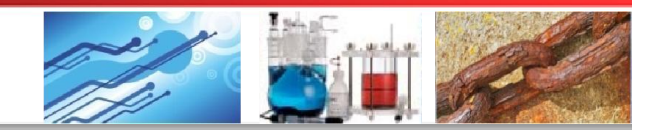

## 6 具体应用讲解

### 6.4 储能模块

#### 6.4.8 Resistance CCD (Cyclic Charge-Discharge) ----恒电阻充放电循环

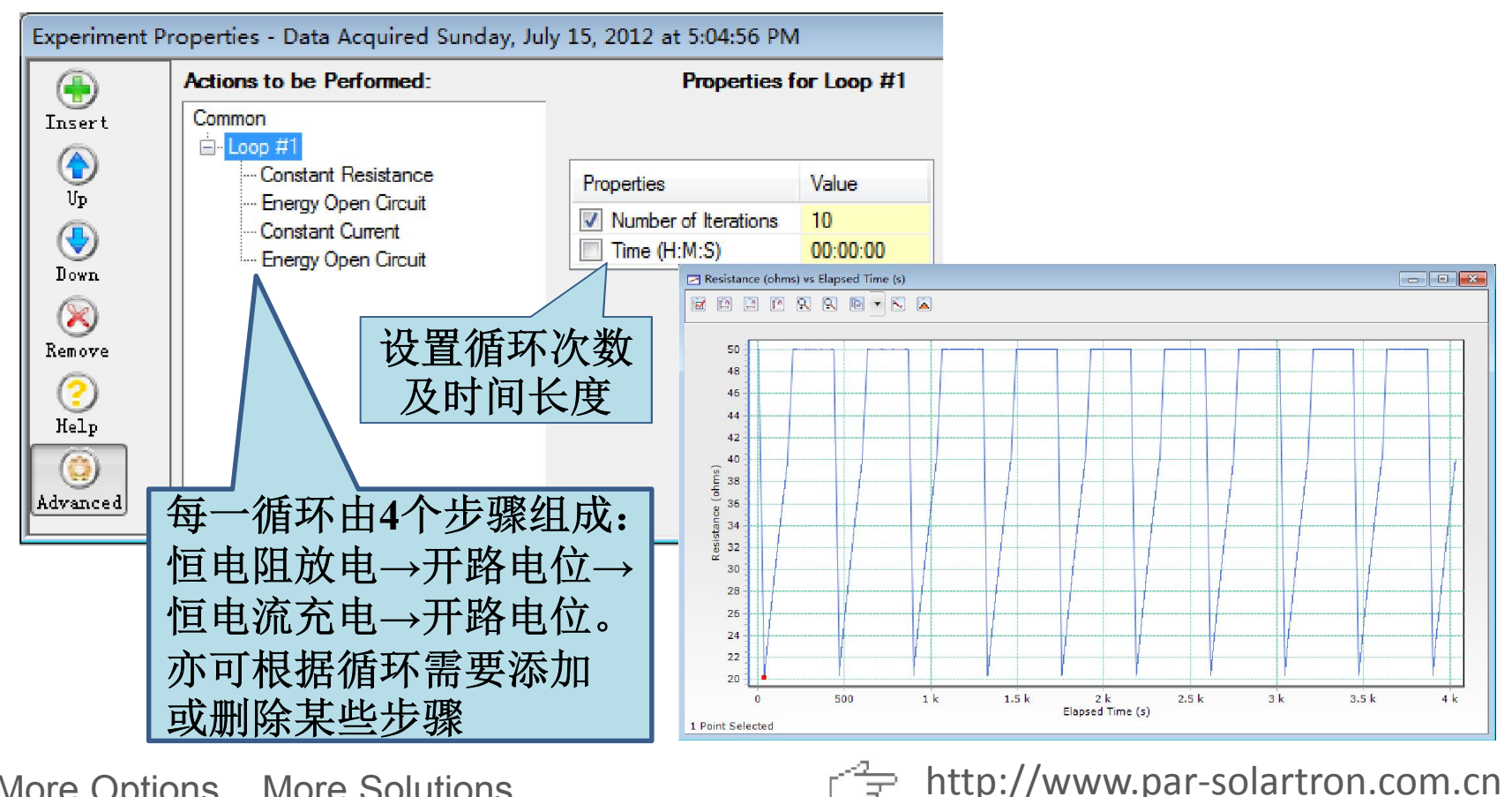

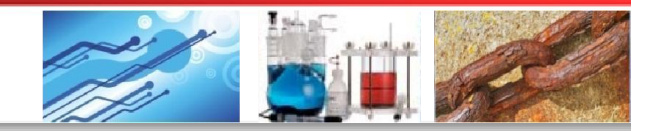

# 6 具体应用讲解

### 6.4 储能模块

#### 6.4.8 Resistance CCD (Cyclic Charge-Discharge)----恒电阻充放电循环

| Actions to be Performed: | Properties for Constant Resistance |                           |                     |                     |       | 一种口            |            | 达     |  |
|--------------------------|------------------------------------|---------------------------|---------------------|---------------------|-------|----------------|------------|-------|--|
| Common                   | Step Pro                           | operties Value            | Limits Direc        | ion Valu            |       | 5, 然 归         | 但电         | . UIL |  |
| Constant Resistance      | Resistan                           | nce (ohms) 50             | Potential(V) <      | 1                   | _ ∫ 介 | 电至另            | 一指         | 定     |  |
| Energy Open Circuit      |                                    |                           | None <              | 0                   |       | 」<br>[] [] []  | 44         |       |  |
| Constant Current         | Experiment P                       | Properties - Data Acquire | d Sunday July 15-20 | 12 at 5:04:         | 56 PM | <u>」</u> 下     |            |       |  |
| Energy Open Circuit      |                                    | Actions to be Performe    | rties for Const     | or Constant Current |       |                |            |       |  |
|                          | Insert                             | Common                    | Step Pro            | perties V           | alue  | Scan Properti  | es Va      | alue  |  |
|                          |                                    | E Loop #1                 | Current             | (A) 0.              | 05    | Time Per Poir  | nt (s) 0.1 | 1     |  |
|                          |                                    | Constant Resistan         | e                   |                     |       | Duration (s)   | 50         | 00    |  |
|                          |                                    | Constant Current          |                     |                     |       | Delta Resolut  | ion 10     | J     |  |
|                          |                                    | Energy Open Circu         | it                  |                     |       | Delta E (mV)   | 0          |       |  |
|                          | Down                               | 1 100 10                  |                     |                     |       | Delta Q (mAh   | 0          | 000   |  |
|                          |                                    |                           | Instrume            | nt Properties       | Value | Min. Total Poi | ints 50    | 000   |  |
|                          | Remove                             |                           | Acquisit            | on Mode             | Auto  | Max Total Po   | nus Du     | 000   |  |
|                          | (2)                                |                           | Electron            | eter Mode           | Auto  |                |            |       |  |
|                          | Help                               |                           | L Filter            |                     | Auto  | Limits         | Direction  | n Val |  |
|                          |                                    |                           | Bandwid             | tth Limit           | Auto  | Potential(V)   | >          | 2     |  |
|                          |                                    |                           | LCLD                | 1 . 11 1            | A     | M              | -          | -     |  |

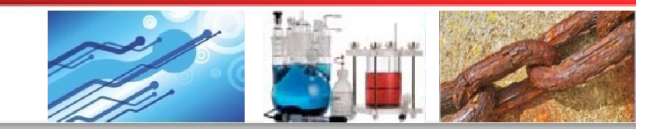

## 6 具体应用讲解

### 6.4 储能模块

6.4.9 Charge-Discharge----充放电循环

| ()<br>Insert     | Actions to be Performed                                    | :          | Properties for Loop #1                                                                        | 次致 长度                                 |                               |                                |         |      |       |
|------------------|------------------------------------------------------------|------------|-----------------------------------------------------------------------------------------------|---------------------------------------|-------------------------------|--------------------------------|---------|------|-------|
| Up<br>Up<br>Down | Constant Current<br>Constant Potential<br>Constant Current |            | Properties     Value       Image: White Mission     10       Image: Time (H:M:S)     00:00:00 |                                       |                               |                                |         |      |       |
| $\otimes$        |                                                            | Experiment | t Properties                                                                                  |                                       |                               |                                |         |      |       |
| Remove           | ove 🕞 Insert                                               |            | Actions to be Performed:                                                                      | Propert<br>Step Properties Valu       | i <b>es for Const</b> a<br>Je | ant Current<br>Scan Propertie  | Value   |      |       |
| Help             |                                                            |            | Constant Current                                                                              | Current (mA) 100                      |                               | Time Per Point                 | t (s)   | 1    |       |
|                  |                                                            | Up         | Constant Potential                                                                            |                                       |                               | Duration (s)<br>Delta Resoluti | on      | 10   |       |
| dvanced          |                                                            |            | Constant Current                                                                              |                                       |                               | Delta E (mV)                   | (       | )    |       |
|                  |                                                            |            |                                                                                               | Instrument Properties                 | Value                         | Min. Total Poir                | nts     | 10   |       |
| 每一               | 一循环由恒                                                      | Remove     |                                                                                               | Acquisition Mode<br>Electrometer Mode | <u>Auto</u><br>Differential   | Max Total Poir                 | nts     | 10   |       |
| 电近               | <b>ī</b> 允电、但                                              | Help       |                                                                                               | E Filter                              | Auto                          | Limits                         | Directi | 00   | Value |
| 电圧               | ×充电、恒                                                      |            |                                                                                               | Bandwidth Limit                       | Auto                          | Potential(V)                   | >       | or i | 3     |
| 电流               | <b>私放电组成</b>                                               | Advanced   |                                                                                               | LCI Bandwidth Limit                   | Auto                          | None                           | <       |      | 0     |

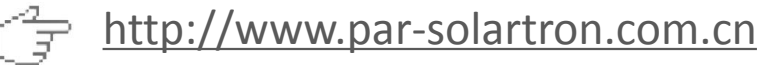
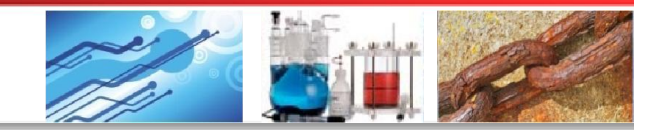

## 6 具体应用讲解

#### 6.4 储能模块

6.4.9 Charge-Discharge----充放电循环

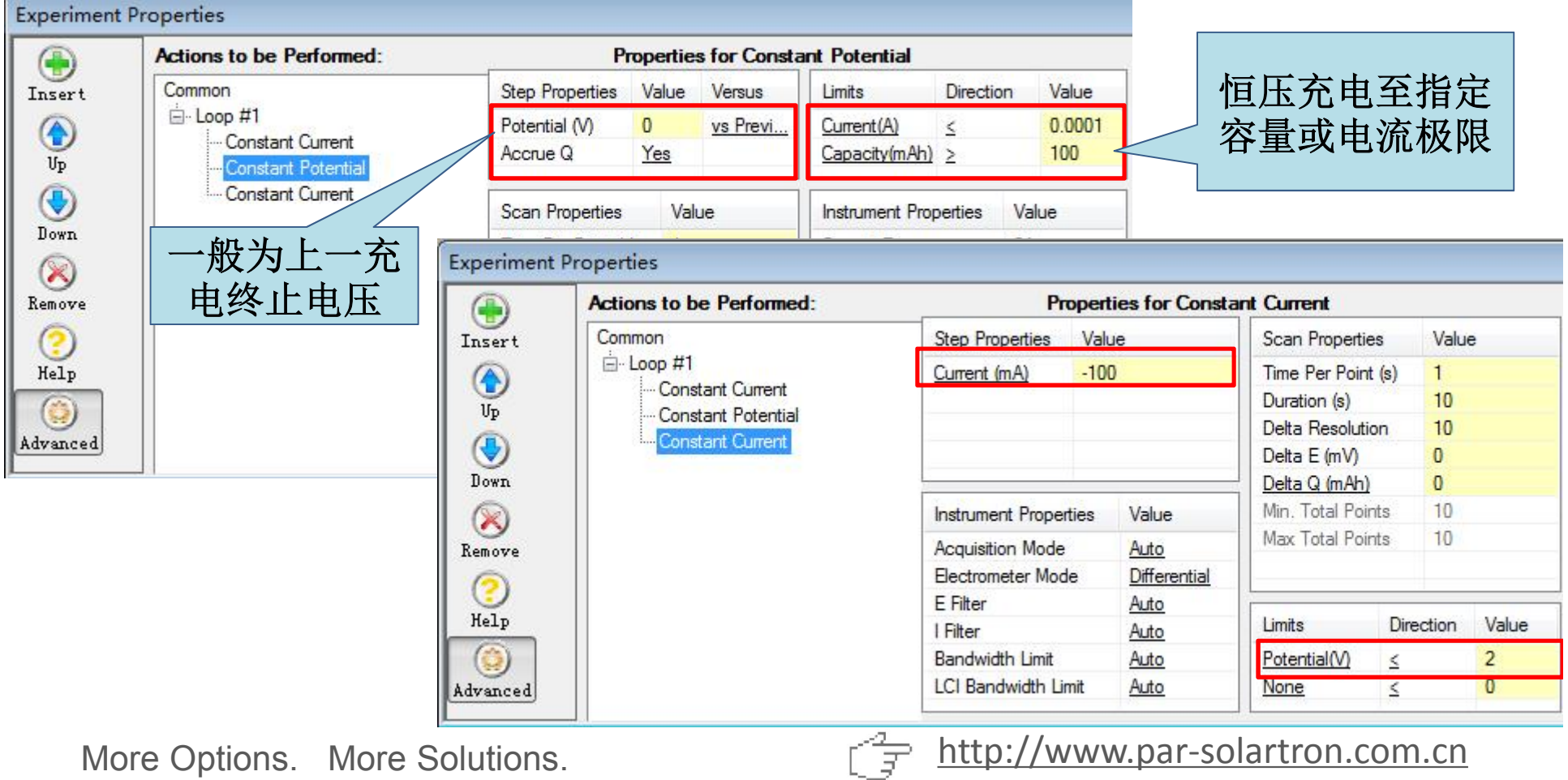

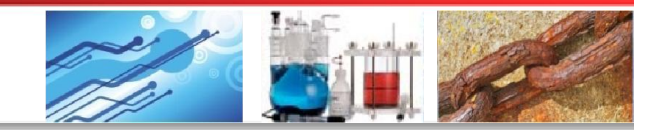

## 6 具体应用讲解

#### 6.4 储能模块

#### 6.4.10 CC-CV (Constant Current – Constant Voltage) ----恒电流恒电压充放电

|            | Actions to be Performed: |                 |             |          |                  |          |         |                       |             |
|------------|--------------------------|-----------------|-------------|----------|------------------|----------|---------|-----------------------|-------------|
| Insert     | Common                   | Step Properties | Value       | Versus   | Scan Prope       | erties   | Value   | Instrument Properties | Value       |
|            |                          | Current (mA)    | 10          |          | Time Per Pe      | oint (s) | 1       | Current Range         | <u>2A</u>   |
|            |                          | 2011            |             |          | Duration (s)     | 1        | 10      | Acquisition Mode      | Auto        |
| op<br>O    | <b>上</b>                 |                 |             |          | Delta Reso       | lution   | 10      | Electrometer Mode     | Differentia |
| <b>(</b>   | 何但也加九冰                   |                 |             |          | Delta E (m)      | 0        | 0       | E Filter              | Auto        |
| Down       | │ 电和恒电压充                 | Potential (V)   | 0           | vs Previ | Delta I (mA)     | )        | 0       | I Filter              | Auto        |
|            | 世中年中日                    | Accrue Q        | Yes         |          | Delta Q (m/      | Nh)      | 0       | Bandwidth Limit       | Auto        |
| move       |                          |                 |             |          | Min. Total F     | oints    | 20      | LCI Bandwidth Limit   | Auto        |
| 0          | 个方法中,即                   |                 |             |          | Max Total Points |          | 20      |                       |             |
| {elp       | 先进行恒电流                   | CC Limits       | Direction   | Value    | CV Limits        | Directio | n Value | Cell Properties       | Value       |
| $\bigcirc$ | 大进山 五洲                   | Potential(V)    | 2           | 3.5      | Capacity(mAh)    | 2        | 1150    | Leave Cell ON         | No          |
| vanced     | 允瓜电,冉进                   | None            | <u>&lt;</u> | 0        | None             | <        | 0       | Cell to Use           | External    |
|            | 」 行怕由压充放                 |                 |             |          |                  |          |         |                       |             |
|            |                          |                 |             |          |                  |          |         |                       |             |
|            | 巴。一权用丁                   |                 |             |          |                  |          |         |                       |             |

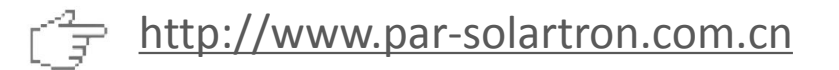

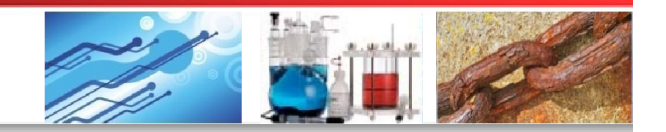

## 6 具体应用讲解

#### 6.4 储能模块

#### 6.4.10 GITT (Galvanostatic Intermittent Titration Technique) ----恒电流间歇滴定技术

|            | Actions to be Performed: | ns to be Performed: Properties for Constant Current |     |              |                                       |        |       |       |                 |           |
|------------|--------------------------|-----------------------------------------------------|-----|--------------|---------------------------------------|--------|-------|-------|-----------------|-----------|
| Insert     | Common                   | Step Properties Valu                                |     | e            | Scan Properties                       |        | Value |       | Cell Properties | Value     |
|            | ⊡ - Loop #1              | Current (mA) 10                                     |     |              | Time Per Point (s)                    |        | 1     |       | Leave Cell ON   | No        |
|            | Constant Current         |                                                     |     |              | Duration (s)                          | )      | 10    |       | Cell to Use     | External  |
| ()<br>()   | Energy Open Circuit      |                                                     |     |              | Delta Reso                            | lution | 10    |       |                 | - 172 - N |
| <b>(</b>   |                          |                                                     |     |              | Delta E (m\                           | 0      | 0     |       |                 |           |
| Down       |                          |                                                     |     |              | Delta Q (mAh)                         |        | 0     |       |                 |           |
|            | 后 低于中国中                  | Instrument Properties<br>Acquisition Mode           |     | Value        | Min. Total Points<br>Max Total Points |        | 10    |       |                 |           |
| emove      | 母一循环先但电                  |                                                     |     | Auto         |                                       |        | 10    |       |                 |           |
| 0          | 流充电,然后测                  | Electrometer Mod                                    | le  | Differential |                                       |        |       |       |                 |           |
| $\bigcirc$ | 今 工 吹 由 工 과 确            | E Filter<br>I Filter                                |     | Auto         |                                       |        |       |       | 1               |           |
| Help       | 上丁哈巴匹弛隊                  |                                                     |     | Auto         | Limits                                | Direct | ion   | Value |                 |           |
|            |                          | Bandwidth Limit                                     |     | Auto         | None                                  | <      |       | 0     |                 |           |
| dvanced    |                          | LCI Bandwidth Lin                                   | nit | Auto         | None                                  | <      |       | 0     |                 |           |

此方法可用于分析固溶相中嵌入/脱嵌过程动力学的性质。从开路电压 稳定性可进一步分析出嵌入/脱嵌的可逆性。

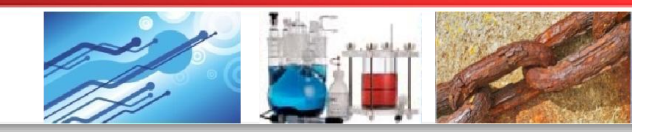

## 6 具体应用讲解

#### 6.4 储能模块

#### 6.4.11 PITT (Potentiostatic Intermittent Titration Technique) ----恒电压间歇滴定技术

| Experiment P | roperties                |                                                 |       |        |                         |             |              |                 |          |  |  |
|--------------|--------------------------|-------------------------------------------------|-------|--------|-------------------------|-------------|--------------|-----------------|----------|--|--|
|              | Actions to be Performed: | De Performed: Properties for Constant Potential |       |        |                         |             |              |                 |          |  |  |
| Insert       | Common                   | Step Properties                                 | Value | Versus | Limits                  | Directio    | on Value     | Cell Properties | Value    |  |  |
|              | ⊡ • Loop #1              | Potential (V)                                   | 0     | vs OC  | None                    | <           | 0            | Leave Cell ON   | No       |  |  |
| Մբ           |                          | Accrue Q                                        | No    |        | None                    | <u>&lt;</u> | 0            | Cell to Use     | External |  |  |
| <b>(</b>     |                          | Scan Properties                                 |       | alue   | Instrument Properties V |             | Value        | ]               |          |  |  |
| Down         |                          | Time Per Point (s                               | ) 1   |        | Current Range           |             | <u>2A</u>    |                 |          |  |  |
| $\otimes$    |                          | Duration (s)                                    | 1(    | D      | Acquisition             | Mode        | Auto         |                 |          |  |  |
| Remove       |                          | Delta Resolution                                | 1(    | D      | Electromete             | r Mode      | Differential | _               |          |  |  |
| $\bigcirc$   |                          | Delta I (mA)                                    | 0     |        | E Filter                |             | Auto         |                 |          |  |  |
| $\mathbf{O}$ |                          | Delta Q (mAh)                                   | 0     |        | I Filter                |             | <u>Auto</u>  |                 |          |  |  |
| летр         |                          | Min. Total Points                               | 1(    | 0      | Bandwidth               | Limit       | Auto         |                 |          |  |  |
|              |                          | Max Total Points                                | 1(    | 0      | LCI Bandwi              | dth Limit   | Auto         |                 |          |  |  |
| Advanced     |                          |                                                 |       |        | iR Compens              | sation      | Disabled     |                 |          |  |  |
|              |                          |                                                 |       |        |                         |             | 1            |                 |          |  |  |

恒电压循环:第一个循环电压为平衡电压,此后每一循环电 压较之上一循环增加一个很小值。用于测定固溶相中嵌入/ 脱嵌动力学参数以及不同电位下离子嵌入或脱出的摩尔数

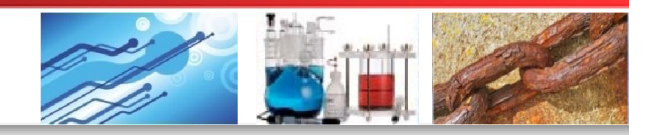

更多信息请访问: www.par-solartron.com.cn

## 如有疑问,欢迎拨打免费热线 400 1100 282 如需订购,欢迎拨打销售热线 400 1100 281

欢迎加入用户QQ 群进行讨论 184416704

# 感谢您的关注!

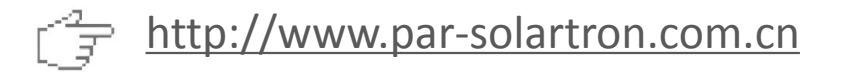